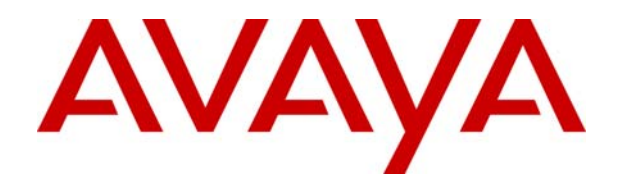

# IP Office 4.1 Manager: 01. Using Manager

#### © 2007 Avaya Inc. All Rights Reserved.

#### Notice

While reasonable efforts were made to ensure that the information in this document was complete and accurate at the time of printing, Avaya Inc. can assume no liability for any errors. Changes and corrections to the information in this document may be incorporated in future releases.

#### **Documentation Disclaimer**

Avaya Inc. is not responsible for any modifications, additions, or deletions to the original published version of this documentation unless such modifications, additions, or deletions were performed by Avaya.

#### Link Disclaimer

Avaya Inc. is not responsible for the contents or reliability of any linked Web sites referenced elsewhere within this Documentation, and Avaya does not necessarily endorse the products, services, or information described or offered within them. We cannot guarantee that these links will work all of the time and we have no control over the availability of the linked pages.

#### License

USE OR INSTALLATION OF THE PRODUCT INDICATES THE END USER'S ACCEPTANCE OF THE TERMS SET FORTH HEREIN AND THE GENERAL LICENSE TERMS AVAILABLE ON THE AVAYA WEBSITE AT

http://support.avaya.com/LicenseInfo/ ("GENERAL LICENSE TERMS"). IF YOU DO NOT WISH TO BE BOUND BY THESE TERMS, YOU MUST RETURN THE PRODUCT(S) TO THE POINT OF PURCHASE WITHIN TEN (10) DAYS OF DELIVERY FOR A REFUND OR CREDIT.

Avaya grants End User a license within the scope of the license types described below. The applicable number of licenses and units of capacity for which the license is granted will be one (1), unless a different number of licenses or units of capacity is specified in the Documentation or other materials available to End User. "Designated Processor" means a single stand-alone computing device. "Server" means a Designated Processor that hosts a software application to be accessed by multiple users. "Software" means the computer programs in object code, originally licensed by Avaya and ultimately utilized by End User, whether as stand-alone Products or pre-installed on Hardware. "Hardware" means the standard hardware Products, originally sold by Avaya and ultimately utilized by End User.

#### License Type(s): Designated System(s) License (DS).

End User may install and use each copy of the Software on only one Designated Processor, unless a different number of Designated Processors is indicated in the Documentation or other materials available to End User. Avaya may require the Designated Processor(s) to be identified by type, serial number, feature key, location or other specific designation, or to be provided by End User to Avaya through electronic means established by Avaya specifically for this purpose.

Except where expressly stated otherwise, the Product is protected by copyright and other laws respecting proprietary rights. Unauthorized reproduction, transfer, and or use can be a criminal, as well as a civil, offense under the applicable law. **Third-Party Components** 

Certain software programs or portions thereof included in the Product may contain software distributed under third party agreements ("Third Party Components"), which may contain terms that expand or limit rights to use certain portions of the Product ("Third Party Terms"). Information identifying Third Party Components and the Third Party Terms that apply to them is available on Avaya's web site at: http://support.avaya.com/ThirdPartyLicense/

#### Avaya Fraud Intervention

If you suspect that you are being victimized by toll fraud and you need technical assistance or support, call Technical Service Center Toll Fraud Intervention Hotline at +1-800-643-2353 for the United States and Canada. Suspected security vulnerabilities with Avaya Products should be reported to Avaya by sending mail to: securityalerts@avaya.com.

For additional support telephone numbers, see the Avaya Support web site (http://www.avaya.com/support).

#### Trademarks

Avaya and the Avaya logo are registered trademarks of Avaya Inc. in the United States of America and other jurisdictions. Unless otherwise provided in this document, marks identified by "®," "TM" and "SM" are registered marks, trademarks and service marks, respectively, of Avaya Inc. All other trademarks are the property of their respective owners.

#### **Documentation information**

For the most current versions of documentation, go to the Avaya Support web site (http://www.avaya.com/support) or the IP Office Knowledge Base (http://marketingtools.avaya.com/knowledgebase/).

#### Avaya Support

Avaya provides a telephone number for you to use to report problems or to ask questions about your contact center. The support telephone number is 800-628-2888. Business Partners would call 877-295-0099. For additional support telephone numbers, see the Avaya Web site: http://www.avaya.com/support.

# Contents

| Overview of Manager       5         What's New in 4.1       9         General Manager Changes       9         Security Enhancements       9         Avaya SIP for Branch Support.       10         General IP Office Features.       10         Hunt Group Operation       11         Telephony       11         Button Programming.       11         Short Codes       12         Embedded Voicemail       12         Voicemail Pro       13         Key and Lamp Operation       14         Licenses       14         Windows Operating System Support.       14         Wards New in 4.0 Q2 2007       15         What's New in 4.0       17         Manager Changes       17         Manager Changes       18         System Status Monitoring       19         SIP Trunks       19         Hot Desking (Logging In/Out)       19         Voicemail       20         Hunt Groups       21         Alternate Route Selection (ARS)       22         ISDN Features       22         Advanced Small Community Networking       (Advanced SCN)         (Advanced SCN)       22 <tr< th=""><th>Manager5</th></tr<>                                                          | Manager5                                         |
|----------------------------------------------------------------------------------------------------|--------------------------------------------------|
| What's New in 4.1       9         General Manager Changes       9         Security Enhancements.       9         Avaya SIP for Branch Support.       10         General IP Office Features       10         Hunt Group Operation       11         Telephony       11         Button Programming.       11         Short Codes       12         IP Office 500       12         Embedded Voicemail       12         Voicemail Pro.       13         Key and Lamp Operation       14         Licenses       14         System Status Application       14         What's New in 4.0 Q2 2007       15         What's New in 4.0 Q2 2007       15         What's New in 4.0 Q2 2007       15         What's New in 4.0 Q2 2007       15         What's New in 4.0 Q2 2007       15         What's New in 4.0 Q2 2007       15         What's New in 4.0 Q2 2007       16         System Status Monitoring       19         System Status Monitoring       19         Voicemail       20         Hunt Groups       21         Atternate Route Selection (ARS)       22         Key and Lamp Operation <td< td=""><td>Overview of Manager5</td></td<>                             | Overview of Manager5                             |
| General Manager Changes       9         Security Enhancements       9         Avaya SIP for Branch Support.       10         General IP Office Features       10         Hunt Group Operation       11         Telephony       11         Button Programming.       11         Short Codes       12         IP Office 500       12         Embedded Voicemail       12         Voicemail Pro       13         Key and Lamp Operation       14         Licenses       14         Windows Operating System Support.       14         What's New in 4.0 Q2 2007       15         What's New in 4.0.       17         Manager Changes       17         Hardware Support Changes       18         System Status Monitoring       19         SIP Trunks       19         Hot Desking (Logging In/Out)       19         Voicemail       20         Hunt Groups       21         Atternate Route Selection (ARS)       22         ISDN Features       22         Advanced SCN)       22         Key and Lamp Operation       23         Licences       23         Other Features <td>What's New in 4.19</td>                                                                       | What's New in 4.19                               |
| Security Enhancements.       9         Avaya SIP for Branch Support.       10         General IP Office Features       10         Hunt Group Operation       11         Telephony.       11         Button Programming.       11         Button Programming.       12         IP Office 500       12         Embedded Voicemail       12         Voicemail Pro.       13         Key and Lamp Operation       14         Licenses.       14         Windows Operating System Support.       14         What's New in 4.0 Q2 2007       15         What's New in 4.0 Q2 2007       15         What's New in 4.0 Q2 2007       15         What's New in 4.0 Q2 2007       15         What's New in 4.0 Q2 2007       15         What's New in 4.0 Q2 2007       15         What's New in 4.0 Q2 2007       15         What's New in 4.0 Q2 2007       15         What's New in 4.0 Q2 2007       15         What's New in 4.0 Q2 2007       15         What's New in 4.0 Q2 2007       15         Windows Operating Nytenes       18         System Status Monitoring       19         SIP Trunks       19         <                                                         | General Manager Changes9                         |
| Avaya SIP for Branch Support.       10         General IP Office Features.       10         Hunt Group Operation       11         Button Programming.       11         Button Programming.       11         Short Codes       12         Embedded Voicemail       12         Voicemail Pro.       13         Key and Lamp Operation       14         Licenses.       14         Windows Operating System Support.       14         System Status Application       14         What's New in 4.0 Q2 2007       15         What's New in 4.0       17         Manager Changes       17         Hardware Support Changes       18         System Status Monitoring       19         Voicemail       20         Hunt Groups       21         Alternate Route Selection (ARS)       22         Advanced SCN)       22         Key and Lamp Operation       23         Licences       23         Other Features       24         Installing Manager       25         Starting Manager Language       29         Connecting Manager Language       29         Connecting Manager Language       29                                                                                | Security Enhancements9                           |
| General IP Office Features       10         Hunt Group Operation       11         Button Programming       11         Button Programming       12         IP Office 500       12         Embedded Voicemail       12         Voicemail Pro       13         Key and Lamp Operation       14         Licenses       14         Windows Operating System Support       14         System Status Application       14         What's New in 4.0 Q2 2007       15         What's New in 4.0 Q2 2007       15         What's New in 4.0 Q2 2007       15         What's New in 4.0 Q2 2007       15         What's New in 4.0 Q2 2007       15         What's New in 4.0 Q2 2007       15         What's New in 4.0 Q2 2007       15         What's New in 4.0 Q2 2007       15         What's New in 4.0 Q2 2007       15         Watager Changes       17         Hardware Support Changes       18         System Status Monitoring       19         Voicemail       20         Hunt Groups       21         Alternate Route Selection (ARS)       22         Key and Lamp Operation       23         Licences </td <td>Avaya SIP for Branch Support10</td>                  | Avaya SIP for Branch Support10                   |
| Hunt Group Operation       11         Telephony       11         Button Programming.       11         Short Codes       12         IP Office 500       12         Embedded Voicemail       12         Voicemail Pro.       13         Key and Lamp Operation       14         Licenses       14         Windows Operating System Support       14         What's New in 4.0 Q2 2007       15         What's New in 4.0 Q2 2007       15         What's New in 4.0 Q2 2007       15         What's New in 4.0 Q2 2007       15         What's New in 4.0 Q2 2007       15         What's New in 4.0 Q2 2007       15         What's New in 4.0 Q2 2007       15         What's New in 4.0 Q2 2007       15         What's New in 4.0 Q2 2007       15         What's New in 4.0 Q2 2007       15         What's New in 4.0 Q2 2007       19         Voicemail       20         Internets Support Changes       18         System Status Monitoring       19         Voicemail       20         Hot Desking (Logging In/Out)       19         Voicemail       20         Hut Groups       21     <                                                                           | General IP Office Features10                     |
| Telephony                                                                                                    | Hunt Group Operation11                           |
| Button Programming.       11         Short Codes.       12         IP Office 500       12         Embedded Voicemail       12         Voicemail Pro.       13         Key and Lamp Operation       14         Licenses.       14         Windows Operating System Support.       14         System Status Application       14         What's New in 4.0 Q2 2007       15         What's New in 4.0.       17         Manager Changes       17         Hardware Support Changes       18         System Status Monitoring.       19         SIP Trunks       19         Hot Desking (Logging In/Out)       19         Voicemail       20         Hunt Groups       21         Alternate Route Selection (ARS)       22         ISDN Features.       23         Licences.       23         Other Features.       24         Installing Manager       25         Starting Manager Language       29         Connecting Manager Language       29         Connecting Manager Language       29         Connecting Manager Language       39         Avaya Integrated Management (AIM)       39                                                                                | Telephony11                                      |
| Short Codes       12         IP Office 500       12         Embedded Voicemail       12         Voicemail Pro.       13         Key and Lamp Operation       14         Licenses       14         Windows Operating System Support.       14         Wat's New in 4.0 Q2 2007       15         What's New in 4.0 Q2 2007       15         What's New in 4.0 Q2 2007       15         What's New in 4.0 Q2 2007       15         What's New in 4.0 Q2 2007       15         What's New in 4.0 Q2 2007       15         What's New in 4.0 Q2 2007       15         What's New in 4.0 Q2 2007       15         What's New in 4.0 Q2 2007       15         What's New in 4.0 Q2 2007       15         What's New in 4.0 Q2 2007       15         What's New in 4.0 Q2 2007       15         Windows Operating System Support.       14         Windows Operation Changes       17         Hardware Support Changes       17         Alternate Route Selection (ARS)       22         ISDN Features       22         Advanced Small Community Networking       (Advanced SCN)         (Advanced SCN)       22         Key and Lamp Operation                                    | Button Programming11                             |
| IP Office 500       12         Embedded Voicemail       12         Voicemail Pro       13         Key and Lamp Operation       14         Licenses       14         Windows Operating System Support.       14         System Status Application       14         What's New in 4.0 Q2 2007       15         What's New in 4.0 Q2 2007       15         What's New in 4.0 Q2 2007       15         What's New in 4.0 Q2 2007       15         What's New in 4.0 Q2 2007       15         What's New in 4.0 Q2 2007       15         What's New in 4.0 Q2 2007       15         What's New in 4.0 Q2 2007       15         What's New in 4.0 Q2 2007       15         What's New in 4.0 Q2 2007       15         What's New in 4.0 Q2 2007       15         What's New in 4.0 Q2 2007       15         Windows Operating System Status Monitoring       17         Hardware Support Changes       18         System Status Monitoring       20         Hunt Groups       21         Atternate Route Selection (ARS)       22         ISDN Features       22         Advanced Scn)       22         Key and Lamp Operation       23                                          | Short Codes                                      |
| Voicemail Pro.       13         Key and Lamp Operation       14         Licenses       14         Windows Operating System Support.       14         What's New in 4.0       15         What's New in 4.0       15         What's New in 4.0       17         Manager Changes       17         Hardware Support Changes       18         System Status Monitoring       19         SIP Trunks       19         Hot Desking (Logging In/Out)       19         Voicemail       20         Hunt Groups       21         Alternate Route Selection (ARS)       22         ISDN Features       23         Other Features       23         Other Features       24         Installing Manager       28         Changing the Manager Language       29         Connecting Manager       28         Changing the Manager Language       29         Connecting Manager on IP Office       30         Backward Compatibility       37         IP Office Standard Edition and IP500 Licences       38         Avaya Integrated Management (AIM)       39         Alvaya Integrated Management       40         Password A                                                             | IP Office 500                                    |
| Volceman       13         Key and Lamp Operation       14         Licenses       14         Windows Operating System Support       14         System Status Application       14         What's New in 4.0 Q2 2007       15         What's New in 4.0       17         Manager Changes       17         Hardware Support Changes       18         System Status Monitoring       19         Hot Desking (Logging In/Out)       19         Voicemail       20         Hunt Groups       21         Alternate Route Selection (ARS)       22         ISDN Features       22         Advanced Small Community Networking       (Advanced SCN)         (Advanced SCN)       22         Key and Lamp Operation       23         Licences       24         Installing Manager       25         Starting Manager       25         Starting Manager       26         Changing the Manager Language       29         Connecting Manager to IP Office       30         Avaya Integrated Management (AIM)       39         Avaya Integrated Management (AIM)       39         Altargated Management       39         AltM                                                             | Linbedded Voicemail                              |
| Licenses       14         Windows Operating System Support.       14         System Status Application       14         What's New in 4.0 Q2 2007       15         What's New in 4.0 Q2 2007       15         What's New in 4.0 Q2 2007       15         What's New in 4.0 Q2 2007       15         What's New in 4.0 Q2 2007       15         What's New in 4.0 Q2 2007       15         What's New in 4.0 Q2 2007       15         What's New in 4.0 Q2 2007       15         What's New in 4.0 Q2 2007       15         Ward Lamp Changes       17         Hardware Support Changes       17         Hardware Support Changes       19         Hot Desking (Logging In/Out)       19         Voicemail       20         Hunt Groups       21         Alternate Route Selection (ARS)       22         ISDN Features       22         Advanced Small Community Networking       (Advanced SCN)         (Advanced SCN)       22         Key and Lamp Operation       23         Licences       24         Installing Manager       25         Starting Manager to IP Office       30         Connecting Manager to IP Office       30 </td <td>Voicemail Pio</td>         | Voicemail Pio                                    |
| Windows Operating System Support.14System Status Application14What's New in 4.0 Q2 200715What's New in 4.0 Q2 200715What's New in 4.0 Q2 200715What's New in 4.0 Q2 200717Hardware Support Changes17Hardware Support Changes17Hardware Support Changes18System Status Monitoring19SIP Trunks19Hot Desking (Logging In/Out)19Voicemail20Hunt Groups21Alternate Route Selection (ARS)22ISDN Features22Advanced Small Community Networking(Advanced SCN)22Key and Lamp Operation23Licences23Other Features24Installing Manager25Starting Manager25Starting Manager to IP Office30Backward Compatibility37IP Office Standard Edition and IP500 Licences38Avaya Integrated Management, IP Office and39AlM Applications40Password Administration42Configuring an IP Office for AIM43PIM Templates44PIM IP Office Templates44Hardware Template46User Template46User Template46User Template47Auto Attendant Template48General Template49Configuration Mode51The Configuration Mode51The Menu Bar<                                                                                                    | Liconsos 14                                      |
| System Status Application       14         What's New in 4.0 Q2 2007       15         What's New in 4.0       17         Manager Changes       17         Hardware Support Changes       18         System Status Monitoring       19         SIP Trunks       19         Hot Desking (Logging In/Out)       19         Voicemail       20         Hunt Groups       21         Alternate Route Selection (ARS)       22         ISDN Features       22         Advanced SCN)       22         Key and Lamp Operation       23         Licences       23         Other Features       24         Installing Manager       25         Starting Manager       25         Starting Manager to IP Office       30         Backward Compatibility       37         IP Office Standard Edition and IP500 Licences       38         Avaya Integrated Management (AIM)       39         Avaya Integrated Management, IP Office and       39         AlM Applications       40         Password Administration       42         Configuration Mode       51         The Configuration Mode       51         The Configu                                                             | Windows Operating System Support 14              |
| What's New in 4.0 Q2 2007       15         What's New in 4.0       17         Manager Changes       17         Hardware Support Changes       18         System Status Monitoring       19         SIP Trunks       19         Hot Desking (Logging In/Out)       19         Voicemail       20         Hunt Groups       21         Alternate Route Selection (ARS)       22         ISDN Features       22         Advanced Small Community Networking       (Advanced SCN)         (Advanced SCN)       22         Key and Lamp Operation       23         Dther Features       24         Installing Manager       28         Changing the Manager Language       29         Connecting Manager to IP Office       30         Backward Compatibility       37         IP Office Standard Edition and IP500 Licences       38         Avaya Integrated Management, IP Office and       39         Alt Applications       40         Password Administration       42         Configuring an IP Office for AIM       43         PIM Templates       44         Hardware Template       47         Auto Attendant Template       48 <td>System Status Application 14</td> | System Status Application 14                     |
| What's New in 4.0       17         Manager Changes       17         Hardware Support Changes       18         System Status Monitoring       19         SIP Trunks       19         Hot Desking (Logging In/Out)       19         Voicemail       20         Hunt Groups       21         Alternate Route Selection (ARS)       22         ISDN Features       22         Advanced Small Community Networking       (Advanced SCN)         (Advanced SCN)       22         Key and Lamp Operation       23         Licences       24         Installing Manager       25         Starting Manager       28         Changing the Manager Language       29         Connecting Manager to IP Office       30         Backward Compatibility       37         IP Office Standard Edition and IP500 Licences       38         Avaya Integrated Management (AIM)       39         Avaya Integrated Management, IP Office and       39         Alim Applications       40         Password Administration       42         Configuring an IP Office for AIM       43         PIM IP Office Templates       44         Hardware Template                                          | What's New in 4 0 Q2 2007                        |
| Manager Changes       17         Hardware Support Changes       18         System Status Monitoring       19         SIP Trunks       19         Hot Desking (Logging In/Out)       19         Voicemail       20         Hunt Groups       21         Alternate Route Selection (ARS)       22         ISDN Features       22         Advanced Small Community Networking       (Advanced SCN)         (Advanced SCN)       22         Key and Lamp Operation       23         Licences       23         Other Features       24         Installing Manager       25         Starting Manager       29         Connecting Manager to IP Office       30         Backward Compatibility       37         IP Office Standard Edition and IP500 Licences       38         Avaya Integrated Management (AIM)       39         Avaya Integrated Management, IP Office and       39         Alt Applications       40         Password Administration       42         Configuring an IP Office for AIM       43         PIM Templates       44         PIM Template       46         User Template       47 <t< td=""><td>What's New in 4.0</td></t<>                          | What's New in 4.0                                |
| Hardware Support Changes       18         System Status Monitoring       19         SIP Trunks       19         Hot Desking (Logging In/Out)       19         Voicemail       20         Hunt Groups       21         Alternate Route Selection (ARS)       22         ISDN Features       22         Advanced Small Community Networking       (Advanced SCN)         (Advanced SCN)       22         Key and Lamp Operation       23         Licences       23         Other Features       24         Installing Manager       25         Starting Manager       28         Changing the Manager Language       29         Connecting Manager to IP Office       30         Backward Compatibility       37         IP Office Standard Edition and IP500 Licences       38         Avaya Integrated Management (AIM)       39         Avaya Integrated Management, IP Office and       39         Configuring an IP Office for AIM       43         PIM Templates       44         PIM IP Office Templates       44         Hardware Template       46         User Template       47         Auto Attendant Template       48                                          | Manager Changes                                  |
| System Status Monitoring.19SIP Trunks19Hot Desking (Logging In/Out)19Voicemail20Hunt Groups21Alternate Route Selection (ARS)22ISDN Features22Advanced Small Community Networking(Advanced SCN)(Advanced SCN)22Key and Lamp Operation23Licences23Other Features24Installing Manager25Starting Manager28Changing the Manager Language29Connecting Manager to IP Office30Backward Compatibility37IP Office Standard Edition and IP500 Licences38Avaya Integrated Management (AIM)39Avaya Integrated Management, IP Office and39Chain Store Mangement39AIM Applications40Password Administration42Configuring an IP Office for AIM43PIM IP Office Templates44Hardware Template46User Template47Auto Attendant Template48General Template49Configuration Mode51The Configuration Mode51The Configuration Mode51The Menu Bar57Toolbars58Using the Navigation Pane60                                                                                                    | Hardware Support Changes                         |
| SIP Trunks       19         Hot Desking (Logging In/Out)       19         Voicemail       20         Hunt Groups       21         Alternate Route Selection (ARS)       22         ISDN Features       22         Advanced Small Community Networking       (Advanced SCN)         (Advanced SCN)       22         Key and Lamp Operation       23         Licences       23         Other Features       24         Installing Manager       25         Starting Manager       28         Changing the Manager Language       29         Connecting Manager to IP Office       30         Backward Compatibility       37         IP Office Standard Edition and IP500 Licences       38         Avaya Integrated Management (AIM)       39         Avaya Integrated Management, IP Office and       39         Chain Store Mangement       39         AIM Applications       40         Password Administration       42         Configuring an IP Office for AIM       43         PIM IP Office Templates       44         Hardware Template       46         User Template       47         Auto Attendant Template       48                                           | System Status Monitoring19                       |
| Hot Desking (Logging In/Out)19Voicemail20Hunt Groups21Alternate Route Selection (ARS)22ISDN Features22Advanced Small Community Networking(Advanced SCN)(Advanced SCN)22Key and Lamp Operation23Licences24Installing Manager25Starting Manager28Changing the Manager Language29Connecting Manager to IP Office30Backward Compatibility37IP Office Standard Edition and IP500 Licences38Avaya Integrated Management (AIM)39Avaya Integrated Management, IP Office and39Chain Store Mangement39AIM Applications40Password Administration42Configuring an IP Office for AIM43PIM IP Office Templates44Hardware Template46User Template47Auto Attendant Template48General Template49Configuration Mode51The Configuration Mode51The Menu Bar56The Menu Bar57Toolbars58Using the Navigation Pane60                                                                                                    | SIP Trunks                                       |
| Voicemail20Hunt Groups21Alternate Route Selection (ARS)22ISDN Features22Advanced Small Community Networking(Advanced SCN)(Advanced SCN)22Key and Lamp Operation23Licences23Other Features24Installing Manager25Starting Manager28Changing the Manager Language29Connecting Manager to IP Office30Backward Compatibility37IP Office Standard Edition and IP500 Licences38Avaya Integrated Management (AIM)39Avaya Integrated Management, IP Office and39Chain Store Mangement39AIM Applications40Password Administration42Configuring an IP Office for AIM43PIM Templates44Hardware Template44Hardware Template44Hardware Template44Hardware Template47Auto Attendant Template48General Template49Configuration Mode51The Configuration Mode51The Configuration Mode51The Menu Bar57Toolbars58Using the Navigation Pane60                                                                                                    | Hot Desking (Logging In/Out)                     |
| Hunt Groups21Alternate Route Selection (ARS)22ISDN Features22Advanced Small Community Networking(Advanced SCN)(Advanced SCN)22Key and Lamp Operation23Licences23Other Features24Installing Manager25Starting Manager28Changing the Manager Language29Connecting Manager to IP Office30Backward Compatibility37IP Office Standard Edition and IP500 Licences38Avaya Integrated Management (AIM)39Avaya Integrated Management, IP Office and39Chain Store Mangement39AIM Applications40Password Administration42Configuring an IP Office for AIM43PIM Templates44Hardware Template44Hardware Template44Hardware Template47Auto Attendant Template48General Template49Configuration Mode51The Configuration Mode51The Configuration Mode51The Configuration Mode51The Configuration Mode51The Menu Bar57Toolbars58Using the Navigation Pane60                                                                                                    | Voicemail                                        |
| Alternate Route Selection (ARS)       22         ISDN Features       22         Advanced Small Community Networking       (Advanced SCN)         (Advanced SCN)       22         Key and Lamp Operation       23         Licences       23         Other Features       24         Installing Manager       25         Starting Manager       28         Changing the Manager Language       29         Connecting Manager to IP Office       30         Backward Compatibility       37         IP Office Standard Edition and IP500 Licences       38         Avaya Integrated Management (AIM)       39         Avaya Integrated Management, IP Office and       39         Chain Store Mangement       39         AIM Applications       40         Password Administration       42         Configuring an IP Office for AIM       43         PIM IP Office Templates       44         Hardware Template       46         User Template       47         Auto Attendant Template       48         General Template       49         Configuration Mode       51         The Configuration Mode       51         The Menu Bar                                          | Hunt Groups21                                    |
| ISDN Features22Advanced Small Community Networking(Advanced SCN)(Advanced SCN)22Key and Lamp Operation23Licences23Other Features24Installing Manager25Starting Manager28Changing the Manager Language29Connecting Manager to IP Office30Backward Compatibility37IP Office Standard Edition and IP500 Licences38Avaya Integrated Management (AIM)39Avaya Integrated Management, IP Office and39Chain Store Mangement39AIM Applications40Password Administration42Configuring an IP Office for AIM43PIM IP Office Templates44Hardware Template46User Template47Auto Attendant Template48General Template51Configuration Mode51Configuration Mode51The Configuration Mode51The Menu Bar57Toolbars58Using the Navigation Pane60                                                                                                    | Alternate Route Selection (ARS)                  |
| Advanced Small Community Networking         (Advanced SCN)       22         Key and Lamp Operation       23         Licences       23         Other Features       24         Installing Manager       25         Starting Manager       28         Changing the Manager Language       29         Connecting Manager to IP Office       30         Backward Compatibility       37         IP Office Standard Edition and IP500 Licences       38         Avaya Integrated Management (AIM)       39         Avaya Integrated Management, IP Office and       39         AlM Applications       40         Password Administration       42         Configuring an IP Office for AIM       43         PIM Templates       44         Hardware Template       46         User Template       47         Auto Attendant Template       48         General Template       49         Configuration Mode       51         The Configuration Mode       51         The Configuration Mode       51         The Configuration Mode       51         The Configuration Mode       51         The Menu Bar       57         To                                                    | ISDN Features22                                  |
| (Advanced SCN)22Key and Lamp Operation23Licences23Other Features24Installing Manager25Starting Manager28Changing the Manager Language29Connecting Manager to IP Office30Backward Compatibility37IP Office Standard Edition and IP500 Licences38Avaya Integrated Management (AIM)39Avaya Integrated Management, IP Office and39Chain Store Mangement39AIM Applications40Password Administration42Configuring an IP Office for AIM43PIM IP Office Templates44Hardware Template46User Template47Auto Attendant Template49Configuration Mode51Configuration Mode51The Configuration Mode51The Configuration Mode51The Configuration Mode51The Menu Bar56The Menu Bar57Toolbars58Using the Navigation Pane60                                                                                                    | Advanced Small Community Networking              |
| Key and Lamp Operation23Licences23Other Features24Installing Manager25Starting Manager28Changing the Manager Language29Connecting Manager to IP Office30Backward Compatibility37IP Office Standard Edition and IP500 Licences38Avaya Integrated Management (AIM)39Avaya Integrated Management, IP Office and39Chain Store Mangement39AIM Applications40Password Administration42Configuring an IP Office for AIM43PIM Templates44Hardware Template46User Template47Auto Attendant Template48General Template49Configuration Mode51The Configuration Mode51The Configuration Mode51The Menu Bar57Toolbars58Using the Navigation Pane60                                                                                                    | (Advanced SCN)22                                 |
| Licences.23Other Features.24Installing Manager25Starting Manager28Changing the Manager Language29Connecting Manager to IP Office.30Backward Compatibility37IP Office Standard Edition and IP500 Licences.38Avaya Integrated Management (AIM).39Avaya Integrated Management, IP Office and39Chain Store Mangement.39AIM Applications40Password Administration42Configuring an IP Office for AIM43PIM Templates44Hardware Template46User Template47Auto Attendant Template48General Template49Configuration Mode51The Configuration Mode51The Configuration Mode51The Menu Bar56The Menu Bar57Toolbars58Using the Navigation Pane60                                                                                                    | Key and Lamp Operation23                         |
| Other Features24Installing Manager25Starting Manager28Changing the Manager Language29Connecting Manager to IP Office30Backward Compatibility37IP Office Standard Edition and IP500 Licences38Avaya Integrated Management (AIM)39Avaya Integrated Management, IP Office and39Chain Store Mangement39AIM Applications40Password Administration42Configuring an IP Office for AIM43PIM Templates44Hardware Template46User Template47Auto Attendant Template48General Template49Configuration Mode51The Configuration Mode51The Menu Bar56The Menu Bar57Toolbars58Using the Navigation Pane60                                                                                                    | Licences                                         |
| Installing Manager25Starting Manager28Changing the Manager Language29Connecting Manager to IP Office30Backward Compatibility37IP Office Standard Edition and IP500 Licences38Avaya Integrated Management (AIM)39Avaya Integrated Management, IP Office and39Chain Store Mangement39AIM Applications40Password Administration42Configuring an IP Office for AIM43PIM Templates44Hardware Template44Hardware Template45User Template47Auto Attendant Template49Configuration Mode51Che Configuration Mode51The Configuration Mode51The Menu Bar56The Menu Bar57Toolbars58Using the Navigation Pane60                                                                                                    | Other Features                                   |
| Starting Manager28Changing the Manager Language29Connecting Manager to IP Office30Backward Compatibility37IP Office Standard Edition and IP500 Licences38Avaya Integrated Management (AIM)39Avaya Integrated Management, IP Office and39Chain Store Mangement39AIM Applications40Password Administration42Configuring an IP Office for AIM43PIM Templates44Hardware Template44Hardware Template44General Template49Configuration Mode51Configuration Mode51The Configuration Mode51The Configuration Mode51The Menu Bar57Toolbars58Using the Navigation Pane60                                                                                                    | Installing Manager                               |
| Connecting Manager to IP Office                                                                                                    | Starting Manager                                 |
| Conflecting Manager to IP Office       30         Backward Compatibility       37         IP Office Standard Edition and IP500 Licences       38         Avaya Integrated Management (AIM)       39         Avaya Integrated Management, IP Office and       39         Chain Store Mangement       39         AIM Applications       40         Password Administration       42         Configuring an IP Office for AIM       43         PIM Templates       44         PIM IP Office Templates       44         Hardware Template       46         User Template       47         Auto Attendant Template       49         Configuration Mode       51         Configuration Mode       51         The Configuration Mode       51         The Configuration Mode       51         The Menu Bar       57         Toolbars       58         Using the Navigation Pane       60                                                                                                    | Changing the Manager Language                    |
| Dackward Comparising       37         IP Office Standard Edition and IP500 Licences                                                                                                    | Connecting Manager to IP Onice                   |
| Avaya Integrated Management (AIM)                                                                                                    | IP Office Standard Edition and IP500 Licences 38 |
| Avaya Integrated Management (AIM)                                                                                                    | In Onice Standard Edition and in 500 Electrices  |
| Avaya Integrated Management, IP Office and         Chain Store Mangement                                                                                                    | Avaya Integrated Management (AIM)                |
| Chain Store Mangement.39AIM Applications40Password Administration42Configuring an IP Office for AIM43PIM Templates44PIM IP Office Templates44Hardware Template46User Template47Auto Attendant Template49Configuration Mode51Configuration Mode51The Configuration Mode51The Configuration Mode52Security Settings54Title Bar56The Menu Bar57Toolbars58Using the Navigation Pane60                                                                                                    | Avaya Integrated Management, IP Office and       |
| AIM Applications       40         Password Administration       42         Configuring an IP Office for AIM       43         PIM Templates       44         PIM IP Office Templates       44         Hardware Template       46         User Template       47         Auto Attendant Template       48         General Template       49         Configuration Mode       51         The Configuration Mode       51         The Configuration Mode       52         Security Settings       54         Title Bar       56         The Menu Bar       57         Toolbars       58         Using the Navigation Pane       60                                                                                                    | Chain Store Mangement                            |
| Password Administration       42         Configuring an IP Office for AIM       43         PIM Templates       44         PIM IP Office Templates       44         Hardware Template       46         User Template       47         Auto Attendant Template       48         General Template       49         Configuration Mode       51         Configuration Mode       51         The Configuration Mode       52         Security Settings       54         Title Bar       56         The Menu Bar       57         Toolbars       58         Using the Navigation Pane       60                                                                                                    | AIM Applications                                 |
| Configuring an IP Office for AIM                                                                                                    | Password Administration                          |
| PIM remplates                                                                                                    | Conliguring an IP Office for Allvi               |
| Hardware Templates       44         Hardware Template       46         User Template       47         Auto Attendant Template       48         General Template       49         Configuration Mode       51         Configuration Mode       51         The Configuration Mode       51         The Configuration Mode       52         Security Settings       54         Title Bar       56         The Menu Bar       57         Toolbars       58         Using the Navigation Pane       60                                                                                                    | PIM Templates                                    |
| User Template       40         User Template       47         Auto Attendant Template       48         General Template       49         Configuration Mode       51         Configuration Mode       51         The Configuration Mode       51         The Configuration Mode       52         Security Settings       54         Title Bar       56         The Menu Bar       57         Toolbars       58         Using the Navigation Pane       60                                                                                                    | Hardware Template 46                             |
| Auto Attendant Template       48         General Template       49         Configuration Mode       51         Configuration Mode       51         The Configuration Mode       51         The Configuration Mode       51         The Configuration Mode       52         Security Settings       54         Title Bar       56         The Menu Bar       57         Toolbars       58         Using the Navigation Pane       60                                                                                                    | Liser Template 47                                |
| General Template       49         Configuration Mode       51         Configuration Mode       51         The Configuration Mode       52         Security Settings       54         Title Bar       56         The Menu Bar       57         Toolbars       58         Using the Navigation Pane       60                                                                                                    | Auto Attendant Template 48                       |
| Configuration Mode51Configuration Mode51The Configuration Mode Interface52Security Settings54Title Bar56The Menu Bar57Toolbars58Using the Navigation Pane60                                                                                                    | General Template 49                              |
| Configuration Mode51Configuration Mode51The Configuration Mode Interface52Security Settings54Title Bar56The Menu Bar57Toolbars58Using the Navigation Pane60                                                                                                    |                                                  |
| Configuration Mode51The Configuration Mode Interface52Security Settings54Title Bar56The Menu Bar57Toolbars58Using the Navigation Pane60                                                                                                    | Configuration Mode51                             |
| I ne Configuration Mode Interface52Security Settings54Title Bar56The Menu Bar57Toolbars58Using the Navigation Pane60                                                                                                    | Configuration Mode                               |
| Security Settings                                                                                                    | I he Configuration Mode Interface                |
| The Menu Bar                                                                                                    | Security Settings                                |
| Toolbars                                                                                                    | The Monu Par                                     |
| Using the Navigation Pane                                                                                                    | Toolbars                                         |
|                                                                                                    | Using the Navigation Pane                        |

| Using the Group Pane                      | 257801123460247780 |
|-------------------------------------------|--------------------|
| Security Mode                             | 1                  |
| Overview of Security Settings             | 1                  |
| Security Settings                         | )Z<br>)/           |
| The Security Mode Interface 9             | ,4<br>)5           |
| Security Administration                   | )7                 |
| 1. Introduction                           | 97                 |
| 2. Access Control 9                       | )7                 |
| 3. Encryption                             | 8                  |
| 4. Message Authentication                 | 18                 |
| 6 Windows Certificate Store Usage         | 19                 |
| 7. Windows Certificate Store Organisation | 00                 |
| 8. Windows Certificate Store Import       | )1                 |
| 9. Certificate Store Export 10            | )1                 |
| 10. Implementing IP Office Administration |                    |
| Security                                  | )2                 |
| Loading and Saving Security Settings 10   | )4<br>)4           |
| General Settings                          | )7                 |
| Security   System Details 11              | 0                  |
| Security   Unsecured Interfaces 11        | 3                  |
| Security Services Settings 11             | 4                  |
| Rights Group   Group Details              | 5                  |
| Rights Group   Configuration              | 7                  |
| Rights Group   System Status              | 8                  |
| Security Service User Settings 11         | 9                  |
| Menu Bar Commands 12                      | 1                  |
| Menu Bar Commands                         | 21                 |
| Configuration Mode 12                     | 21                 |
| File Menu12                               | 22                 |
| View                                      | 8                  |
| I OOIS Menu                               | 9<br>12            |
| File   Open Security Settings 14          | ·2<br>12           |
| File   Close Security Settings            | 2                  |
| File   Save Security Settings 14          | 2                  |
| File   Reset Security Settings 14         | 2                  |
| File   Preferences                        | 2                  |
| File   Configuration                      | 12                 |
| File   EXIL                               | :2                 |

# Manager

# **Overview of Manager**

IP Office Manager is an application for viewing and editing an IP Office system's configuration. It is a tool meant primarily for system installers and maintainers.

Manager runs on a Windows PC and connects to the IP Office via Ethernet LAN or WAN connections.

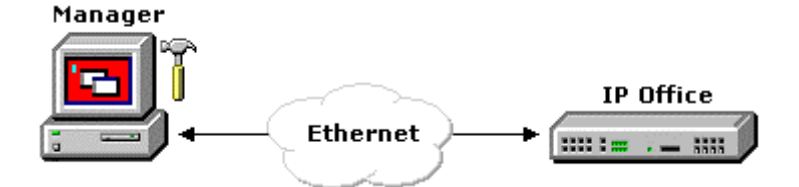

#### MARNING - Password Change Required

New IP Office systems use default security settings. These settings must be changed to make the system secure. At minimum you must change the default passwords of the Security Administrator and the default Service Users. Failure to do so will render the IP Office system unsecure. See the **Security Mode** section for details.

#### • 🔔 IMPORTANT

Manager is an off-line editor. It receives a copy of the IP Office system's current configuration settings. Changes are made to that copy and it is then sent back to the IP Office for those changes to become active. This means that changes to the active configuration in the system that occur between Manager receiving and sending back the copy may be overwritten. For example this may affect changes made by users through their phone or voicemail mailbox after the copy of the configuration is received by Manager.

Manager 6.1 is part of the IP Office 4.1 Admin suite of programs but can be used to configure IP Office systems from IP Office 2.1 upwards.

#### **IP Office Functions**

Manager performs a number of roles for IP Office systems.

#### Configuration Settings Editor

In configuration mode Manager is used to edit configuration settings for IP Office systems. Those settings control the call and data function that the IP Office system provides to users and callers. Refer to the **Configuration Mode** section.

| 🖬 Avaya IP Office Manager 6.0(10) IPOffice_1 [4.0(10)] [Administrator(Administrator)]                                                                                                    |                                                                                                    |  |  |  |  |
|----------------------------------------------------------------------------------------------------|----------------------------------------------------------------------------------------------------|--|--|--|--|
| <u>File E</u> dit <u>V</u> iew <u>T</u> ools                                                                                                    | Eile Edit View Tools Help                                                                                                    |  |  |  |  |
| i 🗶 🗃 - 🕞 📄 🔜                                                                                                    | 🚹 🛹 🚈 🕴 IPOffice_1 🔹 User 🔹 201 Extn201 🔹                                                                                                    |  |  |  |  |
| IP Offices                                                                                                    | User                                                                                                    |  |  |  |  |
| BOOTP (3)     Ø     Operator (3)     Poffice_1     System (1)     √7 Line (0)     Constant Unit (4)                                                                                                    | Name     Extension     Voicemail On     PhoneManager Type       Standard User       Extn209     209     Yes     Pro       Extn201     201     Yes     Lite |  |  |  |  |
| Extension (42)                                                                                                    | Extn201: 201   Extn201: 201                                                                                                    |  |  |  |  |
| HuntGroup (2)<br>K HuntGroup (2)<br>K Short Code (60)<br>K Service (0)<br>K Service (0)<br>K Service (1)<br>K ManPort (1)<br>K ManPort (1)<br>K Incoming Call Route (2)<br>WanPort (1)<br>Firewall Profile (1)<br>Firewall Profile (1)<br>Firewall Profile (1)<br>K Least Cost Routing (0)<br>Cost Code (1)<br>K Licence (5)<br>Tunnel (0) | User Voicemail DND ShortCodes Source Numbers Telephony Forwarding Dial In Vo                                                                               |  |  |  |  |
| Ser Rights (2)                                                                                                    | Error List                                                                                                    |  |  |  |  |
| Auto Auteridant (0)<br>Authorisation Code (0)<br>E E911 System (1)                                                                                                    | Config Ite Record Description  Config Ite Record Description  IPOffice_1 System IPOffice_1 The normal SMTP server port is 25                               |  |  |  |  |
| Ready                                                                                                    |                                                                                                    |  |  |  |  |

#### Security Settings Editor

In security mode Manager is used to edit the security settings of IP Office 3.2+ systems. Those settings are used to control user access to the configuration settings of the IP Office. Refer to the **Security Mode** section.

| 🖬 Avaya IP Office Manager 6.1 (011003)[security]                             |                                                                   |                                                                                                    |  |  |  |
|------------------------------------------------------------------------------|-------------------------------------------------------------------|----------------------------------------------------------------------------------------------------|--|--|--|
| <u>File E</u> dit <u>Y</u> iew <u>Tools H</u> e                              | <u>Eile Edit View Iools H</u> elp                                 |                                                                                                    |  |  |  |
|                                                                              |                                                                   |                                                                                                    |  |  |  |
| Security Settings                                                            | Rights Groups                                                     | Rights Group : Adminis                                                                                                    |  |  |  |
| 😑 🎧 Security                                                                 | Name<br>Administrator Group                                       | Group Details Configuration Security Administration System Status                                                           |  |  |  |
| Sustem                                                                       | Manager Group<br>Operator Group                                   | IP Office Service Rights           IP Office Service Rights           Image: Service Rights           Image: Service Rights |  |  |  |
|                                                                              | System Status Group                                               | Write all configuration     Merge configuration                                                                             |  |  |  |
| Rights Groups                                                                | s Default configuration<br>Reboot immediately<br>Reboot when free |                                                                                                    |  |  |  |
| Service Users                                                                |                                                                   |                                                                                                    |  |  |  |
|                                                                              |                                                                   | Reboot at time of day                                                                                                    |  |  |  |
|                                                                              |                                                                   | Manager Operator Rights                                                                                                    |  |  |  |
|                                                                              |                                                                   | Read Only     Administrator                                                                                                 |  |  |  |
|                                                                              |                                                                   | Operator                                                                                                    |  |  |  |
|                                                                              |                                                                   | Manager<br>User & Group Edit                                                                                                |  |  |  |
|                                                                              |                                                                   | 🔲 User & Group Admin                                                                                                    |  |  |  |
|                                                                              |                                                                   | Dir & Account Admin                                                                                                    |  |  |  |
|                                                                              |                                                                   | ICR & User Rights Admin                                                                                                    |  |  |  |
|                                                                              |                                                                   | OK Cancel Help                                                                                                    |  |  |  |
| Received BOOTP request for 000103496013, 135.64.184.62:68, unable to process |                                                                   |                                                                                                    |  |  |  |

#### • Upgrade Wizard

The Upgrade Wizard is a component of Manager used to upgrade the firmware run by the control unit and expansion modules within an IP Office system. See **File | Advanced | Upgrade**.

| 🖀 UpgradeWiz 6.0(10)[C:\Program Files\Avaya                                                                                                    | NP Office\Manager\]                                                                                                    |        |
|----------------------------------------------------------------------------------------------------|----------------------------------------------------------------------------------------------------|--------|
| Name         IP Address         Type           00E 00701 9D 5D                                                                                                    | Version         Av         Status           3.2 (6)         3.2 (6)                                                                   |        |
| DDI_Conf406v2       135.64.181.11       IP 406 DS         Image: DDI_Conf406v2       DIGITAL S0x8         Eng_Unit1       135.64.181.222       IP 406 DS         Image: DDI_Conf406v2       DIG DCPx16 \       DIG DCPx16 \         Image: DDI_Conf406v2       DIG DCPx16 \       DIG DCPx16 \         Image: DDI_Conf406v2       DIG DCPx16 \       DIG DCPx16 \ | Select Directory<br>Refresh<br>Select All Units<br>Deselect All Units<br>Select PBX and its modules.<br>Deselect PBX and its modules. |        |
| SV_Unit1<br>Unit/Broadcast Address<br>255.255.255.255                                                                                                    | ✓ Validate Known Units Upgrade                                                                                                    | Cancel |

#### BOOTP Server

Manager acts as a BOOTP server, providing software files in response to BOOTP requests from IP Office systems. This task is required for maintenance. This function can be switched off if not required.

#### • Time Server

Manager acts as an Internet Time server (RFC868), providing the time in response to requests for IP Office systems. This function can be switched off if not required.

#### • TFTP Server

Manager acts as a TFTP server. This protocol is used by several types of Avaya phone to load software files during installation and upgrades. This function can be switched off if not required.

# What's New in 4.1

This section summarizes the main changes in IP Office 4.1.

### **General Manager Changes**

# Optional Legal/Informational Message Display When starting IP Office Manager, a message dialogue can be

When starting IP Office Manager, a message dialogue can be displayed which features **Continue** and **Cancel** (closing Manager) options. This can be used to display legal warning text or information text before Manager is used.

#### AIM Configured System Warning

If an IP Office 4.1+ configuration from an IP Office that has been configured through AIM, is opened in a standalone version of IP Office Manager, a warning message is displayed. This is to prevent misconfiguration of systems that should only be configured through the version of Manager embedded in the AIM suite of software.

- Application Idle Timeout A timeout can be enabled. After 5 minutes of no mouse or keyboard activity, Manager will request reentry of the service user password used to load the current configuration or security settings.
- Card and Port Indication For line types provided by the installation of physical trunk cards or modules, within the line settings the card slot or module location is now indicated and the port number on that device.
- System Events

The System Alarms tab has been renamed Systems Events.

# **Security Enhancements**

Service User Password Controls
 Various controls have been added within the IE

Various controls have been added within the IP Office security settings for service user passwords. These control can be used to enforce the required level of password complexity. Service user accounts can be disabled after too many incorrect password entries, after a specified period of not being used or after a specific expiry date. Service users can also be prompted to change their password when they next login after a specified period.

Security Reset

Service users with sufficient rights can reset the IP Office security settings to their defaults using IP Office Manager. The command File | Advanced | Erase Security Settings (Default) in available in configuration mode and File | Reset Security Settings in security mode.

#### Transport Layer Security (TLS) Secure Connection Support

Secured communication is supported between the IP Office system and IP Office Manager using TLS for both authentication and encryption. Each of the IP Office services (configuration access, security access and system status access) can be configured for secure and/or unsecure connect. Secure connect can include the exchange of security certificates between the IP Office system and the IP Office Manager PC.

# **Avaya SIP for Branch Support**

The Avaya SIP for Branch is a service delivered by interlinking Avaya switches through an Avaya SES (SIP Enablement Service) server. IP Office 4.1+ supports connect to the SES server through the following new features:

#### SES Lines

This type of line is used for connection from the IP Office system to the SES server. It is a variant of the SIP trunk type and requires the IP Office to have **SIP Trunk Channel** licenses available.

• Branch Prefix

Each system within a SIP for Branch network requires a unique branch prefix. The **Branch Prefix** field on the **System** | **System** tab is used to set that prefix. Calls to extensions on other systems within the network require the dialing of the branch prefix followed by the extension number.

Local Number Length

Extension numbers on systems within a SIP for Branch network should all be the same length. The **Local Number Length** field on the **System | System** tab can be used to set the length of user, extension and hunt group extension numbers. Attempting to enter an extension number of a different length will cause a warning with IP Office Manager. Though intended for IP Office systems within a SIP for Branch network this field can be used in any IP Office system configuration.

## **General IP Office Features**

• Time Profile Calendar Dates

IP Office Time Profiles have been enhanced. In addition to the existing weekly time patterns, specific times on particular calendar dates can now also be added. Dates in the current and next year can be specified, including multiple dates.

- Incoming Call Route Multiple Time Profile Support Incoming call routes have now been amended to allow the use of multiple time profiles, with separate destinations and fallback destinations for use when a particular time profile is in effect.
- IP406 V2 LAN2 Support

RJ45 Ethernet LAN port 8 on the front of the IP406 V2 control unit can now be specified as being the LAN2 port for the IP Office system. This enables the **System | LAN2** tab and associated settings within the IP Office configuration. This mode is controlled by a **Use Port 8 as LAN2** option on the **System | LAN1 | LAN Settings** tab.

• System Events Syslog Support

In addition to using SNMP and SMTP email, the IP Office can now send system events to up to two Syslog server destinations. The Syslog output can include IP Office Audit Trail events (not supported for SNMP and SMTP email).

#### Phone Manager Pro Telecommuter Mode

This additional mode has been added to the available **Phone Manager Type** options. This mode is supported by Phone Manager Pro 4.1+. Users of this mode can start Phone Manager as either a remote or local application. In remote mode the user uses a data connection for Phone Manager and specifies a telephone number available to them to make/receive calls. The IP Office then makes calls to that number when the user makes or answer calls using their Phone Manager application. In local mode the application function as a normal Phone Manager Pro with the user's associated extension. For full details refer to the Phone Manager User Guide and Phone Manager Installation Manual.

# **Hunt Group Operation**

#### • Queuing Alert Extension

For each hunt group, when a number of queued calls threshold is reached, an analog extension can be alerted with ringing. This is intended for an extension connected to a loud ringer device or similar (that is calls are not answered at that extension). This feature is controlled through the **Hunt Group | Queuing** tab settings **Calls in Queue Threshold** and **Pots Extension to Notify**.

#### Automatic Recording Mailbox for Account Codes

By default automatic recordings for account codes are routed to the mailbox of the user making the call. Previously this could not be changed except through customized call flows on the Voicemail Pro. An alternate mailbox destination can now be specified through the **Account | Voice Recording** tab.

### Telephony

#### Group Listen

Using group listen allows callers to be heard through the phone's handsfree speaker but to only hear the phone's handset microphone. This feature can be enabled/disabled using either short codes and or a programmable button. Note: Group listen is not supported on IP phones.

#### • Disable Speakerphone

The handsfree speaker enabled by the **SPEAKER** key on Avaya DS and IP phones can be disabled through the IP Office extension configuration settings. This allows handsfree operation to be disabled where such operation is not desirable.

# **Button Programming**

#### IP Office Date, Time and Version

The **Emulation | Self Administer** button function can be used to set the IP Office system date and time. It can also be used to view the IP Office control unit type and software version. The user must be configured as a **System Phone (User | Telephony)** and a value of **2** entered as the button's action data.

#### Headset Force Feed

On Avaya phones with fixed **HEADSET** buttons, a programmable button can be assigned to put the phone into headset force feed mode. In this mode, when headset mode is selected but the phone is idle, an incoming external call will cause a single tone and then be automatically connected.

#### Group Listen

The group listen feature (see **Telephony** above) can be assigned to a programmable button. That button can be used to switch group listen on/off and indicates when group listen is on.

#### Enhanced Conference Meet Me

For IP Office 4.1+ this button has been enhanced. Buttons associated with a particular conference ID will indicate when the conference is active. Callers connected on other appearance buttons can be transferred into the conference by pressing **TRANSFER** and then the Conference Meet Me button. This allows the user to place callers into the conference specified by the button without being part of the conference call themselves. This option is only support on Avaya phones with a fixed **TRANSFER** button (excluding T3 and T3 IP phones).

# Short Codes

#### Group Listen On/Off

The group listen feature (see **Telephony** above) can be switched on/off through the use of the **Group** Listen On and **Group Listen Off** short code features.

#### Default Embedded Voicemail Auto Attendant Short Codes

Previously 4 system short codes were automatically added for each auto attendant added to the configuration. With the increase in the number of supported auto attendants to 40, the method of short code usage has changed to allow just 4 system short codes for all auto attendants by using the auto attendant number rather than name.

## **IP Office 500**

#### • IP Office 500 PRI Trunk Card (PRI-U)

This card can be added as a trunk daughter card to any IP500 base card except the Legacy Card Carrier base card. The card is available in single and dual port PRI variants. The IP500 PRI-U card supports E1, T1 and E1-R2 PRI modes. To select the mode required, right-click on the line in the group or navigation pane and select **Change Universal PRI Card Line Type**. The IP Office systems supports 8 B-channels for each IP500 PRI-U port fitted, using in-service channels from port 9 of slot 1 upwards. Additional B-channels up to the capacity of ports installed and PRI mode selected require **IP500 Universal PRI** (Additional Channels) licenses added to the configuration. D-channels are not affected by licensing.

 With the introduction of the IP500 PRI-U trunk daughter card, the design of stand off pillars supplied with IP500 trunk daughter cards has been changed. New cards will be supplied with 2 pre-fitted metal stand off pillar and 3 loose plastic pillars. Screws and washers are provided for the metal pillars for the final installation onto the IP500 base card. This changes is required for IP500 PRI-U cards but has been applied to all trunk daughter card types. This does not affect existing trunk daughter cards supplied with 5 plastic stand off pillars.

#### • H.323 Trunk Support in Standard Edition Mode

H.323 trunks (IP trunks and QSIG trunks) on IP Office 500 systems require the addition of IP500 Voice Networking licenses. At launch those trunk and license were only supported on IP Office 500 system running in Professional Edition mode. IP Office 4.1 allows licensed H.323 trunks to be used in Standard Edition mode also.

#### • Small Community Networking in Standard Edition Mode

The above change allows Small Community Networking to be used with IP Office 500 systems running in Standard Edition mode. That includes Centralized Voicemail and, subject to the appropriate additional licenses, advanced Small Community Network features.

## **Embedded Voicemail**

#### • **40** Auto Attendants Previously on 4 auto attendants were supported with the IP Office configuration. IP Office 4.1 allows up to 40 Auto Attendants to be created and to be chained together to support a flexible multi-tiered operation. Each auto-attendant is numbered and that number can be used in short codes for accessing the autoattendant.

#### Named Greeting Files - LVMGreeting

The field **Recording Name** was added in the IP Office 4.0 Q2 20007 maintenance release for use with IP Office systems being managed by the AIM suite. However the field was not useable with systems being managed by stand-alone IP Office Manager. For IP Office 4.1+ the utility required to create named greeting files (*LVMGreeting.exe*) is now provided with IP Office Manager. Those files can then be place on the embedded voicemail memory card and selected in the Recording Name field. The same recording can be shared between multiple auto-attendants. The tools is accessed from Manager via the menu command **Advanced | LVM Greeting Utility**. For full details refer to the IP Office Embedded Voicemail Installation manual.

# Voicemail Pro

In conjunction with IP Office 4.1, Voicemail Pro 4.1 supports the following new features:

#### Automatic Recording Mailbox for Hunt Groups

By default automatic recordings for hunt groups are routed to the hunt group mailbox. Previously this could not be changed except through customized call flows on the Voicemail Pro. An alternate mailbox destination can now be specified through the **Hunt Group | Voice Recording** tab.

#### Automatic Recording Mailbox for Account Codes

By default automatic recordings for account codes are routed to the mailbox of the user making the call. Previously this could not be changed except through customized call flows on the Voicemail Pro. An alternate mailbox destination can now be specified through the **Account | Voice Recording** tab.

#### Call Data Tagging on Transfer Actions

The Transfer action now supports fields for setting the transfer source and description to display on phones receiving the transfer. The ability to associate call data for MS-CRM via **Assisted Transfer** actions is now also supported on **Transfer** actions.

#### Call Transfer Announcements

The **Transfer** and **Assisted Transfer** actions can be configure to announce the transfer to the caller. The announcement uses the recorded name of the mailbox associated with the transfer if available or the number if otherwise.

#### LIFO/FIFO Mailbox Operation

The default message playback order of First In-First Out (*FIFO*) can now be changed to Last In-First Out (*LIFO*). This is separately adjustable for new, old and saved messages. These are set through the **System Preferences | Housekeeping** tab (**Administration | Preferences | General**).

#### Time in Queue and Time on System Variables

Two new variables can be used in Queued and Still Queued call flows. They are **\$TimeQueued** for the time in the queue and **\$TimeSystem** for the time the call has been on the IP Office system.

#### • Castelle Fax Server Support

The Voicemail Pro can be configured to recognize faxes of this type left in user's email mailboxes and include announcement of there presence in the user's mailbox prompts.

#### Hunt Group/Account Code Call Recording Destination

Previously the destinations for automatic call recording triggered by hunt groups or account codes could not be changed except through a custom Voicemail Pro call flow. The IP Office 4.1 configuration now allows the required destination for the call recording to be specified.

#### • \$DDI System variable for DDI Numbers

This variable is available on DDI calls passed from the IP Office to the Voicemail Pro.

#### • Variable Routing (replaces the CLI Routing Action)

The existing CLI Routing action has been replaced by the **Variable Routing** action. This action allows the call routing to be based on matching specified values to system variables such as **\$CLI** and **\$DDI**. The numbers to which matching is performed can include wildcards such as **?** for a single digits and \* for any digits.

# Key and Lamp Operation

- Abbreviated Ring Control
   For users with multiple call appearance buttons, it can be selected whether additional calls once a call is connected, are presented with a short single abbreviated ring or with normal ringing.
- Twinned Bridge/Coverage/Line Appearances For users with a twinned secondary phone, only calls on call appearances at their primary phone also alert at the secondary phone. For IP Office 4.1 it is possible to configure that calls alerting on bridged, coverage and line appearance buttons on the primary should also alert on the secondary.

### Licenses

- IP500 Voice Networking
   This type of license is now supported on IP Office 500 systems running in Standard Edition mode. This
   allows those systems to use IP and QSIG trunks and to be included in a Small Community Network.
- IP500 PRI Universal (Additional Channels) The IP Office systems supports 8 B-channels for each IP500 PRI-U port fitted. Additional B-channels up to the capacity of ports installed and PRI mode selected require IP500 Universal PRI (Additional Channels) licenses added to the configuration. D-channels are not affected by licensing.
- VPN IP Extensions Licenses

IP Office 4.1+ supports 4610, 4621, 5610 and 5621 phones running the VPNremote firmware. These work in conjunction with the **Extension | VoIP | VPN Phone Allow** setting. The phones are licensed against **VPN IP Extensions** licenses added to the IP Office configuration.

# Windows Operating System Support

Windows Vista

With IP Office 4.1, Vista support is expanded to all IP Office 4.1 applications also supported on Windows XP Pro. Note that the Vista support refers to Vista Business Ultimate and Vista Enterprise editions; the Vista Home Basic and Vista Home Premium editions are not supported.

# **System Status Application**

The following changes have been made to the System Status Application (SSA) including in the IP Office 4.1 suite.

- Device Version Numbers IP500 trunk, extension and VCM cards have electronic version numbers. SSA is now able to display those version numbers.
- Digital Trunk Clock Source Change Alarm SSA can report when the clock source being used by the IP Office system changes from one digital trunk to another.

# What's New in 4.0 Q2 2007

This section summarizes the changes made for the May 2007 maintenance release of the IP Office 4.0 suite of applications. This is not an exhaustive list. For full details refer to the appropriate IP Office Technical Bulletin.

#### Line Name and Channel Name Display

By default, for calls where no incoming caller ID (ICLID) information is available, the IP Office inserts the word *External* wherever ICLID information is normally displayed. The **NoUser** source number value **SHOW\_LINEID\_NOT\_OUTSIDE** can be used to make available for most external trunks a **Name** field. Any the text entered into this field is then used in place of the *External* indication on calls with no ICLID. This feature is not used with SIP, IP DECT, and S0 lines. On T1 lines, a **Name** field is also made available for individual channels and if set overrides the line name field. If set, the name is also used as the default label for line appearance buttons set to the line or channels on that line.

#### • Call Pickup Line Short Code

This short code feature allows the answering of calls ringing, parked or held on a line by use of the line's Line Appearance ID. This is intended for use with phones where Line Appearance buttons cannot be programmed. Not supported on T3 phones.

#### • Call Pickup User Short Code

This short code feature allows the answering of calls ringing, parked or held against a user by use of the user's Extension Number setting. If the targeted user has multiple calls, preference is given to ringing, parked and held calls in that order. Not supported on T3 phones.

#### • Embedded Voicemail

The following new features appears for Embedded Voicemail:

Auto Attendant Greeting 'Record Name'

This field appears next to the short code used for recording auto-attendant prompts. The field is only useable for IP Offices being managed through the **Avaya Integrated Management (AIM)** application.

#### • Enable Local Recording Control

The use of short code to record auto attendant greetings can be disabled if required. The short codes are still active and can be used to hear the current prompts, however the option to record a new prompt will not operate.

#### Embedded Voicemail Shutdown Short Code

The Embedded Voicemail memory card is not a hot-swappable device, and so the IP Office system must be switched off in order to remove/replace the memory card. Use of this short code feature allows safe removal of the memory card whilst the IP Office system is running.

#### Known IP Office System Discovery

IP Office Manager can be configured to record details of IP Office systems it discovers and to then allow later rediscovery of those known systems. This feature is only available when Manager has been configured with a .csv file location to which to record known IP Office system details. When this has been done, a **Known Units** button is available within the IP Office Manager discovery screen.

#### • Support for Avaya Integrated Management (AIM)

Avaya Integrated Management (AIM) is a suite of applications that can be used to monitor and maintain a large number of Avaya systems as multiple locations. Support for IP Office systems has been added to this application suite.

#### Custom Locale

For some systems, the locales fully supported by IP Office may not match the local requirements. In these cases, the option *Customize* can be selected in the Locale field of the System | System tab. Additional options are then made visible to select the tone usage, CLI type and busy tone detection settings.

#### System Time Setting Through Phones

For systems without access to an appropriate time server or where an immediate time and date change is required, a manual method for setting the system date and time has been added.

#### • Internal Twinning for North America

The Internal Twinning function was added in the IP Office 3.1 release but not supported for systems with a North American locale. This feature is now supported in North American locales.

#### IP DECT

The Avaya IP DECT solution is now supported in North American locales. For IP Office Manager this means that an IP DECT line and IP DECT extensions can now be created on systems with a North American locale.

#### • 3641 and 3645 Wireless IP Phones

These phones are now supported. They can be used with 802.11a, 802.11b and 802.11g wireless networks.

#### • T3 Direct Media Support

T3 IP phones have previously not supported Direct Media mode connection. For T3 IP phones with T246 or higher firmware that restriction no longer applies and the specific restrictions on the number of T3 IP phones can be removed.

# What's New in 4.0

This section summarizes the main changes in the IP Office 4.0 General Availability release.

- Manager Changes
- Hardware Support Changes.
- System Status Monitoring.
- SIP Trunks.
- Hot Desking (Logging In/Out).
- Voicemail.
- Hunt Groups.
- Alternate Route Selection (ARS).
- ISDN Features.
- Advanced Small Community Networking.
- Key and Lamp Operation.
- Licenses.
- Other Features.

## **Manager Changes**

- Validation Control Control of when Manager applies automatic validation to configuration files is now available through the File | Preferences menu.
- Busy on Held Validation The Tools menu now contains a Busy on Held Validation option that checks all users. Previously this check was only performed when a user's settings were edited.

#### Line Renumber The Tools menu now contains a Line Renumber option for renumbering all Line Appearance ID's upwards from a selected base number.

# BOOTP Entries The maximum number of BOOTP entries has been increased from 20 to 50.

# Hardware Support Changes

#### • IP Office 500 System Unit (IP500)

This control unit has no integral extension or trunk ports. On its front the unit has 4 card slots into which IP500 base cards can be inserted. These card provide various combinations of digital station port, analog extension ports, voice compression channels and trunk ports. On its rear the unit has slots for embedded voicemail, a feature key dongle slot, audio port, door relay switch port and ethernet LAN/WAN ports plus 8 external expansion module ports.

• 4406, 4412 and 4424 are only supported on external expansion modules. They are not supported directly on the IP500 system unit.

#### • IP Office Standard Edition

By default the IP500 control unit runs a subset of full IP Office functionality called IP Office Standard Edition. In this mode the IP Office is restricted as follows. These restriction can be removed by adding an *IP500 Upgrade Standard to Professional* license to the configuration.

- The IP500 is restricted to a maximum of 32 users using ports on base cards in the control unit.
- In Standard Edition mode the IP500 does not support any external expansion modules.
- The applications Embedded Voicemail, Phone Manager Lite/Pro, SoftConsole, TAPI, Delta Server and CBC, Manager, SSA and Monitor are supported.
  - Advanced applications such as Voicemail Lite/Pro, CCC, Conference Center, MS-CRM, etc are not supported.
- IP trunks (H323, QSIG, SCN) not supported. IP DECT and SIP trunks are supported. Enabling IP trunks requires an *IP500 Upgrade Standard to Professional* license and *IP500 Voice Networking* licenses.
- Meet-me conferencing is not supported.

#### • Hardware Support

The following hardware is not supported with IP Office 4.0.

- The WAN3 external expansion module is not supported (the WAN3 10/100 is still supported).
- All Network Alchemy external expansion modules are no longer supported.
- The IP403 and IP406 V1 control units are not supported.

#### • Terminal Support

The following terminals are not supported by IP Office 4.0. They may function but have not been tested with 4.0 and any faults reported with 4.0 will not be fixed.

- The 20DT Analog DECT phone used with IP Office Analog DECT and Compact DECT is not supported. It may be used with Avaya IP DECT but only as a generic GAP compatible DECT device.
- The 4606, 4612 and 4624 phones are no longer supported.
- The Transtalk 9040 is no longer supported.

# System Status Monitoring

#### System Status Application (SSA)

This application provides information about the equipment and resources in IP Office 4.0 and higher systems. This information includes indication of alarms and details of current calls in progress. Use of SSA requires a service user name and password configured for System Status in the IP Office's security settings.

#### • Call Status Application

This application is not supported by IP Office 4.0. It has been replaced by the IP Office System Status Application above. Call Status is still included in the IP Office Admin suite for use with pre-4.0 IP Office systems.

#### Monitor

The SysMonitor application has been enhanced but is no longer fully backwards compatible with pre-IP Office 4.0 systems. Therefore two versions of Monitor are included in the IP Office Admin suite; version 6.0 for use with IP Office 4.0 systems and version 5.2 for use with pre-IP Office 4.0 systems.

### **SIP Trunks**

• IP Office 4.0+ supports SIP calls through the implementation of SIP trunks. Through normal short code routing of outgoing group ID's any user can make outgoing calls using SIP services, ie. users do not require SIP phones to make and receive SIP calls. Incoming call routing can be used to route incoming calls on SIP trunks. SIP trunks are a licensed feature.

# Hot Desking (Logging In/Out)

Agent Status on No Answer The IP Office can change the status of call center agents who do not answer a hunt group call presented to them. This can include logging the agent off the system. The change of status can be set per user and the use of this option can be set per hunt group.

#### Remote Hot Desking Users can now hot desk between systems in a Small Community Network. This requires a *Advanced Small Community Networking* license in the system where a user logs on remotely.

#### Logging Out

User who do not have a login code set cannot log out.

#### NoUser User

By default the NoUser user's first programmable button is set to the Login function.

### Voicemail

#### • Voicemail Channel Reservation

IP Office 4.0 allows the licensed voicemail channels between Voicemail Pro and the IP Office to be reserved for particular functions or to be left unreserved for any function.

#### • Visual Voice

Users with Avaya multi-line display phones can use a display menu driven interface for accessing and controlling the playback of messages in voicemail mailboxes. This is supported with Voicemail Pro, in Intuity emulation and IP Office modes, and Embedded Voicemail.

#### • Voice Recording

A number of improvements have been made to call recording operation in conjunction with Voicemail Pro. In the descriptions below 'party' can mean user, hunt group or incoming call route involved in a call.

- Calls including IP end points, including those using Direct Media, can now be recorded.
- Voicemail Pro automatic call recording can be triggered by Incoming Call Routes.
- Where recording is triggered by several parties within the same call, separate recordings are produced for each party.
  - For example if both automatic hunt group recording and automatic user recording are applicable to the same call, separate recordings are produced for both the hunt group and the user.
  - If a call is to be recorded multiple times to the same mailbox only a single recording is made; resolved in the order of: incoming call route, account Code, hunt group and user settings.
- Recording only continues while the party triggering the recording is part of the call, for example:
  - Recording triggered by a user stops when that call is transferred to another user.
  - Recording triggered by a hunt group continues if the call is transferred to another member of the same group. Recording stops if the call is transferred to a user outside the hunt group.
  - Recording triggered by an incoming call route continues for the duration of the call on the IP Office system.
- Parking and holding a call pauses recording. Recording is restarted in the same file when the calls is unparked or taken of hold.

#### User Announcements

With Voicemail Pro 4.0 and higher, announcements are supported for calls waiting to be answered by an individual user. User start points in Voicemail Pro now include Queued and Still Queued options.

#### Embedded Voicemail

- Embedded voicemail is supported on the IP500 control unit using the same options as the IP406 V2 control unit.
- Hunt group announcements are supported using embedded voicemail.
- The auto-attendant menu includes a Fax option for rerouting fax calls.
- Support for Visual Voice.
- Support for Fast Forward (#), Rewind (\*), Skip message (9) and Call Sender (\*\*) when listening to messages.
- Support for 3 voicemail reception destinations using \*0, \*2 and \*3.

# **Hunt Groups**

#### Agent Status on No Answer

The IP Office can change the status of call center agents when a hunt group call is presented but not answered. The agent can be put into busy wrap-up, busy not available or logged off. The change of status can be set per user and the use of this option can be set per hunt group. This feature is not applied if the call is answered elsewhere before the No Answer Time expires.

#### • Fallback

Night service fallback using a time profile is no longer applied to a hunt group already set to out of service. Short codes and buttons can be used to set a hunt group out of service, overriding the night service time profile.

#### • Voicemail Answer Time

A separate value has been added to hunt group settings to control when hunt group calls go to voicemail if unanswered. The default value is 45 seconds.

#### • Queuing

- Previously the definition of queued calls did not include calls ringing against hunt group members. The definition now includes ringing calls and calls waiting to be present for ringing.
- Control and usage of announcements has been separated from queuing (see below).
- The queue limit can be set to include queued and ringing calls or just queued calls.

#### • Announcements

- Hunt group announcements have been separated from hunt group queuing and can be used even when queuing is off.
- Hunt group announcements are now supported by Embedded Voicemail in addition to Voicemail Pro and Voicemail Lite.
- The times for the first announcement, second announcement and between repeated announcements are configurable.

#### Advertised Hunt Groups

A hunt group can be set to be 'advertised'. This requires an *Advanced Small Community Networking* license. Hunt groups that are advertised can be dialed by users on other systems within the Small Community Network (SCN) without the need for short codes.

#### • SCN Distributed Hunt Groups

Hunt groups in a Small Community Network can include members located on other systems within the network. This feature requires entry of a *Advanced Small Community Networking* license on each system. Distributed hunt groups are automatically advertised to other systems within the SCN.

#### • Idle Status

For longest waiting hunt groups, the type of calls that change a hunt group member's idle status can be selected.

#### Call Presentation

When additional calls are waiting to be presented, additional hunt group members are alerted using the hunt group type. However when any member answers a call it will be the first waiting call that is answered.

#### • Set Hunt Group Night Service and Set Hunt Group Out of Service Short Codes Previously the Set Hunt Group Night Service and Set Hunt Group Out of Service short code features toggled. That behaviour is not supported in 4.0 and higher.

#### • Voicemail Mailbox Operation

For IP Office 3.2 and earlier, when voicemail was invoked, the mailbox of whichever hunt group was currently handling the call was used, for example the mailbox of the overflow or night service hunt group might be used if the call had gone from the original hunt group to an overflow or night server hunt group. For IP Office 4.0 and higher, the mailbox of the originally targetted hunt group is used even if the call has overflowed or gone to a night server hunt group.

# **Alternate Route Selection (ARS)**

#### • Least Cost Routes (LCR)

LCR has been replaced by ARS. On systems being upgraded to IP Office 4.0, any LCR entries will be automatically converted as far as possible to ARS forms. However due to the difference in method of operation the ARS forms will need to be checked.

#### • Secondary Dial Tone

Where secondary dial tone is required it is provided through a check box option in ARS. This simplifies the configuration of secondary dial tone.

#### • Outgoing Call Routing

LCR forms were never explicitly applied to particular calls. Instead any number to be dialed externally, was compared to the LCR short codes for a possible match. In IP Office 4.0, dialing short codes are explicitly routed either to a outgoing line group or to an ARS form.

### **ISDN Features**

The following ISDN features are now supported by IP Office 4.0+. Note that availability of these feature is dependent on their also being supported and available from the ISDN service provider for which there may be charges.

• Malicious Call Identification - MCID

Short codes and button programming features have been added so that users can be configured to trigger this activity at the ISDN exchange when required.

Advice of Charge - AOC

Advice of charge during a call (AOC-D) and at the end of a call (AOC-E) is supported for outgoing ISDN calls other than QSIG. The call cost is displayable on T3 phones and included in the IP Office Delta Server output. The IP Office allows configuration of call cost currency and a call cost mark-up for each user.

- Call Completion to Busy Subscriber CCBS CCBS can be used where provided by the ISDN service provider. It allows a callback to be set on external ISDN calls that return busy. It can also be used by incoming ISDN calls to a busy user.
- Partial Rerouting PR

When forwarding a call on an ISDN channel to an external number using another ISDN channel, partial rerouting informs the ISDN exchange to perform the forward, thus freeing the channels to the IP Office. Not supported on QSIG.

## Advanced Small Community Networking (Advanced SCN)

The following new features are supported for IP Office 4.0+ Small Community Networks. Note that these feature require entry of an Advanced Networking License into systems in the network.

• Network Hot Desking

Hot desking is supported between IP Office systems within the Small Community Network.

- **Distributed Hunt Groups** Hunt groups can now include members who are located on different IP Office systems within the Small Community Network.
- Break Out

This feature is provided primarily to support network hot desking but can be used for other purposes. It allows the dialing on one system in the network to be done as if dialed locally on an other system.

# Key and Lamp Operation

The following key and lamp operation features were added in IP Office 4.0:

#### • Delayed Ring Preference

This user telephony setting works in conjunction with the user's **Ringing Line Preference** setting. It sets whether ringing line preference should use or ignore the ring delay applied to the user's appearance buttons.

#### • Answer Pre-Select

Normally when a user has multiple alerting calls, only the details of the call on current selected button are shown. Pressing any of the alerting buttons will answer the call on that button, going off-hook will answer the current selected button. Enabling the user telephony setting **Answer Pre-Select** allows the user to press any alerting button to make it the current selected button and displaying its call details without answering that call. To answer a call when the user has **Answer Pre-Select** enabled, the user must press the alerting button to display the call details and then either press the button again or go off-hook.

• Reserve Last CA

Phones with appearance buttons require a free call appearance button to perform actions such as call transfers. However it is possible in some scenarios for all available call appearances to be occupied or alerting. The user telephony setting **Reserve Last C**A can be used to restrict the user's last call appearance button for outgoing calls only.

### Licences

The following new licenses are used by IP Office 4.0:

- IP500 Upgrade Standard to Professional
   This license is required for an IP500 system to run in IP Office Professional Edition mode rather than IP
   Office Standard Edition mode. It is a pre-requisite for the IP500 Voice Networking licenses and any
   licensed features not supported in Standard Edition mode.
- IP500 Voice Networking (Base 4 channels) For IP500 systems running in Professional Edition mode, this licences enables support for H323 IP trunks between IP Office systems and QSIG or Small Community Networking over those trunks.
  - **IP500 Voice Networking (Additional channels)** Allows an additional 4 H323 voice networking trunks.

#### • IP500 VCM Channels

Used with the IP500 VCM 32 and IP500 VCM 64 base cards. Each card supports 4 channels by default, with additional channels enabled by the addition of licenses.

#### • SIP Trunk Channels

This license is used to configure the maximum number of simultaneous SIP trunk calls supported. Multiple licenses can be added for the cumulative number of SIP trunks required.

#### Advanced Small Community Networking

This license is used to enable support for hosting hot deskers from remote systems, creation of distributed hunt groups and the viewing of advertised hunt groups.

### **Other Features**

#### Private Call

Users can set a status of private call using short codes or a programmed button. Private calls cannot be recorded, intruded on, bridged into or monitored.

#### • RTP Relay

RTP relay allows much more efficient use of the voice compression channels available in an IP Office system:

- Calls between IP endpoints using the same audio codecs that are routed via the IP Office (for example when not using direct media path) no longer use voice compression channels.
- Call setup and progress tones no longer require a voice compression channel. The exceptions are short code confirmation tones, ARS camp on tone, account code entry tone and G723 calls (except Call Waiting).
- Page calls to IP devices use G729a only and therefore only 1 channel regardless of the number of IP devices.
- For T3 IP devices to benefit from RTP relay they must be configured to 20ms packet size.

#### Password Lockout

Any phone features that require a validated entry (for example password or account code entry) will automatically fail if they have been preceded by 4 failed attempted in the previous 90 seconds.

#### • Firewall IP Office Service Controls

The IP Office firewall standard settings now include controls to drop or allow connects to IP Office 3.2 configuration settings, security settings and system status.

#### User Announcements

User announcements can be configured for use with Voicemail Pro. These announcements are used for external calls waiting to be answered.

#### • Feature Key Dongle Serial Number

The IP Office configuration settings now displays the serial number of the last Feature Key dongle with which the system validated its licenses and whether the dongle is local (ie. serial or Smart Card) or remote (ie. USB or parallel).

#### Line ID Numbers

For defaulted systems, all lines supported line ID numbers are numbers from 701 upwards by default. The Line Renumber tool is now available again within Manager to renumber all lines starting from a user selected starting number.

#### • Ending Conferences

- For pre-4.0 IP Office systems, if a conference has two parties, and one party leaves, the conference call is ended. This may affect conferences that are just beginning but currently only contain the first two parties to join.
- For IP Office 4.0, a conference remains active until the last extension or trunk with reliable disconnect leaves. Connects to voicemail or a trunk without reliable disconnect (for example an analog loop-start trunk) will not hold a conference open.

#### • Disconnect Tone:

For digital and IP phones, when the IP Office detects that the far end of a call has disconnected it can either make the near end go idle or play disconnect tone. By default this behaviour depends on the system locale. The **Disconnect Tone** field on the **System | Telephony** tab can be used to override the locale default and force either disconnect tone use or go idle.

# **Installing Manager**

Manager is a component of the IP Office Admin suite of applications. This suite is supplied on the IP Office Administrator Applications CD and the IP Office DVD. In addition to Manager the suite includes:

#### • System Monitor

This is a tool for system installers and maintainers. Interpreting the information output by System Monitor requires detailed data and telecoms knowledge.

#### • Feature Key Server

Only install this application in the PC will be hosting the IP Office systems USB or parallel port license key dongle.

#### • Voice Mail Lite

A license free voicemail application that provides mailboxes for all users and hunt groups. This should not be installed if another voicemail system such as IP Office Embedded Voicemail or Voicemail Pro is installed.

#### • System Status Application

This is a Java application that can be used to monitor the status of the IP Office system such as extension, trunks and other resources. It displays current alarms and most recent historical alarms.

#### Call Status

This application is for pre-4.0 IP Office systems. For IP Office 4.0 and higher use the System Status Application.

| PC Requirements                                             | Minimum                                                                                                    | Recommended                                                           |
|-------------------------------------------------------------|----------------------------------------------------------------------------------------------------|-----------------------------------------------------------------------|
| Processor                                                   | 600MHz Pentium or<br>AMD Opteron,<br>AMD Athlon64,<br>AMD Athlon XP.                                                                                                    | 800MHz Pentium or<br>AMD Opteron,<br>AMD Athlon64,<br>AMD Athlon XP.  |
| RAM                                                         | 128MB                                                                                                    | 256MB                                                                 |
| Hard Disk Space1GB - 800MB for .NET2,<br>200MB for Manager. |                                                                                                    | 1.4GB - 800MB for .NET2,<br>600MB for the full IP Office Admin suite. |
| Display                                                     | 800 x 600 - 256 Colors<br>Default 96dpi font display only.                                                                                                    | 1024 x 768 - 16-bit High Color<br>Default 96dpi font display only.    |
| Operating System                                            | Windows XP Professional with SP2.<br>Windows Vista (excluding Home Editions) (IP Office Manager 6.1+)<br>Windows 2000 Professional with SP4.<br>Windows 2000 Server with SP4.<br>Windows 2003 Server.<br>Windows 2003 SBS.<br>Note: 64-bit versions of the operating systems above are not supported. |                                                                       |

#### • .NET

IP Office Manager requires .NET2. This is installed as part of the IP Office Admin suite if not already present on the PC. If .NET1 is present it should not be removed as .NET1 is required by other IP Office applications such as Voicemail Pro and Conferencing Center.

#### • Java

The IP Office System Status application requires Java. This is installed as part of the IP Office Admin suite if not already present on the PC.

#### Language Support

The Manager application can run in English, French, German, Brazilian Portuguese, Dutch, Italian and Latin Spanish. By default this determined by the best match to the PC's regional setting. The online help is only provided in English, French and German.

#### **Installing Manager**

If applications in the IP Office Admin Suite other than Manager are required, we strongly recommend that you refer to the IP Office Installation Manual.

#### Note

- This installation process will install Windows .NET2 if not already present. The installation of .NET2 may require some systems to restart and the installation process to then be restarted.
- 1. If a pre-4.0 version of the IP Office Admin suite is installed it must be removed. This is done using the Add or Remove Programs option in the Windows Control Panel and selecting IP Office Admin Suite and then Remove.
- 2. Insert the CD. The installation process should auto start. If it does not auto start, open the CD contents and double-click **setup.exe**.
- 3. Select the language you want to use for the installation process. This does not affect the language used by Manager which will attempt to match the Windows regional setting. Click **Next** >.
  - If the following appears it indicates that a previous installation of the IP Office Admin suite has been detected. Select Yes to upgrade the existing installed applications.

| IP Office Admin Suite |                                                                                         |  |  |  |
|-----------------------|-----------------------------------------------------------------------------------------|--|--|--|
| ?                     | This setup will perform an upgrade of 'IP Office Admin Suite'. Do you want to continue? |  |  |  |
|                       | Yes No                                                                                  |  |  |  |

- 4. If required select the destination to which the applications should be installed. We recommend that you accept the default destination. Click **Next >**.
- The next screen is used to select which applications in the suite should be installed. Clicking on each will display a description of the application. Click on the next to each application to change the installation selection. When you have selected the installations required, click Next >.

| F IP Office Admin Suite - InstallShield Wizard 🔀 🔀                                |                                                                                                    |  |  |  |  |
|-----------------------------------------------------------------------------------|----------------------------------------------------------------------------------------------------|--|--|--|--|
| Custom Setup Select the program features you want installed.                      |                                                                                                    |  |  |  |  |
| Click on an icon in the list below to change how a feature is ins                 | talled.                                                                                                    |  |  |  |  |
| System Monitor<br>Feature Key Server<br>Manager<br>Voice Mail Lite<br>Call Status | Feature Description<br>Provides a system view of all<br>active calls.                                                                              |  |  |  |  |
| This feature will be installed on local hard drive                                | This feature will be installed on local hard drive.       B on         B This feature, and all subfeatures, will be installed on local hard drive. |  |  |  |  |
| This feature will be installed when required.                                     | This feature will be installed when required.                                                                                                    |  |  |  |  |
| Install t X This feature will not be available.                                   |                                                                                                    |  |  |  |  |
| InstallShield                                                                     |                                                                                                    |  |  |  |  |
| <u>H</u> elp < <u>B</u> ack                                                       | Next > Cancel                                                                                                    |  |  |  |  |

- 6. The applications selected are now ready to be installed. Click Install.
- 7. Following installation, you will be prompted whether you want to run the IP Office Admin Suite. Selecting **Yes** runs IP Office Manager.
- 8. On some versions of Windows, you may be required to restart the PC. Allow this to happen if required.

#### Changing the Installed Applications

The Add or Remove Programs option can be used to change the selection of IP Office Admin suite applications that are installed. Locate *IP Office Admin Suite* in the list of programs and select **Change**.

#### Adding a Manager Start Dialogue

A warning or information dialogue can be added that will be displayed every time Manager is started. The user must then select **Continue** to use Manager or **Cancel** to quit.

The file can contain content in either plain text format or RTF format, however in either case the file name must be **etcissue.txt**.

- 1. Create a file called **etcissue.txt** using a tool such as Windows Notepad or WordPad.
- 2. Add the warning or information required to the file.
- 3. Save the file as either plain text or RTF format. RFT format allows font style and selection options and the use of graphic files within the document.
- 4. Place the text file in the Manager application program directory, by default *C:\Program Files\Avaya\IP Office\Manager*.

# **Starting Manager**

No operator name or password is required to start this version of Manager. A name and password is only required when performing an action that requires communication with an IP Office system; for example getting the configuration, send the configuration back, rebooting the system, etc.

#### **Starting Manager**

- 1. Select Start and then Programs or All Programs depending on the version of Windows.
- 2. Select the IP Office program group.
- 3. Select **Manager**.
- 4. On Windows XP systems, a Windows Security Alert may appear. Select **Unblock** to allow Manager to run and provide services to IP Office systems.

| 😂 Wind                                                                                                    | 🐱 Windows Security Alert 🛛 🛛 🔀 |                                                                                |  |  |  |
|----------------------------------------------------------------------------------------------------|--------------------------------|--------------------------------------------------------------------------------|--|--|--|
| ٢                                                                                                    | To help<br>some fea            | protect your computer, Windows Firewall has blocked<br>atures of this program. |  |  |  |
| Do you                                                                                                    | want to k                      | keep blocking this program?                                                    |  |  |  |
|                                                                                                    | <u>N</u> ame:                  | Manager                                                                        |  |  |  |
|                                                                                                    | <u>P</u> ublisher:             | Unknown                                                                        |  |  |  |
|                                                                                                    |                                | Keep Blocking Unblock Ask Me Later                                             |  |  |  |
| Windows Firewall has blocked this program from accepting connections from the<br>Internet or a network. If you recognize the program or trust the publisher, you can<br>unblock it. <u>When should Lunblock a program?</u> |                                |                                                                                |  |  |  |

5. If an IP Office Manager dialogue appears, read the information or legal warning contained in the dialogue. Select either **Continue** to then use Manager or **Cancel** to quit.

| IP Office Manager |                                                                                                    |  |  |  |
|-------------------|----------------------------------------------------------------------------------------------------|--|--|--|
|                   | WARNING<br>Do not attempt to use this standalone<br>Manager to edit the configuration of IP<br>Offices on the Acme Network. |  |  |  |
|                   | Content not defined by Avaya Inc.                                                                                           |  |  |  |

6. The next section of this documentation describes the Manager interface and how to load and edit an IP Office's configuration settings.

# Changing the Manager Language

The Manager application can run in US English, UK English, French, German, Brazilian Portuguese, Dutch, Italian and Mexican Spanish. By default it tries to use the best match to the PC's regional location settings, otherwise it will use UK English.

The process below can be used to run Manager in one of its supported languages. However it does not change the language used for help file content.

- 1. Create a Windows shortcut to the IP Office Manager application .exe file. By default this file is located in *C:\Program Files\Avaya\P Office\Manager\Manager.exe*.
- 2. Right-click on the shortcut and select **Properties**.
- 3. The **Target** field can be used to specify the locale setting that Manager should use. For example, for Italian the **Target** should have *-locale:it-IT* added to the end.
  - For example: "C:\Program Files\Avaya\P Office\Manager\Manager.exe" -locale:it-IT
- 4. The available locales for IP Office Manager are:

| IP Office Manager Language | Shortcut Locale Setting |
|----------------------------|-------------------------|
| Brazilian Portuguese       | -locale:pt-Br           |
| Dutch                      | -locale:nl-NL           |
| French                     | -locale:fr-FR           |
| German                     | -locale:de-DE           |
| Italian                    | -locale:it-IT           |
| Mexican Spanish            | -locale:es-MX           |
| US English                 | -locale:en-US           |

5. Click OK.

6. The IP Office Manager application should now run in the selected language when launched using the updated shortcut.

# **Connecting Manager to IP Office**

During IP Office installation and setup, connection should always be made using a Manager PC directly connected to the IP Office.

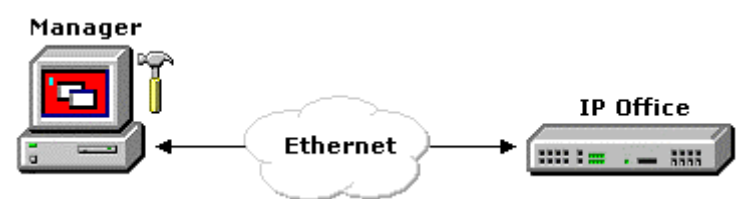

Following IP Office installation and setup, the Manager PC can be run from a variety of locations.

#### **IP Addresses**

- The IP Office address for connections from Manager is its LAN1 IP Address. That address is set through the **System | LAN1** tab within the IP Office configuration settings.
- If the IP address of the Manager PC is changed, Manager should be closed and restarted.

#### Discovery

The Select IP Office discovery process used by Manager to locate IP Office systems can use both UDP and TCP.

- Pre-3.2 IP Office systems respond to UDP discovery. The IP Office system listens for this type of discovery on port 69 (TFTP). TFTP is then used to send and receive configuration settings with the Manager PC.
- IP Office 3.2+ systems respond to both UDP and TCP discovery. The IP Office system listens for UDP discovery on port 69 (TFTP) and TCP discovery on port 50802. Unlike pre-3.2 IP Office systems, configuration settings are accessed using TCP.
- UDP can use broadcast addresses, however broadcasts are not forwarded by routers. TCP is routable but cannot use broadcast addresses. Manager however can specify a list of TCP addresses to check.

#### **Configuration Access**

Having discovered the available IP Office systems and selected one, configuration access can be attempted.

- For pre-3.2 IP Office systems, if the correct IP Office system password is entered, the configuration is transferred using TFTP.
- Access to configuration settings of an IP Office 3.2+ system, requires a valid Service User name and password. Manager does not send the name and password entered by the user to the IP Office. It sends a 'hash' of those values which are then compared against the names and passwords stored on the IP Office.
- The configuration access occurs using TCP and on port 50804 of the IP Office control unit. This port can be adjusted if required through the IP Office's security settings.

#### **Security Settings**

- Pre-3.2 IP Office systems do not have security settings that are separate from the configuration settings which include the system password.
- Access to the security settings of an IP Office 3.2 system is similar to accessing configuration settings. However, service user name and password used must have security access and the default port used is 50812.

#### Ports

As mentioned, a number of different ports are used for access to IP Office systems. The following table lists some of the ports on which the IP Office control unit listens for different types of access.

|         | Protocol                                                           | Function                                                                                                    |
|---------|--------------------------------------------------------------------|----------------------------------------------------------------------------------------------------|
| UDP     | ICMP (Ping)                                                        | Used to confirm routing to addresses not on the same subnet as the Manager PC.                                                                                                    |
| TCP     | SMTP                                                               | Email system alarms from the IP Office to an SMTP server.                                                                                                    |
| UDP     | Time                                                               | Time requests from the IP Office to a Time Server (RFC868).                                                                                                    |
| UDP     | DNS                                                                | Domain Name Service responses.                                                                                                    |
| UDP     | DHCP/BOOTP                                                         | DHCP Server operation.                                                                                                    |
| UDP     | DHCP/BOOTP                                                         | DHCP Client operation.                                                                                                    |
| UDP     | TFTP                                                               | Used for UDP discovery of IP Office systems and for configuration access to pre-3.2 IP Office systems.                                                                                                    |
| UDP     | SNMP                                                               | From SNMP applications.                                                                                                    |
| UDP     | SNMP                                                               | SNMP Traps from IP Office.                                                                                                    |
| UDP     | IKE                                                                | Key exchange for IPSec protocol.                                                                                                    |
| UDP     | RIP                                                                | To the IP Office from RIP devices.                                                                                                    |
| UDP     | L2TP                                                               | Layer 2 Tunnelling protocol.                                                                                                    |
| TCP     | H.323                                                              | H.323 Discovery.                                                                                                    |
| TCP     | H.323                                                              | H.323 Status.                                                                                                    |
| TCP     | H.323                                                              | H.323 Signalling.                                                                                                    |
| UDP/TCP | SIP                                                                | Session Initiation Protocol.                                                                                                    |
| TCP     | HTTP                                                               | Browser access to the IP Office Delta Server application.                                                                                                    |
| UDP     | Enconf                                                             | IP Office to Conference Center Server.                                                                                                    |
| TCP     | HTTP                                                               | Browser access to the IP Office ContactStore (VRL) application.                                                                                                    |
| UDP     | RTP/RTCP                                                           | Dynamically allocated ports used during VoIP calls for RTP and RTCP traffic.                                                                                                    |
| UDP     | Voicemail                                                          | Voicemail license polling                                                                                                    |
| UDP     | Solomail                                                           | TAPI Wave Driver                                                                                                    |
| UDP/TCP | Sysmonitor                                                         | System monitor application access.                                                                                                    |
| UDP     | IPO Voice<br>Networking                                            | Small Community Network signaling (AVRIP) and BLF updates.                                                                                                    |
| UDP     | PCPartner                                                          | From an IP Office user applications such as Phone Manager or SoftConsole.                                                                                                    |
| UDP     | ΙΡΟ ΤΑΡΙ                                                           | From an IP Office TAPI user PC.                                                                                                    |
| UDP     |                                                                    | IP Office Manager and Upgrade Wizard.                                                                                                    |
| UDP     | IPO BLF                                                            | Broadcast to the IP Office LAN and the first 10 IP addresses registered from other subnets.                                                                                                    |
| UDP     | IPO License<br>Dongle                                              | To the License Server IP Address set in the IP Office configuration.                                                                                                    |
| UDP     | EConf                                                              | Conference Center Server to IP Office.                                                                                                    |
|         | UDP<br>UDP<br>UDP<br>UDP<br>UDP<br>UDP<br>UDP<br>UDP<br>UDP<br>UDP | ProtocolUDPICMP (Ping)TCPSMTPUDPTimeUDPDNSUDPDHCP/BOOTPUDPDHCP/BOOTPUDPSNMPUDPSNMPUDPIKEUDPRIPUDPH.323TCPH.323TCPH.323TCPSIPTCPSIPUDP/TCPSIPUDPSIPUDPSIPUDPSIPUDPSolomailUDPSolomailUDPSymonitorUDPIPO Voice<br>NetworkingUDPIPO Voice<br>NetworkingUDPIPO TAPIUDPIPO SolomailUDPIPO TAPIUDPIPO TAPIUDPIPO SolomailUDPIPO SolomailUDPIPO TAPIUDPIPO SolomailUDPIPO SolomailUDPIPO SolomailUDPIPO TAPIUDPIPO SolomailUDPIPO SolomailUDPIPO SolomailUDPIPO SolomailUDPIPO SolomailUDPIPO SolomailUDPIPO SolomailUDPIPO SolomailUDPIPO SolomailUDPIPO SolomailUDPIPO SolomailUDPIPO SolomailUDPIPO SolomailUDPIPO SolomailUDPIPO SolomaiUDPIPO Solomai< |

Using Manager

| Port  |     | Protocol          | Function                                                                                              |
|-------|-----|-------------------|----------------------------------------------------------------------------------------------------|
| 50802 | TCP | Discovery         | Used by the IP Office to listen for discovery attempts from the Manager <b>Select IP Office</b> menu. |
| 50804 | TCP | Configuration     | Manager configuration settings access to an IP Office 3.2+ system.                                    |
| 50805 | TCP | " (Secure)        | Manager configuration settings access to an IP Office 4.1+ system using TLS.                          |
| 50808 | TCP | System Status     | Connections by the IP Office System Status Application.                                               |
| 50812 | TCP | Security Settings | Manager security settings access to an IP Office 3.2+ system.                                         |
| 50813 | TCP | " (Secure)        | Manager security settings access to an IP Office 4.1+ system using TLS.                               |

#### Scenario

In this scenario, Manager's default behavior is used to connect to an IP Office 3.2 system on the same LAN.

| Diagram      |                                                                                                    |
|--------------|----------------------------------------------------------------------------------------------------|
| Sequence     | <ol> <li>The user starts Manager and clicks <sup>2</sup>. Select IP Office menu appears.</li> </ol>                                                                                                    |
|              | <ol> <li>Manager does a UDP Broadcast to 255.255.255.255, port 69 (TFTP). Since this is a<br/>broadcast, it will not be forwarded beyond the LAN by any router including the IP Office<br/>system.</li> </ol>                                   |
|              | <ol><li>The IP Office responds with its system details including its name, IP address and<br/>software level.</li></ol>                                                                                                    |
|              | 4. The Select IP Office menu lists the responding IP Offices.                                                                                                    |
|              | 5. The user selects the IP Office system and clicks <b>OK</b> .                                                                                                    |
|              | <ol><li>Since the system is listed having a 3.2 software level, Manager requests the user to<br/>enter a Service User name and password.</li></ol>                                                                                              |
|              | <ol> <li>Manager sends a 'hashed' version of the name and password to port 50804 at the IP<br/>Office's IP address. If valid for that IP Office system, the IP Office sends its configuration<br/>settings in the return TCP stream.</li> </ol> |
| Requirements | <ul> <li>The IP Office must be on the same subnet as the Manager PC in order to see the UDP broadcast.</li> </ul>                                                                                                    |
| Controls     | <ul> <li>The IP Office can be disabled from responding to UDP broadcasts if required. This is<br/>done through the IP Office's security settings. Access must then be done using TCP<br/>only.</li> </ul>                                       |

#### Scenario

In this scenario, the user attempts to connect to an IP Office on another LAN using the Manager with its default settings.

| Diaman       | Managar                                                                                                    |  |  |  |  |
|--------------|----------------------------------------------------------------------------------------------------|--|--|--|--|
| Diagram      | Router IP Office                                                                                                    |  |  |  |  |
| Sequence     | 1. The user starts Manager and clicks 🚨. The <b>Select IP Office</b> menu appears.                                                                                                    |  |  |  |  |
|              | Manager does a UDP broadcast to 255.255.255.255.                                                                                                    |  |  |  |  |
|              | The router does not forward the UDP broadcast. This is typical router behavior and would apply to any other intermediate routers.                                                                                                    |  |  |  |  |
|              | The user changes the <b>Unit/Broadcast Address</b> to be the IP Office's LAN1 IP address and selects <b>Refresh</b> .                                                                                                    |  |  |  |  |
|              | 5. Manager sends an ICMP ping (UDP) to that address.                                                                                                    |  |  |  |  |
|              | 6. The router forwards the request.                                                                                                    |  |  |  |  |
|              | 7. The IP Office responds. Manager sends a TCP discovery request port 50802.                                                                                                    |  |  |  |  |
|              | 8. The IP Office responds with its system details including its name and software level.                                                                                                    |  |  |  |  |
|              | 9. The Select IP Office menu lists the responding IP Office.                                                                                                    |  |  |  |  |
|              | 10. The user selects the IP Office system and clicks <b>OK</b> .                                                                                                    |  |  |  |  |
|              | . Since the system is listed as having a 3.2 software level, Manager requests the user to enter a Service User name and password.                                                                                                    |  |  |  |  |
|              | 12. Manager sends a 'hashed' version of the name and password to port 50804 at the IP<br>Office's IP address. If valid for that IP Office system, the IP Office sends its configuration<br>settings in the return TCP stream.                                                                  |  |  |  |  |
| Requirements | The intermediate routers must be configured to route traffic for the IP Office's LAN1 IP address to that system.                                                                                                    |  |  |  |  |
|              | • The intermediate routers and any firewalls must be configured to allow pings.                                                                                                    |  |  |  |  |
|              | <ul> <li>The intermediate routers and any firewalls must be configured to allow a session to be<br/>started at the IP Office by incoming TCP traffic on ports 50802 (Discovery) and<br/>50804/50805 (Configuration settings access).</li> </ul>                                                |  |  |  |  |
| Controls     | The default port on which the IP Office system listens for TCP discovery requests from<br>Manager (50802) cannot be changed.                                                                                                    |  |  |  |  |
|              | • The port on which the IP Office system listens for configuration access requests (50804/50805) can be changed. This is done through the IP Office's security settings.                                                                                                    |  |  |  |  |
|              | <ul> <li>The port to which Manager sends configuration access requests can be changed to<br/>match the IP Office system. Select File   Preferences and on the Preferences tab<br/>change the Services Base TCP port.</li> </ul>                                                                |  |  |  |  |
|              | • The TCP address of the remote IP Office can be added to the default list of addresses scanned by the <b>Select IP Office</b> menu. Select <b>File   Preferences</b> and on the <b>Discovery</b> tab, enter the IP address in the <b>IP Search Criteria</b> area. See the following scenario. |  |  |  |  |

#### Scenario: Managing Multiple Remote IP Offices

In this scenario, the user is maintaining a number of IP Office 3.2 systems located on others LAN's. Through Manager it is possible to preset the addresses of these systems rather than having to change the Unit/Broadcast Address each time the Select IP Office menu appears.

Addresses are entered through the **IP Search Criteria** on the **Preferences | Discovery** tab. On this tab, IP Office system addresses can be entered, separating each entry with a semi-colon.

| Diagram  |    | Manager<br>IP Office<br>Router<br>Intranet<br>IP Office                                                                                                    |  |  |  |
|----------|----|----------------------------------------------------------------------------------------------------|--|--|--|
| Sequence | 1. | The user starts Manager and clicks 🚨. The <b>Select IP Office</b> menu appears.                                                                                                    |  |  |  |
|          | 2. | Manager does a UDP broadcast to 255.255.255.255. The router does not forward the UDP broadcast. This is typical router behavior and would apply to any other intermediate routers.                                        |  |  |  |
|          | 3. | Manager also sends TCP discovery requests to the addresses listed in the <b>IP Search</b><br>Criteria on the <b>Preferences   Discovery</b> tab. The requests are sent to port 50802.                                     |  |  |  |
|          | 4. | The IP Office systems respond with their system details including their names and software levels.                                                                                                    |  |  |  |
|          | 5. | The Select IP Office menu lists the responding IP Office.                                                                                                    |  |  |  |
|          | 6. | The user selects the IP Office system required and clicks <b>OK</b> .                                                                                                    |  |  |  |
|          | 7. | Since the system is listed as having a 3.2 software level, Manager requests the user to enter a Service User name and password.                                                                                           |  |  |  |
|          | 8. | Manager sends a 'hashed' version of the name and password to port 50804/50805 at the IP Office's IP address. If valid for that IP Office system, the IP Office sends its configuration settings in the return TCP stream. |  |  |  |

#### Scenario

This scenario combines the previous scenarios. A UDP broadcast is used to access the users own IP Office on their LAN whilst preset TCP addresses are used to access the IP Office systems that IP Office systems that they maintain on other LAN's.

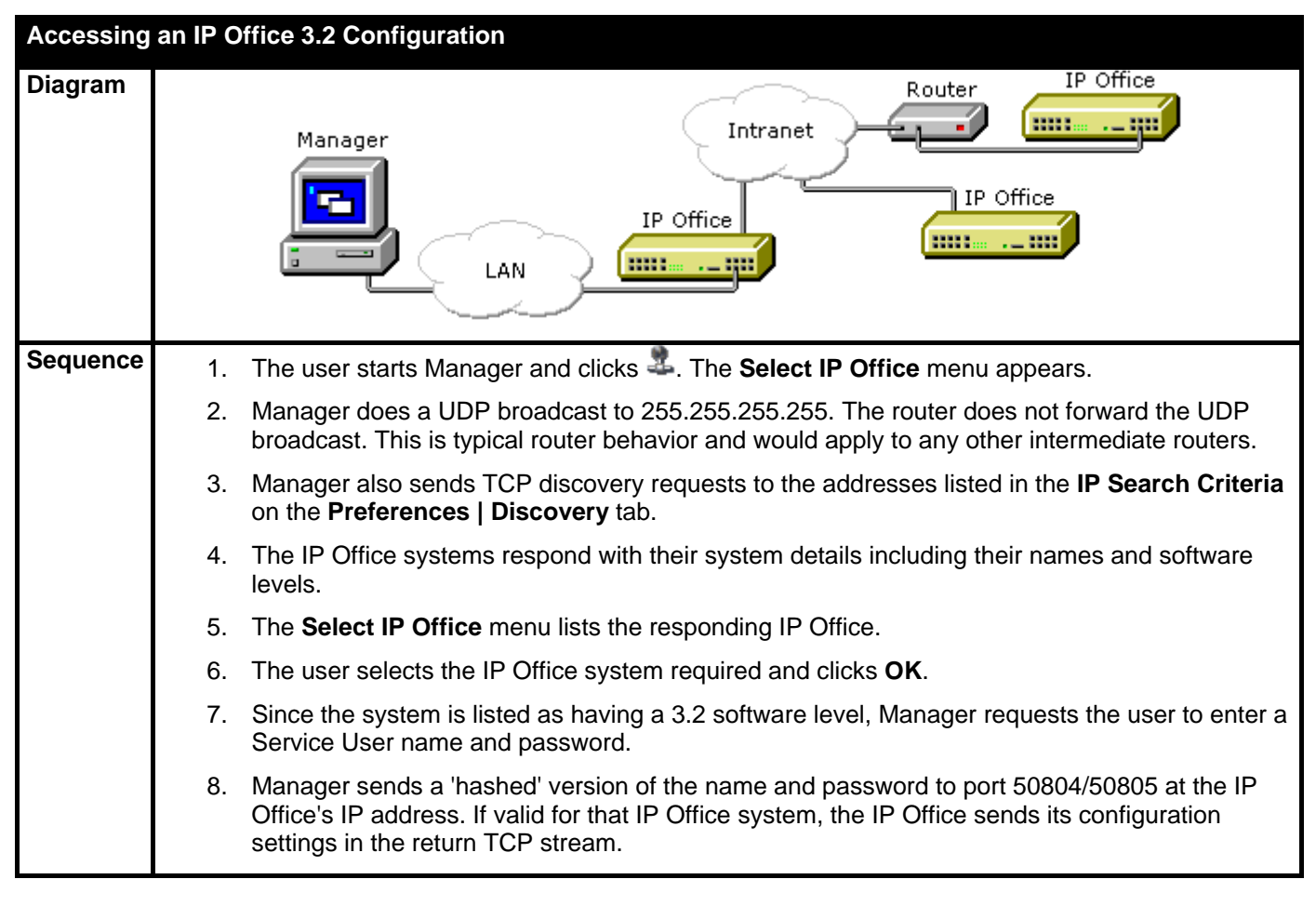
### **Backward Compatibility**

IP Office Manager 6.1 is part of the IP Office 4.1 software release. However it can be used to edit configurations from IP Office systems with core software IP Office level 2.1 upwards.

When an IP Office 2.1 or higher configuration is loaded, Manager adjusts the settings and fields that it shows to match the core software level of the IP Office control unit. If you attempt to load a pre-2.1 IP Office configuration, Manager will display an error message and does not load the configuration.

To receive a pre-3.2 IP Office configuration requires entry of an operator name and the IP Office system password. To receive a 3.2 or higher IP Office configuration requires entry of a service user name and password stored by that IP Office system.

 Backwards compatibility is only supported for General Availability releases of IP Office software. It is not supported for pre-3.2 private builds.

### **IP Office Standard Edition and IP500 Licences**

The IP500 system unit start operation in a mode called IP Office Standard Edition mode. In this mode, the number and range of features supported is limited. The limitations can be overridden by the addition of an IP500 Upgrade Standard to Professional license to the IP Office 500 configuration. Features not detailed in the table below are not affected directly by Standard Edition or Professional Edition mode selection.

| Feature                       | Standard<br>Edition | Professional<br>Edition |
|-------------------------------|---------------------|-------------------------|
| Extensions                    | 32                  | 272                     |
| External Expansion Modules    | ×                   | >                       |
| Applications                  |                     |                         |
| Phone Manager (All modes)*    | >                   | <                       |
| SoftConsole *                 | >                   | >                       |
| IP Office TAPI                | >                   | >                       |
| Delta Server                  | >                   | >                       |
| Compact Business Center (CBC) | >                   | >                       |
| Compact Contact Center (CCC)* | ×                   | >                       |
| Embedded Voicemail            | >                   | >                       |
| Voicemail Lite                | ×                   | >                       |
| Voicemail Pro *               | ×                   | >                       |
| ContactStore *                | ×                   | >                       |
| Conference Center *           | ×                   | >                       |
| MS-CRM                        | ×                   | >                       |
| Meet-me Conferences           | ×                   | >                       |
| IP DECT Trunks                | 1                   | <b>v</b>                |
| SIP Trunks *                  | 1                   | <b>v</b>                |
| SES Trunks *                  | >                   | >                       |

| *Also | require | appropriate | application | licenses. |
|-------|---------|-------------|-------------|-----------|
|-------|---------|-------------|-------------|-----------|

The following licences are specific to IP Office 500 systems.

• IP500 Upgrade Standard to Professional

This license is required for an IP500 system to run in IP Office Professional Edition mode rather than IP Office Standard Edition mode. It is a pre-requisite for any licensed features not supported in Standard Edition mode.

- IP500 Voice Networking (Base 4 channels) For IP500 systems this licences enables support for H323 IP trunks between IP Office systems and QSIG or Small Community Networking over those trunks.
- **IP500 Voice Networking (Additional channels)** Allows an additional 4 H323 voice networking trunks.
  - For IP Office 4.0, the IP500 Voice Networking licenses were only supported in IP Office Professional Edition mode. For IP Office 4.1 they are supported in IP Office Standard and Professional Edition modes.

### • IP500 PRI Trunk Channels

Each IP500 PRI-U trunk daughter card provides 8 channels by default. Additional channels are enabled by the addition of the type of license.

## **Avaya Integrated Management (AIM)**

### Avaya Integrated Management, IP Office and Chain Store Mangement

Avaya Integrated Management (AIM) is a suite of applications used to monitor and manage multiple phone systems. Running either from a server or through a client -server setup, AIM can be used to remotely monitor and access those phone systems.

Refer to the AIM product documentation for full details.

AIM and IP Office Manager support is aimed at customers requiring a "chain store management" solution, i.e. customers managing multiple branch office IP Office systems. Typically the dial plan and other settings of these phone systems are the same from branch to branch. Through the use of configuration templates, AIM is able to deploy the required settings following system installation and to deploy template changes to multiple systems simultaneously.

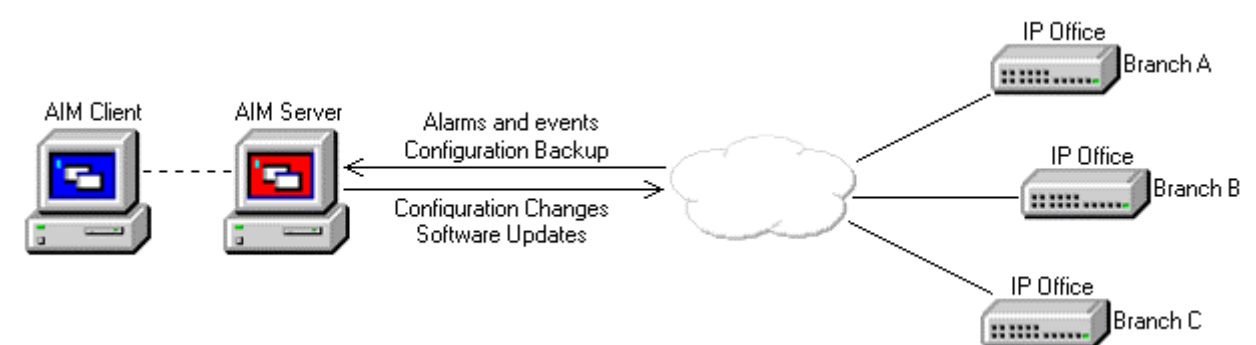

Key features provided by AIM for IP Office systems are:

- System monitoring and configuration backup.
- Rapid installation by remote software upgrading of new systems.
- Consistent programming through IP Office templates.
- Simultaneous distribution of template changes and updated auto-attendant prompts.

Use of AIM with IP Office is only supported by IP Office 4.0 and higher. Systems with IP Office 2.1 to IP Office 3.2 can be discovered by AIM NMC if they have SNMP enabled or are manually added to AIM Network Management Console (NMC). Those systems can then be upgraded to IP Office 4.1 using AIM Software Update Manager (SUM).

• The IP Office 500 control unit is currently not supported for use with AIM.

### • **1**WARNING

IP Office systems being managed through AIM should only be accessed using the version of IP Office Manager included as part of the AIM suite installation. Similarly only the .bin files included in that installation should be used with those IP Office systems. Attempting to configure these systems using a standalone copy of Manager may cause configuration errors.

### **AIM Applications**

IP Office 4.1 is supported by AIM. In addition to its own applications, AIM can also use IP Office Manager as a tool to configure IP Office systems. The IP Office Manager is installed as a component of AIM, either on the AIM server or the AIM client.

AIM consists of the following applications which interact with IP Office:

### • AIM Network Management Console (NMC)

NMC is used to monitor the phone systems being managed through AIM. It shows the equipment inventory of those systems, their status and system alarms. Refer to the AIM product documentation for full details.

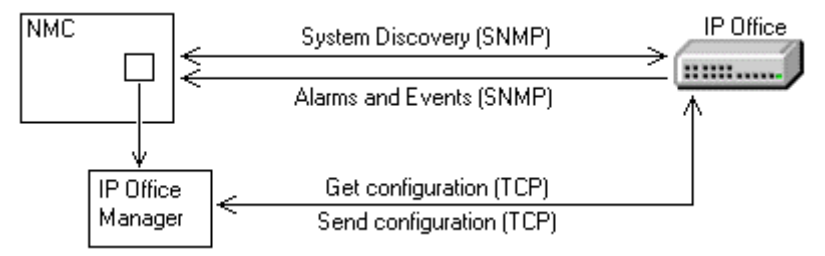

- NMC uses SNMP to discover IP Office systems.
- IP Office SNMP is used to provide system information, alarms and events to NMC.
- For any IP Office system it knows, NMC can open that systems configuration directly into IP Office Manager using the *Tool -> Device Manager* menu command.

### • AIM Software Update Manager (SUM)

SUM is used to provide software updates to systems being managed through AIM. Refer to the AIM product documentation for full details.

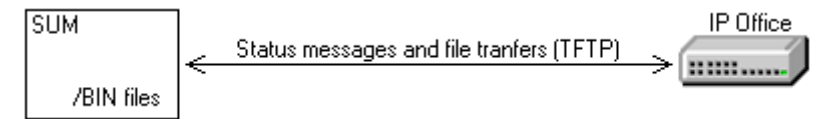

• For IP Office systems SUM replaces Manager for control unit and external expansion unit software upgrades.

### • AIM Secure Access Administration (SAA)

SAA is used to maintain a database of names and passwords for accessing the systems being managed through other AIM applications. Refer to the AIM product documentation for full details.

- SAA provides name and password details to other AIM applications as and when they are required for access to a system.
- When passwords are changed in SAA, it accesses the security settings of IP Office systems make the matching changes.

• AIM Provisioning and Installation Manager (PIM) PIM is used for a range of functions. Refer to the AIM product documentation for full details.

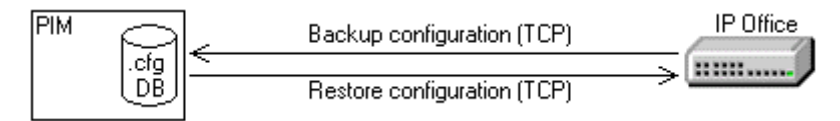

- PIM can perform scheduled backups of the configuration of IP Office systems.
- PIM can view backup configurations as read-only files and restore an IP Office configuration from a previous backup.

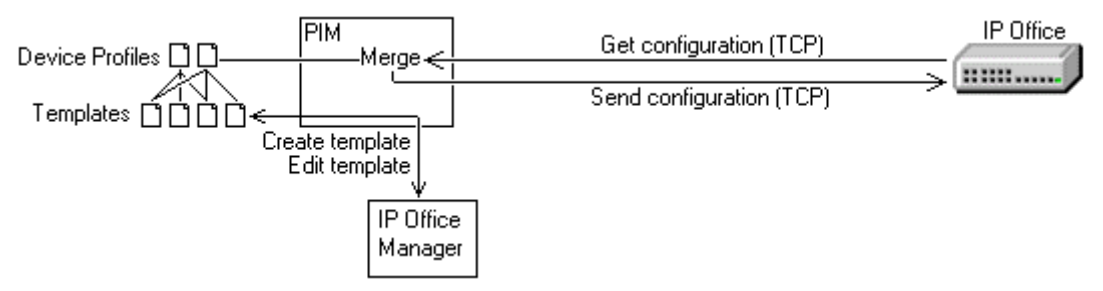

- PIM can be used to create and edit partial IP Office configurations called 'templates', using IP Office Manager to display and edit a chosen template. The different template types are:
  - IP Office Hardware Template
  - IP Office User Template
  - IP Office Auto-Attendant Template
  - IP Office General Template
- PIM can be used create associate different templates with different IP Office systems and to then create job schedules for the deployment of those templates to the IP Office systems.
- PIM can also be used to record and deploy auto-attendant greetings specified in auto-attendant templates.

### **Password Administration**

The AIM Secure Admin Access (SAA) application is used to control access to the systems being managed through AIM including IP Office systems.

### **Configuring Access to IP Office Systems**

- 1. Within SAA a number of IPO Users can be created. Multiple IP Offices can then assigned to each IPO User.
- 2. Each IPO User has a name, password and TFTP password configured within SAA.
- 3. SAA also has a general AIMAdmin password used by all IPO Users.
- 4. Within each IP Office's security settings, the name and password of the Unique Security Administrator must match the name and password of the IPO User with which the IP Office is associated in SAA.
- 5. When an IP Office system is associated with the SAA IPO User, SAA can access the IP Office system's security settings.
  - 1. It creates an IP Office Service User called **AIMAdmin** and belonging to the Administrator Rights Group.
  - 2. It sets the IP Office system password to match the IPO User TFTP Password.
    - If SAA fails to access the IP Office system's security settings using the IPO User name and password, it will attempt to access the settings using the IP Office Unique System Administrator defaults. If this succeeds it will reset the Unique System Administrator settings to match the IPO User name and password.
- 6. That Service User can then be used by the other AIM applications for configuration access to the IP Office.
- 7. SAA can also control the IP Office's System Password used for software updates.

### **Updating Passwords**

If a password within SAA is changed, SAA will update the relevant IP Office systems to update the matching passwords.

- 1. If the IPO User password or TFTP password is changed, SAA will update the IP Office security settings of the IP Office system associated with that IPO User.
- 2. If the SAA AIMAdmin password is changed, SAA will update the IP Office security settings of all IP Office systems.

| SAA Setting            | IP Office Setting                      |
|------------------------|----------------------------------------|
| IPO User name          | Unique Security Administrator name     |
| IPO User password      | Unique Security Administrator password |
| IPO User TFTP password | System Password                        |
| SAA AIMAdmin password  | AIMAdmin service user password         |

### **Configuring an IP Office for AIM**

The processes below outline the basic steps for adding an IP Office system into AIM.

### IP Office Systems with Pre-3.2 IP Office Software

This process covers existing IP Office systems with pre-3.2 IP Office software. It also covers new IP Office control units, except the IP500, as these may be supplied with an initial software level of IP Office 2.1.

- 1. Initial on-site configuration should ensure the following:
  - 1. IP connectivity between the IP Office and the AIM server.
  - 2. The System Password should be set to match that used by the IPO User.
  - 3. Enable SNMP.
- 2. Following the above, it should be possible for NMC to discover the IP Office system.
  - 1. If SNMP was not enabled during initial configuration, the IP Office system can be added manually to NMC.
- 3. SUM should be used to upgrade the IP Office system to IP Office 4.1 software. Depending on the control unit type this may be a multi-stage upgrade process.
- 4. Having upgraded the IP Office system to IP Office 4.1, it will have default security settings. SAA can now be used to apply the IPO User required security settings to the IP Office system.
- 5. PIM can now be used to apply templates to the IP Office system. The hardware template should include enabling SNMP with the appropriate community string and alarms.
- 6. Additional site-specific configuration, for example the addition of software licenses, can be done through NMC.

### IP Office Systems with IP Office 3.2 or Higher Software

This process covers existing IP Office systems with 3.2 or higher software. It also covers new IP500 control units which are supplied with a base software level of IP Office 4.0.

- 1. Initial on-site configuration should ensure the following:
  - 1. IP connectivity between the IP Office and the AIM server.
  - 2. The System password should be set to match that used by the IPO User.
  - 3. The Unique Security Administrator name and password should be set to match the IPO User or left at default.
  - 4. Enable SNMP.
- 2. Following the above, it should be possible for NMC to discover the IP Office system.
  - 1. If SNMP was not enabled during initial configuration, the IP Office system can be added manually to NMC.
- 3. SUM should be used to upgrade the IP Office system to IP Office 4.1 software to ensure that the same software build is being used for all the systems being managed through AIM.
- 4. SAA can now be used to apply the IPO User required security settings to the IP Office system.
- 5. PIM can now be used to apply templates to the IP Office system. The hardware template should include enabling SNMP with the appropriate community string and alarms.
- 6. Additional site-specific configuration, for example the addition of software licenses, can be done through NMC.

### **PIM Templates**

### **PIM IP Office Templates**

The IP Office configuration record types within each template type are listed below. When a template of that type is created or edited, only the forms for those record types are visible.

- Hardware Template Contains Control Unit, System, Line, Extension and Short Code records. For some systems depending on IP Office control unit type and or location it may also contain Wireless and or E911 records.
- User Template Contains User, User Rights, Hunt Group, Incoming Call Route, Firewall and Time Profile records.
- Auto Attendant Template Contains Auto Attendant, Short Code, Incoming Call Routes and Time Profile records.
- General Template Contains ARS, Account Code, Directory, Time Profile and Firewall records.

Settings and record types not included in any template are referred to as 'site specific settings'. Those settings can only be edited using AIM NMC (*Tools -> Device Manager*) to launch IP Office Manager with the whole system configuration opened.

### How are templates created?

PIM will first ask what type of template is being created. It then opens IP Office Manager showing only the record types that are needed for that sort of template. In the case of a Hardware template, when IP Office Manager is started the **Create Offline Configuration Wizard** appears and is used to define the IP Office system type and equipment.

### How does IP Office Manager differ when creating or editing a template?

Compared to editing a full IP Office configuration the following differences are visible:

- The Manager application title bar displays the name given to the template.
- Tool and menu bar options not applicable to the template type are greyed out.
- Some fields may be shown as greyed out and empty. Those fields are not part of the template and when the template is merged with an IP Office configuration the existing site specific setting is retained.
- When using Manager to edit a full IP Office configuration, some fields act a drop-down lists from which a selection can be made. In a template, those same fields may not act as drop-downs as the relevant other configuration to list as possible selections are not available. Values must be manually typed into the template fields.
- In a full configuration some user fields can be configured if the user is not using user rights. Within a template those fields can only be set in user rights.
- For auto attendant greetings and menus, the name of wav files stored within PIM can be selected. Those files are converted and transferred to the IP Office system when the auto-attendant template is applied to that system.

### How are templates associated with IP Office systems?

Once templates have been created, within PIM a Device Profile for each IP Office system can also be created. That Device Profile defines which templates, up to one of each type, the IP Office system uses.

### How are templates merged with the existing configuration?

PIM is used to create Jobs. Each job specifies a date, time, which IP Office systems to update and which template or templates from each IP Office system's Device Profile to merge.

• Merging templates requires the IP Office system to reboot and so should be scheduled outside the normal business hours of the IP Office sites wherever possible.

### What happens to existing records in the configuration when a template is merged?

In general all existing records of the type supported by a template are deleted unless the record appears in the template being merged. The exceptions are existing **Short Code**, **Incoming Call Route**, **Firewall** and **Time Profile** records which may not be deleted every time as these can come from more than one type of template.

### What happens if there are configuration errors?

Once all the template records have been merged and all redundant records deleted, post merge validation is applied.

### Hardware Template

The purpose of a hardware template is to contain those settings that are common to customer branches using the same type of IP Office control unit and associated hardware such as trunks and extensions.

When a new hardware template is created, IP Office Manager is launched and the **Create Offline Configuration Wizard** started. This then allows the physical hardware such as the IP Office control unit type, trunk interface cards and external expansion modules to be defined.

This type of template is useful for multiple branch offices that follow the same format, that is have the same hardware and dial plan.

### • 🔔 WARNING

Care must be taken to ensure that a hardware template is only ever deployed to a matching physical IP Office. Sending a hardware template to a system with differing physical hardware such as trunks and extensions will cause unpredictable results.

### **Template Records**

This type of template includes forms for the following types of IP Office configuration records.

### Control Unit

All fields shown are greyed out and shown for information only.

### System

### • TLine

Physical lines can only be added during the initial **Create Offline Configuration Wizard** stage of template creation. Only IP, IP DECT and SIP lines can be added after the template has been created.

### • 🖉 Extension

Physical lines can only be added during the initial **Create Offline Configuration Wizard** stage of template creation. Only IP and IP DECT extensions can be added after the template has been created.

### Short Code

All short code changes should be done in hardware template. Note that auto attendant related short code records are included in the Auto Attendant template deployed to a branch.

### 🔹 📥 Wireless

This form is only available if an IP Office Small Office Edition control unit is selected during the initial **Create Offline Configuration Wizard** stage of template creation.

### • 🔋 E911

This form is only available if the locale *United States* is selected during the **Create Offline Configuration Wizard** stage of template creation.

### **User Template**

The purpose of this type of template is to contain the records relevant to customer branch users.

Note that during normal operation, IP Office users can change some settings using IP Office short codes, programmable buttons on phones or IP Office Phone Manager applications unless locked through a user rights template. Those changes will be overwritten whenever a user template is reapplied.

### **Template Records**

This type of template includes forms for the following types of IP Office configuration records.

### • 📱 User

The user template deployed to an IP Office should contain user records that match the extension dial plan in the hardware template also deployed to that IP Office. Those fields that can also be defined in a User Rights record are greyed out and can only be set by associating each user with a user rights record in the same template. If required, time profiles can be added to allow different user rights to be associated with the user at different times.

### 🖉 📲 User Rights

For AIM it is required that customer create user rights records to define user settings and then assign them to users. User rights allow various user settings to be defined once and then applied to multiple users by associating those user with the user rights. Changes to the user rights are then applied to all associated users.

### • 🖤 Hunt Group

Hunt group records are used to create groups of users. Those groups can then be called from extensions within the system or specified as the destination for incoming calls in Incoming Call Route records.

### Incoming Call Route

Incoming calls route records can be used to route incoming calls to selected users or hunt groups. Note that Incoming call route records can also be added through Auto Attendant templates to route calls to an Embedded Voicemail auto attendant.

### • 🕕 Firewall

In the user template, firewall records can be added for users who receive RAS data calls. Note that other general purpose Firewall records should be the General template to be deployed.

### U Time Profile

In a user template, time profiles are used with users to control when features such as RAS, automatic voice recording, mobile twinning and user rights are enabled or disabled. They are also used with hunt groups to control night service fallback and automatic voice recording. Note that other time profile records can be added in the Auto Attendant and General templates deployed to a branch.

### **Auto Attendant Template**

This type of template is only used with IP Office systems that are running Embedded Voicemail. Embedded Voicemail is supported on systems using the IP Office Small Office Edition, IP406 V2 and IP500 control units.

Embedded Voicemail requires an Embedded Voicemail memory card to be fitted to the control unit. Embedded Voicemail can be enabled through the IP Office **System** |**Voicemail** form settings contained in the Hardware Template.

### **Template Records**

This type of template includes forms for the following types of IP Office configuration records.

### Auto Attendant

Each auto attendant record defines the DTMF key press actions supported by the auto attendant, the greetings the attendant uses and the time profiles that should control when each greeting is used.

• The Recording Name fields, one each for the Morning, Afternoon, Evening and Menu Options prompts allow a WAV file name to be specified. The file names can be up to 31 characters long but should not include spaces or the .

### • Short Code

Each auto attendant record created automatically adds short codes for the on-site recording of greetings. All non-auto attendant short code records should be managed via the Hardware template deployed to a branch.

### Incoming Call Routes

Once auto attendant records have been added to a template, they can be used as the destination for incoming call routes. Incoming call route records for users and hunt groups should be added by the User template deployed to a branch.

### Time Profile

Time profiles are used by auto attendant records to control when each of the auto attendant greetings are used. Other time profile records should be added in the General and User templates deployed to a branch.

### How are the WAV files transferred to the IP Office?

Whenever the Auto Attendant template is deployed to an IP Office, PIM also transfers the required files named in the Auto Attendant template. The files are converted to the required format before transfer and then sent to the Embedded Voicemail Memory card within the system.

### **General Template**

The purpose of this type of template is to include records that may be common to multiple branches but are not part of the other templates deployed to those branches.

### Template Records

This type of template includes forms for the following types of IP Office configuration records.

### **K**ARS

ARS is one of the methods used to select which line should be used for outgoing calls from an IP Office system.

### Account Code

Account codes can be used to control calls made by specific users or to specific numbers.

### Directory

Directory records are used to make outgoing calls and to match the ICLID of incoming calls to names for display on suitable phones.

### Time Profile

These time profile records are for general purposes such use by ARS records to switch the routing of calls from one ARS record to another. Time profile records required for auto attendants should be defined in the Auto Attendant template deployed to a branch. Similarly time profile records required for users should be defined in the User template deployed to a branch.

### Firewall

Note that firewall records can also be added by the Auto Attendant and User templates deployed to a branch.

## **Configuration Mode**

### **Configuration Mode**

By default Manager starts in configuration mode with no IP Office configuration settings loaded.

| ᠮ Avaya IP Office Mana                        | ger 6.0(10)                                                                                                    |
|-----------------------------------------------|----------------------------------------------------------------------------------------------------|
| <u> Eile E</u> dit <u>V</u> iew <u>T</u> ools | ; Help                                                                                                    |
| 2 🖻 - 🗐 🔺 💽 🛛                                 | 🔜 🚹 🗸 🏄 🚦 BOOTP 🔹 🔹 00e007006732 🔹                                                                                                    |
| IP Offices                                    | BOOTP                                                                                                    |
| Operator (3)                                  | Mac       IP Address       Filename         ▲ 00e007006732       135.64.181.220       ip412.bin         ▲ 00e0070082d1       135.64.181.220         ▲ 00e007009e88       135.64.180.163       ip412.bin         ▲ 00e007009e88       135.64.181.210       in401ng bin         ▲ 00e007006732       135.64.181.220       ip412.bin         ▲ 00e0070066732       135.64.181.220       ip412.bin         ▲ 00e0070066732       135.64.181.220       ip401ng bin         ▲ 00e0070066732       135.64.181.220       ip401ng bin         ▲ 00e0070066732       135.64.181.220       ip412.bin         ▲ 00e0070066732       135.64.181.220       ip412.bin         ▲ 00e0070066732       135.64.181.220       ip412.bin         ▲ 00e007006732       135.64.181.220       ip412.bin |
|                                               | Enabled           Mac Address         00 : e0 : 07 : 00 : 67 : 32           IP Address         135 · 64 · 181 · 220           Filename         ip412.bin           Time Offset         00:00 📚                                                                                                    |
|                                               | <u>OK</u> <u>Cancel</u> <u>Help</u>                                                                                                    |
| Received BOOTP request for 0                  | 01125465a83, unable to process                                                                                                    |

This section of the documentation is divided into two parts as follows.

### The Configuration Mode Interface

This part details the screen elements of Manager's configuration mode interface.

- The Menu Bar
- Toolbars
- Using the Navigation Pane
- Using the Group Pane
- Using the Details Pane
- Using the Error Pane
- Altering the Interface

### Editing Configuration Settings

This part details how Manager's configuration mode can be used for the following tasks.

- How the Configuration is Used
- Loading a Configuration
- Creating a New Configuration
- Importing and Exporting Settings
- Sending a Configuration
- Saving a Configuration Offline
- Erasing the IP Office Configuration

### Switching Manager to Configuration Mode

Though Manager starts in configuration mode; it can also run in security mode by selecting **File | Advanced | Security Settings**. To return to configuration mode from security mode, select **File | Configuration**.

The Configuration Mode Interface When Manager is in configuration mode, the screen elements shown are available. Some of these elements can be customized, moved and hidden.

| Title Bar —          | 🜃 Avaya IP Office Manag                      | er 6.0(10) IPOffice_1 [4.0(10)] [Administrator(Administrator)]    |              |
|----------------------|----------------------------------------------|-------------------------------------------------------------------|--------------|
| Menu Bar —           | <u>File E</u> dit <u>V</u> iew <u>T</u> ools | Help                                                              |              |
| Main Toolbar —       | : 2 🗁 - 🖃 🖪 🖬                                | 🚺 🗸 🍜 🗄 IPOffice_1 🔹 User 🔹 201 Extn201 🔹                         | — Navigation |
| Navigation —<br>Pane | IP Offices                                   | User                                                              | Toolbar      |
|                      | — 💯 Operator (3) 🛛 🛆                         | Name Extension Voicemail On PhoneManager Type                     | ^            |
|                      | 🖃 🦏 IPOffice_1                               |                                                                   | Group Pane   |
|                      | 🧠 System (1)                                 |                                                                   | <u>~</u>     |
|                      | 7 7 Line (0)                                 |                                                                   | -            |
|                      |                                              | 🔚 Extn201: 201                                                    | Detaile Base |
|                      | 🋷 Extension                                  | User Voicemail DND ShortCodes Source Numbers Telephony Forwarding | Details Pane |
|                      | 📲 User (43)                                  | Name Extn201                                                      | ^            |
|                      | HuntGroup                                    | Password                                                          |              |
|                      | 9X Short Cod                                 | Confirm Password                                                  |              |
|                      | Service (0                                   | Full Name Extra201                                                |              |
|                      | 📕 👢 RAS (1)                                  | Eutomicano 201                                                    | ~            |
|                      | 🕞 Incoming (                                 | <u> </u>                                                          |              |
|                      | - 🙀 WanPort (                                |                                                                   |              |
|                      | Directory (                                  | Error List                                                        | 2            |
|                      | - 🕜 Time Profil 🐱                            | Config Ite Record Description                                     | — Error Pane |
|                      |                                              | IPOffice_1 System IPOffice_1 The normal SMTP server port is 25    | _            |
| Status Bar —         | Ready                                        |                                                                   |              |

### Manager Configuration Mode Screen Elements

#### • Title Bar

In addition to the application name, when configuration settings are loaded from an IP Office system, the title bar displays the user name used to load the settings and the operator view applied.

### • Menu Bar

The options available with the drop down menus provided here change according to whether Manager has a set of configuration or security settings loaded or not.

### Main Toolbar

This toolbar provides icon shortcuts to the most frequently required configuration setting actions.

### Navigation Toolbar

This toolbar provides a set of drop downs which can be used to navigate to particular entries in the configuration settings. The selected options in the navigation pane, the group pane and the details pane are synchronized with the navigation toolbar and vice versa. This toolbar is particularly useful if you want to work with the group pane and or navigation pane hidden in order to maximize the display space for the details pane.

### Navigation Pane

This pane shows icons for the different types of entry that the configuration can contain. Each type is followed by the number of entries of that type already in the configuration. Selecting an icon displays the matching entries in the group pane and navigation toolbar.

### Group Pane

This pane lists all the entries that match the type selected in the navigation pane or navigation toolbar. The list can be sorted by clicking on column heading. Selecting an entry in this pane displays its details in the details pane.

### Details Pane

This pane shows the configuration settings for a particular entry within the configuration. The entry is selected using the navigation toolbar or using the navigation pane and group pane.

### Error Pane

This pane shows errors and warnings about the configuration settings. Selecting an item here loads the corresponding entry into the details pane.

### Status Bar

This bar display messages about communications between Manager and IP Office systems. It also displays the security level of the communications by the use of a padlock icon.

### **Security Settings**

Access to IP Office 3.2+ system settings is controlled by Service Users and Rights Groups. All actions involving communications between the Manager user and the IP Office require a Service User name and password. That Service User must be a member of a Rights Group configured to perform that action.

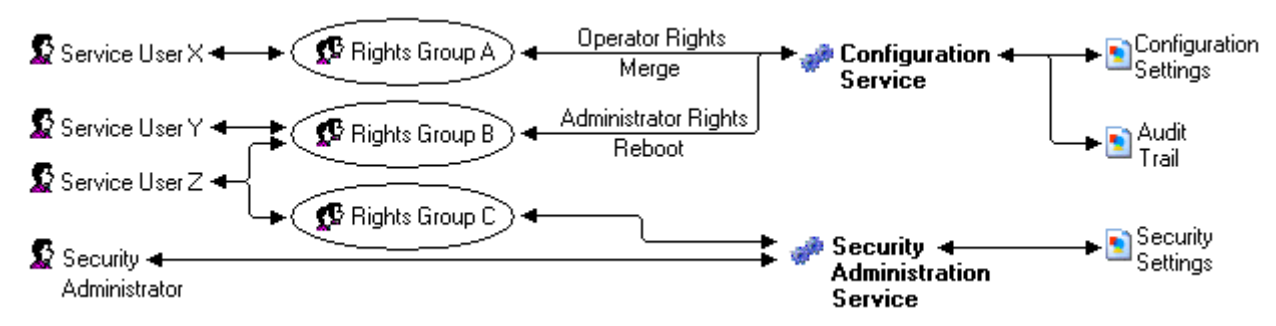

In the example illustrated above:

- Service User X can read and write the configuration. However they can only edit Operator settings and can only make changes that can be merged.
- Service User Y can read and write the configuration, edit all settings and make changes that require reboots.
- Service User Z can read and write the configuration, edit all settings and make changes that require reboots. They can also access the security settings.
- The Security Administrator can only access the security settings.

### **Security Administrators**

By default the security administrator is the only user who can access the IP Office's security settings using Manager's security mode.

### Service Users

Each Service User has a name, a password and is a member of one or more Rights Groups.

### **Rights Groups**

The Rights Groups to which a Service User belongs determine what actions they can perform. Actions available to Rights Groups include configuration actions, security actions and system status actions:

| Configuration                | Security                                 | System Status           |
|------------------------------|------------------------------------------|-------------------------|
| Read the configuration.      | Read all security settings.              | System Status Access.   |
| • Write the configuration.   | Write all security settings.             | Read All Configuration. |
| • Merge the configuration.   | • Reset all security settings.           |                         |
| • Default the configuration. | (IP Office 4.1+)                         |                         |
| Reboot immediately.          | Write own password.     (IP Office 4.1+) |                         |
| Reboot when free.            |                                          |                         |
| Reboot at time of day.       |                                          |                         |

Where a Service User has been configured as a member of more than one Rights Group, they combine the functions available to the separate Rights Groups.

### **Operator Rights**

Each Rights Group has a **Manager Operator Rights** setting. This setting controls what types of configuration entries Manager will allow members of the Rights Group to view and what actions they can perform with those types of entries.

| Operator                   | View/Edit/<br>New/Delete | Configuration Entry Types                                                                                                    |
|----------------------------|--------------------------|----------------------------------------------------------------------------------------------------|
| Administrator              | All                      | View, edit create and delete all configuration entries.                                                                                                    |
| Manager                    | View                     | View all except WAN Port.                                                                                                    |
|                            | Edit                     | Extension, User, Hunt Group, Short Code, Service, RAS, Incoming Call                                                                                                    |
|                            | New                      | Route, Directory, Time Profile, Firewall Profile, IP Route, Least Cost Route, Account Code, ARS, E911 System.                                                                          |
|                            | Delete                   | As edit except Short Code.                                                                                                    |
| Operator                   | View                     | View all except WAN Port.                                                                                                    |
|                            | Edit                     | Extension, User, Hunt Group, Short Code, Service, RAS, Incoming Call<br>Route, Time Profile, Firewall Profile, IP Route, Least Cost Route, Account<br>Code, Licence, ARS, E911 System. |
|                            | New                      | None.                                                                                                    |
|                            | Delete                   | Delete Incoming Call Route and Directory.                                                                                                    |
| User & Group               | View                     | User and Hunt Group entries only.                                                                                                    |
| Edit                       | Edit                     |                                                                                                    |
|                            | New                      | None                                                                                                    |
|                            | Delete                   |                                                                                                    |
| User & Group<br>Admin      | All                      | User and Hunt Group entries only.                                                                                                    |
| Dir & Account<br>Admin     | All                      | Directory and Account Code entries only.                                                                                                    |
| Time & Attendant<br>Admin  | All                      | Time Profile and Auto Attendant entries only.                                                                                                    |
| ICR & User<br>Rights Admin | All                      | Incoming Call Route and User Rights entries only.                                                                                                    |
| Read Only                  | View                     | View all configuration entries.                                                                                                    |
|                            | Edit                     | None.                                                                                                    |
|                            | New                      | ]                                                                                                    |
|                            | Delete                   |                                                                                                    |

### Title Bar

The IP Office Manager title bar shows several bits of information.

🜃 Avaya IP Office Manager 6.0(10) IPOffice\_1 [4.0(10)] [Administrator(Administrator)] 🔲 🗖 🔀

- The Manager application version.
- The system name of the IP Office system from which the currently loaded configuration was received.
- The software level of the IP Office system's control unit.
- For IP Office 3.2 systems, the service user name used to receive the configuration and that user's associated operator rights view level. For pre-3.2 IP Office systems this is replaced with just the operator name.

### The Menu Bar

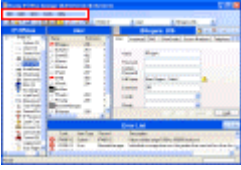

| File | <u>E</u> dit    | ⊻iew      | <u>T</u> ools      | Help |   |
|------|-----------------|-----------|--------------------|------|---|
|      | Open C          | onfigura  | tion               |      |   |
|      | <u>⊂</u> lose C | onfigura  | tion               |      |   |
|      | <u>S</u> ave C  | onfigural | ion                |      |   |
|      | Save C          | onfigura  | tion <u>A</u> s    |      |   |
|      | Change          | e Working | ) <u>D</u> irector | y    |   |
|      | Prefere         | nces      |                    |      | • |
|      | Offline         |           |                    |      | • |
|      | <u>A</u> dvano  | ed        |                    |      | • |
|      | <u>B</u> ackup, | /Restore  |                    |      | • |
|      | Import/         | Export    | •                  |      | • |
|      | E <u>×</u> it   |           |                    |      |   |

Details of all the options that may be available within the Menu Bar drop downs are contained in the section **Menu Bar Commands**.

The commands are context sensitive. Commands are grayed out when not useable.

For some commands, an ▶ symbol indicates that there are subcommands from which a selection can be made.

| File Menu                                                                                                    | View Menu                                                                              | Tools Menu                                                     |
|----------------------------------------------------------------------------------------------------|----------------------------------------------------------------------------------------|----------------------------------------------------------------|
| Open Configuration<br>Close Configuration<br>Save Configuration<br>Save Configuration As<br>Change Working Directory<br>Preferences<br>Offline   Create New Config<br>Offline   Open File<br>Offline   Send Config<br>Offline   Receive Config<br>Advanced   Erase<br>Configuration (Default)<br>Advanced   Reboot<br>Advanced   Reboot<br>Advanced   Nudit Trail<br>Advanced   Audit Trail<br>Advanced   Security Settings<br>Advanced   Security Settings<br>Advanced   Erase Security<br>Settings (Default)<br>Advanced   LVM Greeting<br>Utility<br>Backup/Restore   Backup<br>Binaries and Configurations<br>Backup/Restore   Restore<br>Binaries and Configurations<br>Import/Export   Import<br>Import/Export   Export | Toolbars<br>Navigation<br>Pane<br>Group Pane<br>Details Pane<br>Error Pane<br>TFTP Log | Extension<br>Renumber<br>Line Renumber<br>MSN<br>Configuration |

### Toolbars

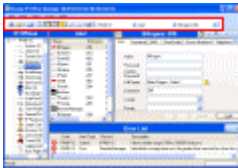

The following toolbars are described here:

- Main Toolbar.
- Navigation Toolbar.
- Details Toolbar.

## The Main Toolbar

# Spen Configuration from IP Office Advertises to the address currently shown in the Manager's title bar for any available IP Office systems. A list of responding systems is then displayed. When a system is selected from this list, a valid user name and password must be entered. Equivalent to File | Open Configuration.

### • 📴 Open Configuration File

Opens an IP Office configuration file stored on a PC. The button can be clicked to display a browse window. Alternatively the adjacent - arrow can be used to drop-down a list of the last 4 previously opened configuration files. Equivalent to File | Offline | Open File.

### Bave Configuration File

The action of this icon depends on whether the currently loaded configuration settings were received from an IP Office system or opened from a file stored on PC. If the former applies, the menu sending the configuration back to the system is displayed. In the latter case, the file changes are saved to the original file. Equivalent to **File | Save Configuration**.

### Collapse All Groups

Causes all  $\Box$  symbols in the navigation pane to be collapsed to  $\pm$  symbols.

- Show/Hide the Navigation Pane
- Show/Hide the Group Pane
- A Show/Hide the Error Pane
- Validate Configuration Runs a validation on all the currently loaded configuration settings. The results appear in the error pane.
- Create New Configuration
   Runs a series of dialogs that create a new configuration from scratch.

This toolbar is also available when Manager is in security mode. However the **Create New Configuration** and **MSN Configuration** buttons are not shown, and the **Show/Hide the Error Pane** and **Validate Configuration** buttons do not function.

| The Navigation Toolbar |   |      |   |             |   |
|------------------------|---|------|---|-------------|---|
| Marks_Test             | • | User | • | BRogers:206 | • |

This toolbar provides drop down lists which can be used to navigate to particular entries in the configuration settings. The selected options in the navigation pane, group pane and the details pane are synchronized with the navigation toolbar and vice versa. This toolbar is particularly useful if you want to work with the group pane and or navigation pane hidden in order to maximize the display space for the details pane.

This toolbar is not available when Manager is in security mode.

#### **Details Toolbar**

| <b>- *</b> | × | ~ | < | > |
|------------|---|---|---|---|
|------------|---|---|---|---|

This toolbar is shown in the top-right of the details pane.

- Create New Record
   The ▼ arrow is used to select the entry type to be created. For example; when adding an extension clicking
   ▼ may allow selection of a VoIP Extension or IP DECT Extension.
- X Delete Entry
- Validate Entry
- <> Show Previous/Next Entry

### Moving to the Previous or Next Entry

1. Click < or > at the top-right to move to the previous or next entry.

### Altering the Toolbars

### Showing or Hiding Toolbars

The different toolbars can be hidden if not required.

- 1. Select **View** and then **Toolbars**. Those toolbars currently shown are indicated by a tick mark.
- 2. To show or hide a toolbar, click on its name.

### **Moving Toolbars**

The position of the Manager toolbars can be moved. Note that when moving a toolbar, the other toolbars and panes may adjust their size or position to ensure that all the toolbar icons remain visible.

- 1. Place the cursor over the end of the toolbar.
- 2. When the cursor changes to a four-way arrow, click and hold the cursor.
- 3. Move the toolbar to the required position and release the cursor.

### **Using the Navigation Pane**

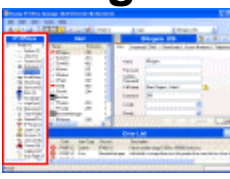

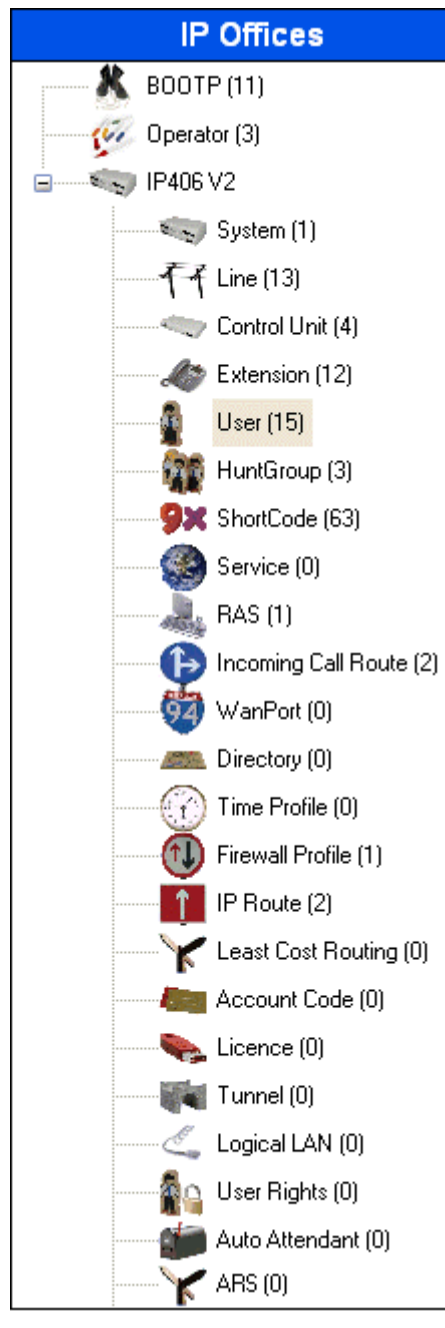

This pane shows icons for the different types of entry that the configuration can contain. Each type is followed by the number of entries of that type already in the configuration.

Selecting an icon displays the matching entries in the group pane and navigation toolbar.

Where  $\boxdot$  or  $\boxdot$  icons appear in the pane, they allow the structure to be expanded or collapsed. When the group pane is hidden,  $\boxdot$  and  $\boxdot$  icons are shown for each entry type and allow the entry type to be expanded to display all the existing entries of that type.

The icon in the main toolbar can also be used to collapse all the expanded entry types shown in the navigation pane.

The icons shown in this pane will vary according to the type of IP Office system loaded. For example **Wireless** is only shown for Small Office Edition systems. They may also vary for different locales, for example **E911** is only shown in the US.

The **BOOTP** and **Operator** icons are special. They represent settings stored on the Manager PC rather than configuration settings received from an IP Office system.

When Manager is used in security mode, this pane is also used by Manager in security mode to display entries for security settings.

### **Navigation Pane Actions**

#### Moving the Border Between the Panes

The border between the visible panes can be adjusted. Note that this is a proportional rather than exact position. If the whole window size is altered, the border position may also move.

- 1. Place the cursor over the border between two panes.
- 2. When the cursor changes to a double headed arrow with a bar through it, click and hold the cursor.
- 3. Drag the border to the required position and release the cursor.

### **Showing or Hiding Panes**

The navigation pane can be shown or hidden. To do this use either of the following methods.

- 1. From the main toolbar, use the 🔝 icon.
- or
- 1. Select **View**. Those panes currently shown are indicated by a tick mark.
- 2. To show or hide the navigation pane, click on its name.

### **Changing the Size of Configuration Icons**

The size of the icons used on the navigation pane and details pane can be adjusted.

- 1. Select File and then Preferences.
- 2. Select the Visual Preferences tab.
- 3. Select the required icon size from Small, Medium or Large.
- 4. Click OK.

### **Using the Group Pane**

This pane lists all the entries that match the type selected in the navigation pane or navigation toolbar. The list can be sorted by clicking on a column heading. Selecting an entry in this pane displays its details in the details pane.

| A CALL CONTRACTOR OF A CALL OF A CALL OF A CAL |                  |           |              | User   |                           |           |
|----------------------------------------------------------------------------------------------------|------------------|-----------|--------------|--------|---------------------------|-----------|
|                                                                                                    | Name             | Extension | Voicemail On | PhoneM | lanager Type              |           |
|                                                                                                    | 📲 – BRogers      | 206       | Yes          | Lite   |                           |           |
|                                                                                                    | 👔 Extn210        | 210       | Yes          | Lite   |                           |           |
|                                                                                                    | 🛔 Extn402        | 402       | Yes          | Lite 🗋 | New                       |           |
|                                                                                                    | 🗿 JBrown         | 201       | Yes          | Lite   | New User Rights from use  | r         |
|                                                                                                    | 🛔 JMarker        | 205       | Yes          | Lite   |                           |           |
|                                                                                                    | 🗿 JPatel         | 207       | Yes          | Lite 🗖 | C <u>u</u> t              | Ctrl+X    |
|                                                                                                    | 📲 – KHall        | 402       | Yes          | Lite 🗈 | <u>С</u> ору              | Ctrl+C    |
|                                                                                                    | 🛔 KSmith         | 204       | Yes          | Lite 🚉 | Paste                     | Ctrl+V    |
|                                                                                                    | 📲 NoUser         |           | Yes          | Lite 🥃 | -<br>Dalata               | Chilu Dal |
|                                                                                                    | 🛔 PFranks        | 203       | Yes          | Lite 🤶 | Delete                    | Ctri+Dei  |
|                                                                                                    | 🛔 PYoung         | 209       | Yes          | Lite 🖌 | <u>V</u> alidate          |           |
|                                                                                                    | 📲 Remote Manager |           | Yes          | Lite   | Show In Groups            |           |
|                                                                                                    | 🛔 RHaynes        | 208       | Yes          | Lite   |                           |           |
|                                                                                                    | 📲 🗝 SAndrews     | 401       | Yes          | Lite   | Customise Columns         |           |
|                                                                                                    | 🗿 SJones         | 202       | Yes          | Lite   |                           |           |
|                                                                                                    |                  |           |              |        | Apply User Rights to user | S         |
|                                                                                                    |                  |           |              |        | Copy User Rights values t | o users   |
|                                                                                                    |                  |           |              | _      |                           |           |

The icons used in the pane may vary according to the state of the entry. For example, some of the users shown in this example have been configured for hot desking. This pane is also used by Manager in security mode to display entries for security settings.

### **Group Pane Actions**

### Sorting the List

The entries shown in the group pane can be sorted using any of the columns displayed.

- 1. To sort the list using the details in a particular column, click on the column header.
- 2. Clicking on the same column header again reverses the sort order.

### **Customizing the Columns Displayed**

For each entry type, which details are shown in the group pane can be customized. Also the order of the column can be adjusted. For details of the options available for each type of entry see Appendix D: Miscellaneous.

- 1. Right-click on the pane and select Customize Columns.
- 2. To add a column, selects its name in the left-hand **Available Columns** list and click >> to move it to the right-hand **Selected Columns** list.
- 3. To remove a column, select its name in the right-hand **Selected Columns** list and click << to move it to the left-hand **Available Columns** list.
- 4. To change the order of the **Selected Columns**, click on a column name and use the ^ and V controls.
- 5. Click OK.

#### **Changing the Column Widths**

- 1. In the column headers, place the cursor over the border between two columns.
- 2. When the cursor changes to a double headed arrow with a bar through it, click and hold the cursor.
- 3. Drag the border to the required position and release the cursor.

#### Adding a New Entry

The group pane can be used to add a new entry of the type currently displayed.

- 1. Right-click on the pane and select New.
  - A ▶ arrow symbol next to **New** indicates that you can select a particular type of new entry to create. Click the arrow and select an option from the list.
- 2. Use the details pane to configure the new entry.
- 3. Click **OK** in the details pane.

#### **Deleting an Entry**

- 1. Select the entry to be deleted by clicking on it.
- 2. Right-click on the pane and select **Delete**.

#### Validating an Entry

- 1. Select the entry to be validated by clicking on it.
- 2. Right-click on the pane and select Validate.

#### Show in Groups

This command groups the items shown in the group pane. The grouping method will vary depending on the entry type being listed. For example, short codes are grouped based on short code feature type such as all forwarding short codes together.

1. Right-click on the pane and select **Show In Groups**.

### Moving the Border Between the Panes

The border between the visible panes can be adjusted. Note that this is a proportional rather than exact position. If the whole window size is altered, the border position may also move.

- 1. Place the cursor over the border between two panes.
- 2. When the cursor changes to a double headed arrow with a bar through it, click and hold the cursor.
- 3. Drag the border to the required position and release the cursor.

### **Showing or Hiding Panes**

The group pane can be shown or hidden. To do this use either of the following methods.

1. From the main toolbar, use the 🔛 icon.

or

- 1. Select **View**. Those panes currently shown are indicated by a tick mark.
- 2. To show or hide the group pane, click on its name.

### Changing the Size of Configuration Icons

The size of the icons used on the navigation pane and details pane can be adjusted.

- 1. Select File and then Preferences.
- 2. Select the Visual Preferences tab.
- 3. Select the required icon size from Small, Medium or Large.
- 4. Click OK.

### **Using the Details Pane**

Whenever a selection is made through the group pane or the navigation toolbar, the settings for the matching entry are shown in the details pane. This pane is also used by Manager in security mode to display entries for security settings.

The details are grouped into tabs. The tabs available may vary depending on what particular type of entry is being viewed. For example, for extension entries the **Analog** tab is only shown for analog extensions.

Individual settings may also be grayed out. This indicates that they are either for information only or that they cannot be used until another setting is enabled.

| ¥Ξ BI               | Rogers: 206           | 📥 🗝           | ( •   X   •   <   > |  |  |
|---------------------|-----------------------|---------------|---------------------|--|--|
| User Voicemai       | DND ShortCodes        | Source Numb   | ers Telephony 🔹     |  |  |
|                     |                       |               |                     |  |  |
| <br>Name            | BRogers               |               |                     |  |  |
| Password            |                       |               |                     |  |  |
| Confirm<br>Password |                       |               |                     |  |  |
| Full Name           | Brian Rogers - Sales1 |               | <u>1</u>            |  |  |
| Extension           | 206                   |               |                     |  |  |
| Locale              |                       | *             |                     |  |  |
|                     | <u></u> K             | <u>C</u> ance | el <u>H</u> elp     |  |  |

The top-left icon indicates the following:

| Ω.   | L | ocke | d |
|------|---|------|---|
| 1000 | - |      |   |

Indicates that you can view the settings but cannot change them.

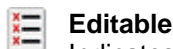

Indicates that you can change the settings if required.

### 📝 Changed

Indicates that the settings have been changed since the tab was opened. Click **OK** to save the changes or **Cancel** to undo.

Various icons may appear adjacent to settings:

### b Locked Setting

The setting cannot be changed through this tab. This icon appears on user settings where the user is associated with User Rights that controls the setting.

### Information

Indicates a value which does not have to be set but may be useful if set.

### 掐 Warning

A warning indicates a configuration setting value that is not typical and may indicate misconfiguration.

### 😢 Error

An error indicates a configuration setting value that is not supported by the IP Office. Such settings may cause the IP Office to not operate as expected.

### **Details Pane Actions**

### **Editing an Entry**

- 1. The method of entering an entry varies as different fields may use different methods. For example text entry boxes or drop down lists.
- 2. When changes are made, they are validated once another field is selected.
- 3. Clicking on **OK** at the base of the details pane to accept the changes or click on **Cancel** to undo the changes.

### Adding a New Entry

- 1. Click data the top-right of the details pane.
- 2. Select the type of entry required. For example, with services you can select from **Normal**, **WAN** or **Intranet**.

### **Deleting an Entry**

1. Click  $\times$  at the top-right of the details pane.

### Validating an Entry

1. Click **✓** at the top-right of the details pane.

### Moving to the Previous or Next Entry

1. Click < or > at the top-right to move to the previous or next entry.

### Selecting a Tab

- 1. To view the detail stored on a particular tab, click on the name of that tab.
- 2. If the tab required is not shown, use the *controls* if shown on the right to scroll through the available tabs. The tabs available may vary depending on what particular type of entry is being viewed.

### Changing the Position of the Details Pane

When the group pane is visible, the details pane is shown either below it or to its right. This position can be adjusted.

- 1. Select View and then Details Pane.
- 2. The current position setting is indicated by a tick mark.
- 3. To select a position, click on it.

### Changing How the Tabs Display

For entries with more than two tabs, you can select whether Manager should use **controls** or arrange the tabs as multiple rows when necessary.

- 1. Select Files | Preferences | Visual Preferences.
- 2. Select Multi-Line Tabs.
- 3. Click OK.

### **Using the Error Pane**

Validation is a process where Manager checks configuration entries for errors or for values for which it regards as requiring a warning. The results of this checking are shown by icons next to the field that caused the error or warning, All errors and warnings are also listed in the Error Pane.

By default validation is performed automatically whenever a configuration file is opened and when any field is edited. However, if required, the use of automatic validation can be controlled through the settings on the **File** | **Preference** | **Validation** tab.

The validation process can be run manually using the  $\checkmark$  icon for the whole configuration or the  $\checkmark$  icon for a particular entry.

|                                              |   |         |           |          | Error List 💦 💦                               | > |
|----------------------------------------------|---|---------|-----------|----------|----------------------------------------------|---|
|                                              |   | Confi   | Item Type | Record   | Description                                  | > |
|                                              |   | IP406V2 | System    | IP406V2  | The normal SMTP server port is 25            |   |
| A STATE OF CALL STATE AND ADDRESS OF TAXABLE | 8 | IP406V2 | System    | IP406V2  | Value outside range 1000 to 100000 inclusive | - |
|                                              | 8 | IP406V2 | HuntGroup | Main:200 | Value outside range 1 to 99 inclusive        | ~ |

The icons used for errors and warnings are:

### 🔇 Error

An error indicates a configuration setting value that is not supported by the IP Office. Such settings are likely to cause the IP Office to not operate as expected.

### 🏦 Warning

A warning indicates a configuration setting value that is not typical and may indicate misconfiguration.

### Information

Typically indicates a setting which may be useful to set.

### **Error Pane Actions**

### **Revalidating Configuration Settings**

By default, the configuration is validated when loaded and individual entries are revalidated when changed.

- 1. To validate the whole configuration, click 🗸 in the main toolbar.
- 2. For a particular entry, click *✓* in the details pane.

### Jumping to an Error or Warning

- 1. Clicking on an error or warning in the error pane will load the matching entry tab into the details pane.
- 2. The < and > can be used to move to the next error or warning in the error pane.

### **Showing or Hiding Panes**

The error pane is automatically displayed if a configuration containing errors or warnings is loaded into Manager. However it can be manually shown or hidden using either of the following methods.

From the main toolbar, use the <sup>1</sup>/<sub>4</sub> icon.

or

- 1. Select View. Those panes currently shown are indicated by a tick mark.
- 2. To show or hide the error pane, click on its name.

### **Altering the Configuration Interface**

The Manager configuration settings interface can be customized in a number of ways. These changes are remembered the next time Manager is started.

### **Resizing the Manager Window**

When the Manager window is not maximized or minimized, it size can be adjusted.

- 1. Place the cursor over the edge of the current window.
- 2. When the cursor changes to a double-headed arrow, click and hold the cursor.
- 3. Drag the edge to the required position and then release the cursor.

### Moving the Border Between the Panes

The border between the visible panes can be adjusted. Note that this is a proportional rather than exact position. If the whole window size is altered, the border position may also move.

- 1. Place the cursor over the border between two panes.
- 2. When the cursor changes to a double headed arrow with a bar through it, click and hold the cursor.
- 3. Drag the border to the required position and release the cursor.

### **Showing or Hiding Toolbars**

The different toolbars can be hidden if not required.

- 1. Select View and then Toolbars. Those toolbars currently shown are indicated by a tick mark.
- 2. To show or hide a toolbar, click on its name.

#### **Moving Toolbars**

The position of the Manager toolbars can be moved. Note that when moving a toolbar, the other toolbars and panes may adjust their size or position to ensure that all the toolbar icons remain visible.

- 1. Place the cursor over the end of the toolbar.
- 2. When the cursor changes to a four-way arrow, click and hold the cursor.
- 3. Move the toolbar to the required position and release the cursor.

### [break]

### **Showing or Hiding Panes**

The details pane cannot be hidden. The navigation pane, group pane and error pane can be shown or hidden. To do this use either of the following methods.

- 1. From the main toolbar, use the following icons:
  - Hide/Show Navigation Pane.
  - Hide/Show Group Pane.
  - Ide/Show Error Pane.

or

- 1. Select **View**. Those panes currently shown are indicated by a tick mark.
- 2. To show or hide a pane, click on its name.

### Changing the Position of the Details Pane

When the group pane is visible, the details pane is shown either below it or to its right. This position can be adjusted.

- 1. Select **View** and then **Details Pane**.
- 2. The current position setting is indicated by a tick mark.
- 3. To select a position, click on it.

### **Changing the Size of Configuration Icons**

The size of the icons used on the navigation pane and details pane can be adjusted.

- 1. Select File and then Preferences.
- 2. Select the Visual Preferences tab.
- 3. Select the required icon size from Small, Medium or Large.
- 4. Click OK.

### **Changing How the Tabs Display**

For entries with more than two tabs, you can select whether Manager should use **controls** or arrange the tabs as multiple rows when necessary.

- 1. Select Files | Preferences | Visual Preferences.
- 2. Select Multi-Line Tabs.
- 3. Click OK.

### The Status Bar

The status bar at the base of the Manager screen is used to display icons and messages about communications between Manager and IP Office systems. If the IP Office Manager is also acting as a BOOTP and TFTP server it will also show BOOTP and TFTP messages.

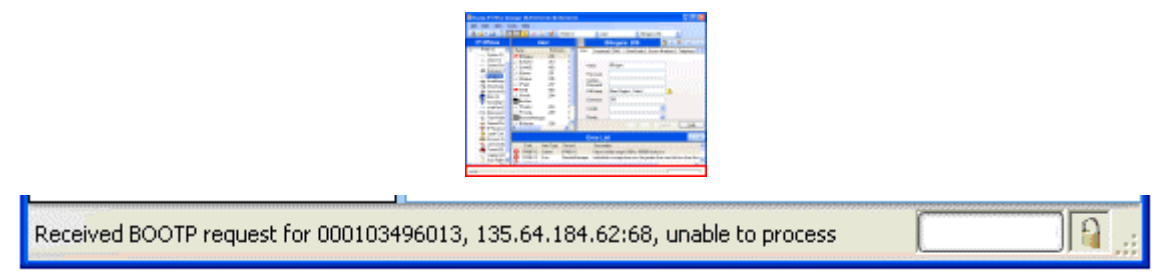

A padlock icon is displayed whenever the Manager communications settings are set to secure. This indicates all attempted configuration and security settings exchanged will be attempted over a secure TLS link:

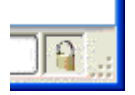

Status bar messages display information about communications the Manager application receives. Some typical status bar messages are listed below.

Ready

This message is normally seen when Manager has just started and no configuration has been received.

- Received BOOTP request for 001125465ab2, unable to process Manager is acting as a BOOTP server. It has received a BOOTP request that does not match an IP Office system listed in its BOOTP entries. The cause may be a device or application, other than an IP Office, that also uses BOOTP.
- **TFTP: Received TFTP Error "NotFound" from 135.64.180.171** An attempt to receive settings from or send settings to the IP Office failed. The most probable cause is a name or password error.
- **TFTP: Received 17408 bytes for Marks\_Test** Manager has received configuration settings from the named system using TFTP.
- Sent 100% of C:\Program Files\Avaya\IP Office\Manager\b10d01b2\_3.bin Manager has sent the indicated file in response to a BOOTP request.

### **Editing Configuration Settings**

### How the Configuration is Used

Before editing the IP Office configuration settings, it is important to understand how those settings are stored and used by the IP Office system.

- The IP Office control unit holds copies of its configuration in both Flash and RAM memory.
- The copy in Flash memory is retained even if power to the control unit is removed.
- During power up, the configuration in Flash memory is copied to the RAM memory.
- The copy in RAM memory is then used to control the IP Office system's operation.
- Users actions such as changing their forward destinations or mailbox passcode using their phone or Phone Manager are written to the configuration in RAM memory.
- Between 00:00 and 00:30, a daily backup occurs which copies the configuration in RAM back into Flash memory.

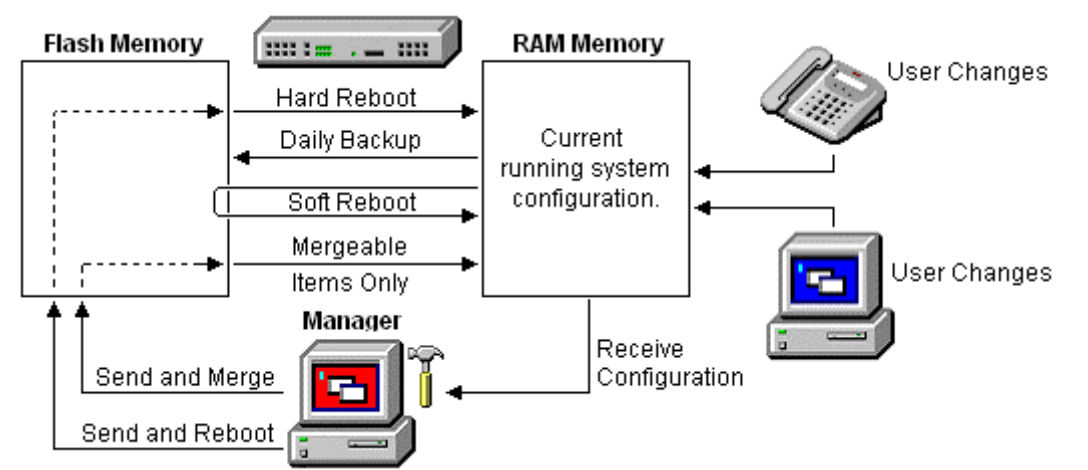

When using Manager to edit the configuration settings, the following need to be remembered:

- Manager receives the current configuration settings from RAM memory. Therefore the settings include any changes made by users up to that time.
- When sending the configuration settings back to the IP Office, Manager allows two choices, reboot or merge.
  - Reboot sends the configuration to the IP Office's Flash memory along with an instruction to reboot. Following the reboot, the new configuration in Flash memory is copied to the RAM memory and used.
  - Merge sends the configuration to the IP Office's Flash memory without rebooting. The IP Office then copies those changes that are mergeable into the RAM memory. A key point here is that not all configuration settings are mergeable, see the Reboot/Merge Configuration List that follows.

As a result of the above, it is important to bear the follow scenarios in mind:

- Changes made by users after a configuration is received by Manager may be lost when the configuration is sent back from Manager.
- If a merge is attempted with non-mergeable items, those items will be written to Flash memory but will not be copied to RAM memory. If a daily backup occurs, they will then be overwritten by the RAM. If a power loss reboot occurs, they will be written to RAM memory.

### **Mergeable Settings**

The table below shows the configuration entries for which changes can be merged and those that require a system reboot. The **Send Configuration** menu shown when sending a configuration to the IP Office automatically indicates when the configuration is mergeable.

| Merg | eable               | 3.2+        | Pre-3.2  | Mer  | geable             | 3.2+      | Pre-3.2  |
|------|---------------------|-------------|----------|------|--------------------|-----------|----------|
| 11   | System              | •           | -        | 94   | WAN Port           | ×         | ×        |
|      | - System            | <b>√</b> *1 | ×        | 1000 | Directory          | ,         | ,        |
|      | - LAN1/LAN2         | ×           | ×        |      | Directory          | ×         | ×        |
|      | - DNS               | ×           | ×        |      | Time Profile       | <b>\$</b> | ×        |
|      | - Voicemail         | <b>√</b> *2 | ×        | (†J  | Firewall Profile   | \$        | >        |
|      | - Telephony         | <b>√</b> *3 | ×        |      |                    |           |          |
|      | - H.323 Gatekeeper  | ×           | ×        | 1_   | IP Route           | <b>\$</b> | <b>`</b> |
|      | - LDAP              | ×           | ×        | X    | Least Cost Route   | \$        | \$       |
|      | - System Events     | ×           | ×        |      | Account Code       |           |          |
|      | - CDR               | >           | ×        |      |                    | *         | ×        |
|      | - Twinning          | >           | -        |      | License            | <b>\$</b> | <i></i>  |
| 17   | Line                | ×           | ×        |      | Tunnel             | ×         | ×        |
| 7    | Control Unit        | ×           | ×        | 2    | Logical LAN        | ×         | x        |
|      | Extension           | ×           | ×        | 4    | Wireless           | ×         | ×        |
|      | User                | ×           | <b>v</b> |      | User Rights        | \$        | >        |
| -    | Hunt Group          | >           | <i></i>  | ti e | Auto Attendant     | \$        | ×        |
| 9x   | Short Code          | >           | <i></i>  |      | Authorization Code | \$        | ×        |
|      | Service             | >           | <i></i>  | X    | ARS                | >         | -        |
| 1    | RAS                 | >           | <i></i>  |      | E911 System        | ×         | ×        |
| Þ    | Incoming Call Route | >           | ×        |      |                    |           |          |

- \*1 3.2+ | System | System Changes to Locale, License Server IP Address and Favor RIP Routes over Static require a reboot.
- \*2 3.2+ | System | Voicemail Changes to Voicemail Type require a reboot.
- \*3 3.2+ | System | Telephony Changes to Companding LAW and Busy Tone Detection require a reboot.
# **Configuration File Sizes**

There are maximum size limits to the configuration file that can be loaded into an IP Office control unit. They are:

| Control Unit         | Maximum Configuration<br>File Size |
|----------------------|------------------------------------|
| Small Office Edition | 192KB                              |
| IP403                | 192KB                              |
| IP406 V1             | 192KB                              |
| IP406 V2             | 256KB                              |
| IP412                | 1.0MB                              |
| IP500                | 1.0MB                              |

Attempting to load a configuration that exceeds the limits above will cause the system to lock and require resetting via the DTE port.

Figures for all individual entries in the configuration cannot be given as they vary between software releases. The list below gives typical values, in bytes, for common entries:

| Physical Extension: 70. | WAN Service: 400.          | IP Route (Static): 30. |
|-------------------------|----------------------------|------------------------|
| IP Extension: 70.       | RAS Service: 110.          | License Key: 40.       |
| <b>User:</b> 170.       | Incoming Call Route: 30.   | Account Code: 40.      |
| User Short Code: 40.    | WAN Port (PPP): 70.        | Logical LAN: 60.       |
| DSS Button: 20.         | WAN Port (FR): 120.        | Tunnel (L2TP): 200.    |
| Hunt Group: 100.        | Directory Entry: 70.       | Tunnel (IPSec): 110.   |
| Hunt Group member: 10.  | Time Profile: 40.          |                        |
| System Short Code: 10.  | Time Profile Entry: 20.    |                        |
| Normal Service: 220.    | Firewall Profile: 40.      |                        |
| Intranet Service: 240.  | Custom Firewall Entry: 80. |                        |

# **Setting the Discovery Addresses**

By default, when a or **File | Open configuration** is selected, Manager's **Select IP Office** menu appears. It performs a UDP broadcast to the address 255.255.255.255. This broadcast will only locate IP Office systems that are on the same network subnet as the PC running IP Office Manager.

| Name IP Address Type Version                                |    |
|-------------------------------------------------------------|----|
| Version 3.0                                                 |    |
| WGC_G150 135.64.181.210 IP 401 NG 3.0 (100)                 |    |
| Version 3.1                                                 |    |
| Unit1_412 135.64.180.163 IP 412 3.1 (48)                    | Ξ  |
| SV_Unit1 135.64.181.221 IP 406 DS 3.1 (55)                  |    |
| Version 3.2                                                 |    |
| □ IP406 V2 135.64.180.171 IP 406 DS 3.2 (24)                | ~  |
|                                                             |    |
| TCP Discovery Progress                                      |    |
|                                                             |    |
| 255.255.255.255 <u>Hetresh</u> Known Units OK <u>C</u> ance | el |

The process above is called discovery. A UDP broadcast will not be routed to other networks and subnets. Therefore to find IP Office systems not located on the same subnet as the Manager PC, the following other options are supported.

### Specific Addressing

The **Unit/Broadcast Address** shown on the Select IP Office menu can be changed to the specific IP address of the required system. A single address is routable and so can be used to discover an IP Office system on another subnet.

### • TCP Discovery Address Ranges

IP Office 3.2+ systems support discovery by TCP as well as UDP. To support this, a set of TCP addresses and address ranges can be specified for use by the **Select IP Office** discovery process.

### Known IP Office System Discovery

The IP Office 4.0 Q2 2007 maintenance release adds supports for a system whereby IP Office Manager can write the details of systems it discovers to a file. The list of systems in that file can then be used for access to those systems. See Known IP Office Discovery.

### **Changing the Initial Discovery Settings**

The **Discovery** tab of the Manager **Preferences** menu can be used to set the UDP and TCP addresses used by the discovery process run by the Select IP Office menu.

- 1. Select File | Preferences menu.
- 2. Select the **Discovery** tab.

| NIC IP            | NIC Subnet                      | Lower IP Range      | Upper IP Range |
|-------------------|---------------------------------|---------------------|----------------|
| 92.168.42.203     | 255.255.255.0                   | 192.168.42.1        | 192.168.42.254 |
| ' Search Criteria |                                 |                     |                |
|                   |                                 |                     |                |
| 92.168.42.1 - 192 | 2.168.42.254; 192.1             | 168.44.1; 192.168.4 | 5.1            |
| 32.168.42.1 - 193 | 2.168.42.254; 192.1             | 168.44.1; 192.168.4 | 5.1            |
| 12.168.42.1 - 19: | 2.168.42.254; 192. <sup>-</sup> | 168.44.1; 192.168.4 | 5.1            |

- 3. Under **UDP Discovery** you can enter the default UDP broadcast address to be used by the discovery process.
- 4. In the **IP Search Criteria** box you can enter IP addresses and IP address ranges for TCP discovery. Addresses are should be separated by semi-colons, ranges by dashes.

# Loading a Configuration

Manager can be used to load configuration settings directly from a running IP Office system or from a configuration file previously saved on the PC.

An important change for IP Office 4.1 is to optionally secure the link between the IP Office system and Manager for configuration and security settings exchanges. By default Manager and the IP Office will always attempt to use the original, unsecured link. The control of which mechanism is used by Manager is determined through Manager preferences (**File | Preferences | Security | Secure Communications**).

When secure communications mode is selected a Galactic icon is present on the Manager status bar.

### Loading the Current Configuration from an IP Office

The initial address ranges in which Manager searches for IP Office systems are set through the Manager preferences (**File | Preferences | Discovery**). The security mechanism used for configuration transfer between Manager and an IP Office are set through the Secure Communications attribute of Manager preferences (**File | Preferences | Security**).

- 1. Click 辈 in the main toolbar or select File | Open Configuration from the menu bar.
- 2. The **Select IP Office** window appears, listing those IP Office systems that responded. The list can be sorted by clicking on the column names.

| 1 | Select IP Office      |                                  |                     |                      |                |
|---|-----------------------|----------------------------------|---------------------|----------------------|----------------|
|   | Name                  | IP Address                       | Туре                | Version              | <u>^</u>       |
|   | Version 3.0           |                                  |                     |                      |                |
|   | 🔲 WGC_G150            | 135.64.181.210                   | IP 401 NG           | 3.0 (100)            |                |
|   | Version 3.1           |                                  |                     |                      |                |
|   | Unit1_412 SV Unit1    | 135.64.180.163<br>135.64.181.221 | IP 412<br>IP 406 DS | 3.1 (48)<br>3.1 (55) | =              |
|   | Version 3.2           |                                  |                     |                      |                |
|   | IP406 V2              | 135.64.180.171                   | IP 406 DS           | 3.2 (24)             |                |
|   | <                     |                                  |                     |                      | ×              |
|   | TCP Discovery Progres | \$\$                             | ere si lilijesteste |                      |                |
|   | Unit/Broadcast Addres | :s                               |                     |                      |                |
|   | 255.255.255.255       | <u>- B</u>                       | efresh              | Known Units OK       | <u>C</u> ancel |
|   |                       |                                  |                     |                      |                |

- If the system required was not found, the address used for the search can be changed. Enter or select the required address in the **Unit/Broadcast Address** field and then click **Refresh** to perform a new search.
- Known Units is not available unless configured, see Known IP Office Discovery.
- 3. When the system required is located, check the box next to the system and click **OK**.

- 4. The name and password request is displayed. Enter the required details and click **OK**.
  - IP Office 3.2 and higher Systems:
    - The name and password used must match a Service User configured within the IP Office system's security settings.

| Configuration Service     | User Login                            |
|---------------------------|---------------------------------------|
| IP Office : 00E007020     | )B83 - IP 406 DS                      |
| <u>S</u> ervice User Name | Administrator                         |
| Service User Password     | ••••••                                |
|                           | <u>DK</u> <u>C</u> ancel <u>H</u> elp |

### • Pre-3.2 IP Office Systems:

The name must match a Manager operator and the password must match the IP Office system's system password. If the name does not match a Manager operator, the config will still be loaded by using the **Guest** (read-only) operator.

| IP Office Login            |                                      |
|----------------------------|--------------------------------------|
| IP Office : TechSta        | aff_Unit1 - IP 412                   |
|                            |                                      |
| Administrator <u>N</u> ame | Administrator                        |
| System <u>P</u> assword    | ••••••                               |
|                            | <u>OK</u> <u>Cancel</u> <u>H</u> elp |

5. If the configuration is not loaded it may be for various reasons:

### Access Denied

This is displayed as the cause if the service user name/password were incorrect, or the service user has insufficient rights to read the configuration. The **Retry** option can be used to login again but multiple rejections in a 10 minute period may trigger events, such as locking the user account, set by the **Password Reject Limit** and **Password Reject Action** options in the IP Offices security settings.

### • Failed to communicate with IP Office

This is displayed as the cause if the network link fails, or the secure communication mode is incorrect (for example Manager is set to unsecured, but the IP Office is set to secure only).

### Account Locked

The account of the Service User name and password being used is locked. This can be caused by a number of actions, for example too many incorrect password attempts, passing a fixed expiry date, etc. The account lock may be temporary (10 minutes) or permanent until manually unlocked. An account can be enabled again through the IP Office's security settings.

6. Following a successful login, addition messages may also appear before the configuration is loaded, such as:

### • Your service user account will expire in X days

This message indicates that an **Account Expiry** date has been set on the IP Office service user account and that date is approaching. Someone with access to the IP Office's security settings will be required unlock the account and set a new expiry date.

• Your password will expire in X days. Do you wish to change it now?

This message indicates that password ageing has been configured in the IP Office's security settings. If your password expires, someone with access to the IP Office's security settings will be required to unlock the account.

### Change password

Through the IP Office's security settings, a service user account can be required to change their password when logging in. The menu provides fields for entering the old password and new password.

- Contact Information Check This configuration is under Integrated Management control This message will appear if you use a standalone copy of IP Office Manager to load the configuration from an IP Office system that is being managed through the Avaya Integrated Management (AIM) suite. Normally such as system should only be accessed using the tools included in AIM. The options available are:
  - Cancel

Select this option to close the configuration without making any changes.

### • Set configuration alteration flag

Select this option if the configuration is being opened because some urgent maintenance action. When the configuration is next opened, the fact that it has been altered will be indicated on the **System | System** tab.

### Delete Contact Information

Select this option if the IP Office system is being permanently taken outside of management using AIM.

### • Contact Information Check - This configuration is under special control

This message will appear if a Manager user with administrator rights has entered their contact information into the configuration. For example to indicate that they do not want the configuration altered while a possible problem is being diagnosed. The options available are:

Cancel

Select this option to close the configuration without making any changes.

### Set configuration alteration flag

Select this option if the configuration is being opened because some urgent maintenance action. When the configuration is next opened, the fact that it has been altered will be indicated on the **System | System** tab.

### • Delete Contact Information

Select this option to take the IP Office system out of special control.

• Leave contact information and flags unchanged (Administrators only) This option is only available to service users logging in with administrator rights.

### Loading a Configuration Stored on PC

A configuration file previously saved on the PC can be reopened in Manager. This method of access does not require entry of a Service User name and password. All parts of the configuration are visible. In order to send a configuration opened this way to an IP Office 3.2 system, you must use a service user name with the **Administrator** operator rights view and rights to write with a reboot.

Use either of the following processes to load a saved configuration file:

or

- 1. Click if the main toolbar or select File | Offline | Open File from the menu bar.
- 2. An **Open configuration file** window appears. Use this to browse to the required configuration file.
- 3. Select the file and click **Open**.

# Known System Discovery

When  $\stackrel{2}{\longrightarrow}$  or **File | Open Configuration** is used, Manager displays the Select IP Office screen. This displays the IP Office systems discovered by either UDP broadcast and or TCP requests (see Setting the Discovery Addresses). The IP Office 4.0 Q2 2007 maintenance release adds a additional method which is to record details of discovered units and then display a list of those previously discovered ('known') IP Office systems.

### Configuring Manager for Known System Discovery

Use of known systems discovery is not enabled by default. The IP Office Manager must be configured for the feature with a file location to which it can store and retrieve know system details.

1. Select File | Change Working Directory.

| Directories                                           |  |
|-------------------------------------------------------|--|
| Working Directory (.cfg files)                        |  |
| C:\Program Files\Avaya\IP Office\Manager              |  |
| Binary Directory (.bin files)                         |  |
| C:\Program Files\Avaya\IP Office\Manager              |  |
| C Known IP Office File                                |  |
| C:\Program Files\Avaya\IP Office\Manager\knownIPO.csv |  |
| [                                                     |  |

- 2. In the **Known IP Office File** field, enter the directory path and file name for a CSV file into which Manager can write details of the IP Office systems it discovers. If the file specified does not exist it will be created the next time IP Office system discovery is performed from Manager.
- 3. Click **OK**.
- 4. When 🕹 or **File | Open Configuration** is used, a Known Units button is now available on the Select IP Office screen.

### **Using Know System Discovery**

- 1. Select a or File | Open Configuration.
- 2. The Select IP Office screen is displayed.
- 3. Click Know Units. The Known IP Office Systems screen is displayed.

|   | SystemName   | MACAddress   | SystemType | IPAddress    | SoftwareVersion 🔹 |
|---|--------------|--------------|------------|--------------|-------------------|
| • | IP500 Site B | 00e007026704 | IP 500     | 192.168.44.1 | 4.0 (51101)       |
|   | IP500 SiteA  | 00e007026fac | IP 500     | 192.168.42.1 | 4.0 (51101)       |
|   | IP403 Site C | 00e0070186fe | IP 403     | 192.168.46.1 | 3.2 (17)          |
| * |              |              |            |              |                   |

- 4. The screen displays the list of IP Office systems previously discovered and stored in the CSV file.
  - To select an IP Office control unit, highlight the row containing unit data and click **OK**. The selected unit will appear in the discovery list of the Select IP Office window. See Loading a Configuration.
  - To filter displayed units, type the first few characters of the unit name in the **Filter** field. Any unit whose name does match the filter from left to right will be temporarily hidden.
  - Each discovery appends data to the known unit list. It is possible that details of some entries in the list may be out of date. Right clicking on the leftmost (grey) column of any row will bring up a floating menu offering the options of **Refresh** and **Delete**.
  - A new entry may be manually added without having to access the system first through normal discovery. Enter the IP address of the new system in the IP Address column of the blank row shown with a \* and select **Refresh** from the floating menu. This will update the Known Units file with data relating to the unit with the specified address.
  - Selecting the **Cancel** button will terminate the selection operation. It will not revert any manually created entries.

Note:

- The key used by the Known Systems CSV file is the IP address. The file cannot contain entries for separate systems that use the same IP address for access.
- The file can be made read only. In that case any attempts using Manager to update the file will be ignored.

# **Creating a New Configuration**

Manager can be used to create a new configuration without connecting to an IP Office system. During the process, you can specify the locale of the system, what type of trunk cards it uses and what type of control unit and expansion modules to include.

This allows the creation of a configuration prior to installation of the real system and so can be used to speed up installation.

- The configuration created must match the physical equipment in the IP Office system onto which the configuration will be loaded. Doing otherwise may cause the IP Office system to reset and experience other problems.
- The Create Configuration tool includes all control units, external expansion modules and trunk cards supported by IP Office. It is you responsibility to confirm what IP Office equipment is supported in your locale.

### **Creating a New Configuration**

- 1. Click and in the main toolbar or select File | Offline | Create New Config from the menu bar.
- 2. Select the **Locale** for the system. This defines a range of features such as default telephony settings. Click **Next**.
- 3. Fixed Length Numbering is supported for IP Office 4.1+. The value can be *None* or **3** to **9**. Click Next.
  - If a value is selected, all default extension, user and hunt group extension numbers created by Manager will be that length. in addition Manager will display a warning if an extension number of a different length is entered when editing the configuration.
- 4. Select the type of IP Office control unit. Then select the expansion modules, excluding WAN3, to also include in the system. Click **Next**.

| Create Of       | fline Configuration Wizard |            | ×    |
|-----------------|----------------------------|------------|------|
| Hardwa          | re Configuration           |            |      |
| Control<br>Unit |                            | IP 406 V2  |      |
| Module<br>1     |                            | Phone16 V2 |      |
| Module<br>2     |                            | DS30 V2    |      |
| Module<br>3     |                            | None       |      |
| Module<br>4     |                            | None       |      |
| Module<br>5     |                            | None       |      |
| Module<br>6     |                            | None       |      |
|                 |                            |            |      |
|                 | K Back Next :              | > Help Can | icel |

- 5. The next step will depend on the type of IP Office control unit selected.
  - For Small Office Edition and IP400 series control units select the trunks cards to be included and the IP address of a WAN3 module if required.
  - For IP500 control units, first select the extension/VCM base cards required. Depending on the card selection different trunk daughter cards can then be added.

- 6. Click Finish.
- 7. The configuration is created and loaded into Manager.
- 8. Once this configuration has been edited as required it can be saved on the PC. In order to send it to the matching IP Office system, File | Offline | Send Configuration has to be used.

# Importing and Exporting Settings

Manager can import configuration settings created elsewhere. This can be useful when setting up a new system or sharing common settings such as a directory between systems.

Settings are imported and exported in two formats:

• Binary Files (.exp)

These are non-editable files. During import and export it is possible to select what types of entries should be included in the file. During import the whole file is imported.

Comma Separated Variable Text Files (.csv)

These are plain text files. In addition to being exported from an IP Office system these files can be created and edited using programs such as WordPad or Excel.

 Manager imports and exports CSV files using UTF8 character encoding which uses a double byte to support characters with diacritic marks such as ä. Other applications such as Excel, depending on the user PC settings, may use different single-byte encoding which will cause such characters to be removed. Care should be taken to ensure that any tool used to create or edit a CSV supports all the characters expected and is compatible with UTF8.

### **Exporting Settings**

- 1. Select File | Import/Export... from the menu bar.
- 2. Select Export.

| 🔜 Export                  |                    |               |              |           |
|---------------------------|--------------------|---------------|--------------|-----------|
| Items                     | N                  |               |              | <u>^</u>  |
| Available                 |                    |               |              |           |
| 📃 Control Unit            | 8                  |               |              |           |
| Extension                 | 20                 |               |              |           |
| 📃 Firewall Profile        | 2                  |               |              |           |
| 📃 HuntGroup               | 1                  |               |              |           |
| 📃 Incoming Call Route     | 2                  |               |              |           |
| 📃 Line                    | 20                 |               |              |           |
| RAS                       | 1                  |               |              |           |
| Service                   | 1                  |               |              |           |
| ShortCode                 | 63                 |               |              |           |
| 📃 User                    | 12                 |               |              |           |
| 📃 User Rights             | 8                  |               |              |           |
| 📃 WanPort                 | 1                  |               |              |           |
| Unavailable               |                    |               |              |           |
| Account Code              |                    |               |              |           |
| Authorization Code        |                    |               |              | ~         |
| Save In                   |                    | File Type     |              |           |
| C:\Program Files\Avaya\II | POffice\Manager\IP | Binary (.exp) | 🔽 🛛 OK 🛛 Car | ncel Help |

- 3. Select the type of file. The list of exportable entry types will change to match the file type.
- 4. Select the types of items that should be exported.
- 5. Use the **Save In** path to select the location for the exported files. The default location used is sub-directory of the Manager application directory based on system name of the currently loaded IP Office system.
- 6. Click OK.

### **Importing Settings**

Importing settings will overwrite any existing entries that match an entry being imported.

- 1. Select File | Import/Export... from the menu bar.
- 2. Select Import.

| 🔡 Import                                                     |                                                                                                    |      |
|--------------------------------------------------------------|----------------------------------------------------------------------------------------------------|------|
| Items                                                        | Number of Items                                                                                                    |      |
| Available                                                    |                                                                                                    |      |
| Licence                                                      | 32                                                                                                    |      |
| Unavailable                                                  |                                                                                                    |      |
| Configuration<br>Directory<br>HuntGroup<br>ShortCode<br>User | File not found-C:\Program Files\Avaya\IP Office\Manager\Configuration.csv<br>File not found-C:\Program Files\Avaya\IP Office\Manager\HuntGroup.csv<br>File not found-C:\Program Files\Avaya\IP Office\Manager\ShortCode.csv<br>File not found-C:\Program Files\Avaya\IP Office\Manager\User.csv<br>File not found-C:\Program Files\Avaya\IP Office\Manager\User.csv |      |
| Look In                                                      | File Type                                                                                                    |      |
| C:\Program Files\4                                           | Avaya\IP Office\Manager 🛄 CSV Text(.txt) 🗸 OK Cancel                                                                                                    | Help |

- 3. Select the type of file. The list of items will change to match the type of file selected and whether a matching file or files is found in the current file path.
- 4. Use **Look In** to adjust the file path. The default location used is sub-directory of the Manager application directory based on system name of the currently loaded IP Office system.
- 5. Select the types of items that should be imported.
- 6. Click OK.

### **CSV File Formats**

The format is CSV using commas as field separator, no text delimiters and no header row. The simplest way to check the required format for a CSV file prior to import, is to export and study the settings from an existing system.

| File Name     | Fields in Order                                                                                              |
|---------------|----------------------------------------------------------------------------------------------------|
| Directory     | Name, Number.                                                                                                |
| HuntGroup     | Name, Extension, Group, Hunt, Rotary, Longest Waiting, Queuing On, Voicemail On, Broadcast, Voicemail Email. |
| License       | License, License Key                                                                                         |
| ShortCode     | Code, Telephone Number, Feature.                                                                             |
| User          | Name, Extension, User Restriction/Rights, Voicemail Email.                                                   |
| Configuration | Proprietary format                                                                                           |

Notes

- Hunt Group: Apart from Name, Extension and Voicemail Email, the fields use a 1 or 0 value for on or off.
- License:
  - The License field is for information only and is ignored during import.
  - Following import the License name may appear as invalid with Manager. To resolve this save and then reload the configuration file.
- The format of the system CSV is too complex to be described. It is a full export of all the IP Office system's configuration settings. This file format should only be used for export and import between systems and not for any offline editing.

# **Copying and Pasting**

IP Office Manager supports the normal Windows methods of cutting, copying, pasting and deleting entries and settings. These can be accessed through the **Edit** menu in the menu bar or using the standard Windows keyboard shortcuts for those actions. They can also be accessed by selecting an entry or text field and then right-clicking.

Copy and paste can be used with the navigation and group panes to create a new entry with the same settings as the original. The copy will be renamed as *Copy of ...* to avoid conflicting with the original.

When using copy and paste between individual settings fields, whether on the same entry or a different entry, care should be taken to ensure that the fields use the same type of data. Similarly copying an entry in the navigation or group pane and then pasting it into the details pane will prompt Manager to paste the copied entries data into the first field of the current entry in the details pane. As a general rule, cut and paste actions should be used with the same pane and within similar entry types.

For users and user rights, a number of controls have been provided to copy settings between a user and a user right or vice versa. See User Rights Overview in the Configuration Settings section.

# Saving a Configuration onto PC

The IP Office system configuration settings shown within Manager can be saved as a .cfg file on the Manager PC. These files can be used as backups or sent to other persons to aid problem diagnostics. Note however that an offline configuration file does not include the Audit Trail records for the IP Office system.

### **Automatically Saving Sent Configurations**

By default, Manager creates a file copy of the configuration before it is sent to the IP Office. This copy is stored in Manager's Working Directory using the IP Office's system name and .cfg. This behavior is controlled by the **Save configuration file before send** setting (**File | Preferences | Edit | Preferences**).

### Saving a Configuration Received from an IP Office

1. Select File | Save Configuration as from the menu bar.

### Saving a Configuration opened on the PC

1. Click 🖬 in the main toolbar or select **File | Save Configuration** from the menu bar.

# Sending a Configuration

The current configuration settings open within Manager can be sent to the IP Office system.

### Sending a Configuration to an IP Office

- 1. The first steps of this process depend on whether you are sending a configuration received from the IP Office system or sending one opened offline/created new.
  - Received Configuration Click 🚽 in the main toolbar or select File | Save Configuration from the menu bar.
  - Opened Offline/Newly Created Configuration Select File | Offline | Send Config from the menu bar.
- 2. The Send Configuration menu is displayed.

| 🔜 Send Configuration      |         |
|---------------------------|---------|
| / IP Office Settings      |         |
| IP406 V2                  |         |
| Configuration Reboot Mode |         |
| ⊙ Merge                   |         |
| O Immediate               |         |
| 🔿 When Free               |         |
| O Timed                   |         |
| Reboot Time               |         |
| ☑ 14:31:13                |         |
| Call Barring              |         |
| Incoming Calls            |         |
| Outgoing Calls            |         |
|                           |         |
|                           |         |
| OK Cancel H               | lelp .: |

• **Password** - Pre-3.2 Systems Only

This field appears for pre-3.2 IP Office system. The system password should be entered. If sending the configuration to an IP Office 3.2 system, a Service User name and password are requested when **OK** is clicked.

### Configuration Reboot Mode

If Manager thinks the changes made to the configuration settings are mergeable, it will select *Merge* by default, otherwise it will select *Immediate*.

Merge

Send the configuration settings without rebooting the IP Office. This mode should only be used with settings that are mergeable. Refer to Mergeable Settings.

Immediate

Send the configuration and then reboot the IP Office.

When Free

Send the configuration and reboot the IP Office when there are no calls in progress. This mode can be combined with the **Call Barring** options.

Timed

The same as When Free but waits for a specific time after which it then wait for there to be no calls in progress. The time is specified by the **Reboot Time**. This mode can be combined with the **Call Barring** options.

### Reboot Time

This setting is used when the reboot mode **Timed** is selected. It sets the time for the IP Office reboot. If the time is after midnight, the IP Office's normal daily backup is canceled.

• Call Barring

These settings can be used when the reboot mode **When Free** is selected. They bar the sending or receiving of any new calls.

- 3. Click **OK**. For IP Office 3.2 systems a Service User name and password will be requested.
  - If the service user name or password used do not have a match on the IP Office, "Access Denied" is displayed.
  - If the service user name used does not have rights to send a configuration or to request a reboot or merge, "Insufficient service user rights" is displayed.
  - If the service user name used does not have operator rights to make the changes that have been made to the configuration, "Insufficient operator rights. Operator cannot modify xxxx records" is displayed.
- 4. The following warning will appear if the configuration being sent contain any errors indicated by a Sicon in the error pane. The configuration can still be sent by selected **Yes**.

| IP Office | Manager 🛛 🕅                                                               |
|-----------|---------------------------------------------------------------------------|
| ?         | "IPOffice_1" has errors, are you sure you wish to send the configuration? |
|           | Yes No                                                                    |

# **Erasing the IP Office Configuration**

The configuration settings on an IP Office can be erased. During this process the IP Office is rebooted and starts with a set of default settings.

This process does not erase the security settings of the IP Office system. Those can only be reset by a separate process detailed in the IP Office Installation Manual.

### Erasing the Configuration

This action returns the IP Office system to its default settings as listed below.

- 1. Select File | Advanced | Erase Configuration (Default).
- 2. Enter a valid user name and password.
- 3. The IP Office system will be rebooted.

### Default Data Settings

When a defaulted IP Office control unit is switched on, it requests IP address information from a DHCP Server on the network.

- If a DHCP server responds, the control unit defaults to being a DHCP client and uses the IP address information supplied by the DHCP server.
- If no DHCP Server responds, the control unit defaults to being the DHCP server for the LAN using the following settings:
  - For its LAN1 it allocates the IP address 192.168.42.1 and IP Mask 255.255.255.0.
  - It supports 200 DHCP clients using the addresses range 192.168.42.2 and 192.168.42.201, the IP Mask 255.255.255.0 and default gateway address 192.168.42.1 (the Control Unit's LAN1 address).
  - On Small Office Edition, IP412 and IP500 control units, LAN2 is allocated the address 192.168.43.1 with IP Mask 255.255.255.0. On Small Office Edition and IP500 control units, the RJ45 Ethernet WAN port is treated as LAN2.

### **Default Telephony Settings**

- Extension and user entries are created for all physical analog and DS phone ports on the control unit and any connect expansion modules. Users are assigned extension numbers from 201 upwards.
- User names are defaulted to "Extn201", "Extn202", etc.
- A hunt group called Main is created, containing the first 10 user extensions.
- A default incoming call route is created for voice calls with the hunt group Main as its destination.
- A default incoming call route is created for data calls with the RAS service as its destination.

### Exceptions

• The status of the Use Port 8 as LAN2 setting is retained even if the IP Office system is defaulted.

# **Security Mode**

# **Overview of Security Settings**

Security settings are used to control who can access the configuration settings of an IP Office system and what they are able to do with that access. They also control which applications are able to access the configuration settings.

The security settings are stored on the IP Office system and are separate from the system's configuration settings.

To change a system's security settings, Manager must first be switched to security mode by selecting **File |** Advanced | Security Settings from the menu bar.

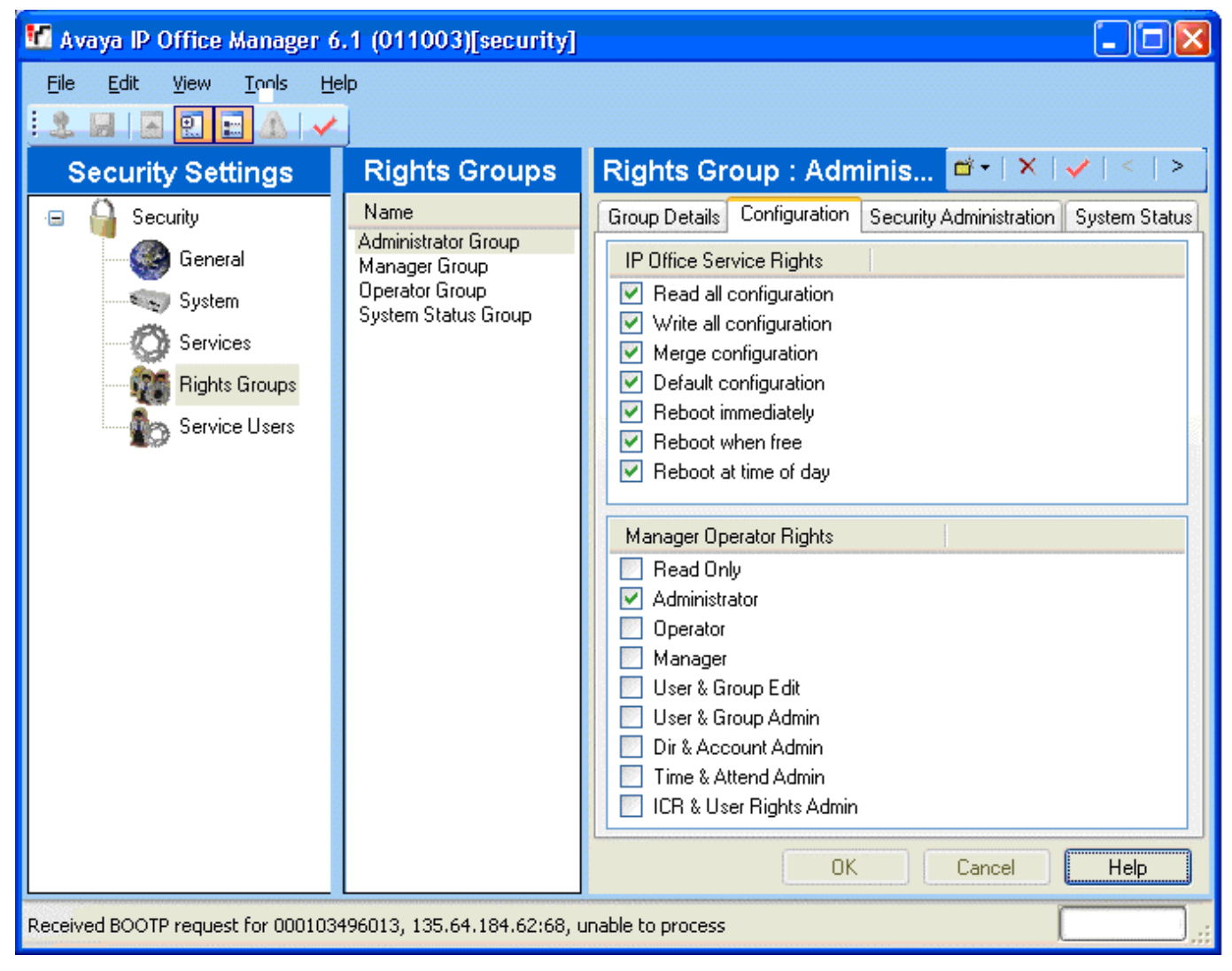

# **Security Settings**

Access to IP Office 3.2+ system settings is controlled by Service Users and Rights Groups. All actions involving communications between the Manager user and the IP Office require a Service User name and password. That Service User must be a member of a Rights Group configured to perform that action.

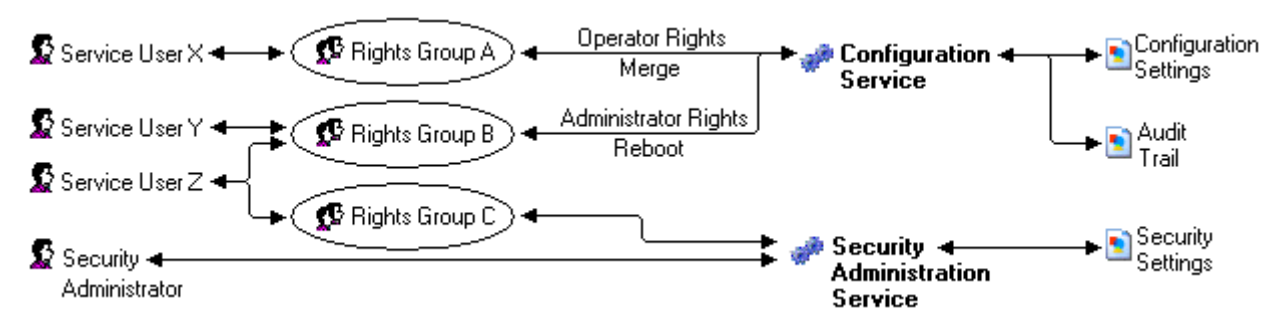

In the example illustrated above:

- Service User X can read and write the configuration. However they can only edit Operator settings and can only make changes that can be merged.
- Service User Y can read and write the configuration, edit all settings and make changes that require reboots.
- Service User Z can read and write the configuration, edit all settings and make changes that require reboots. They can also access the security settings.
- The Security Administrator can only access the security settings.

### **Security Administrators**

By default the security administrator is the only user who can access the IP Office's security settings using Manager's security mode.

### Service Users

Each Service User has a name, a password and is a member of one or more Rights Groups.

### **Rights Groups**

The Rights Groups to which a Service User belongs determine what actions they can perform. Actions available to Rights Groups include configuration actions, security actions and system status actions:

| Configuration                | Security                                 | System Status           |  |
|------------------------------|------------------------------------------|-------------------------|--|
| Read the configuration.      | Read all security settings.              | System Status Access.   |  |
| • Write the configuration.   | Write all security settings.             | Read All Configuration. |  |
| • Merge the configuration.   | • Reset all security settings.           |                         |  |
| • Default the configuration. | (IP Office 4.1+)                         |                         |  |
| Reboot immediately.          | Write own password.     (IP Office 4.1+) |                         |  |
| Reboot when free.            |                                          |                         |  |
| Reboot at time of day.       |                                          |                         |  |

Where a Service User has been configured as a member of more than one Rights Group, they combine the functions available to the separate Rights Groups.

### **Operator Rights**

Each Rights Group has a **Manager Operator Rights** setting. This setting controls what types of configuration entries Manager will allow members of the Rights Group to view and what actions they can perform with those types of entries.

| Operator                   | View/Edit/<br>New/Delete | Configuration Entry Types                                                                                                    |  |  |
|----------------------------|--------------------------|----------------------------------------------------------------------------------------------------|--|--|
| Administrator              | All                      | View, edit create and delete all configuration entries.                                                                                                    |  |  |
| Manager                    | View                     | View all except WAN Port.                                                                                                    |  |  |
|                            | Edit                     | Extension, User, Hunt Group, Short Code, Service, RAS, Incoming Call                                                                                                    |  |  |
|                            | New                      | Route, Directory, Time Profile, Firewall Profile, IP Route, Least Cost Route, Account Code, ARS, E911 System.                                                                          |  |  |
|                            | Delete                   | As edit except Short Code.                                                                                                    |  |  |
| Operator                   | View                     | View all except WAN Port.                                                                                                    |  |  |
|                            | Edit                     | Extension, User, Hunt Group, Short Code, Service, RAS, Incoming Call<br>Route, Time Profile, Firewall Profile, IP Route, Least Cost Route, Account<br>Code, Licence, ARS, E911 System. |  |  |
|                            | New                      | None.                                                                                                    |  |  |
|                            | Delete                   | Delete Incoming Call Route and Directory.                                                                                                    |  |  |
| User & Group               | View                     | User and Hunt Group entries only.                                                                                                    |  |  |
| Edit                       | Edit                     |                                                                                                    |  |  |
|                            | New                      | None                                                                                                    |  |  |
|                            | Delete                   |                                                                                                    |  |  |
| User & Group<br>Admin      | All                      | User and Hunt Group entries only.                                                                                                    |  |  |
| Dir & Account<br>Admin     | All                      | Directory and Account Code entries only.                                                                                                    |  |  |
| Time & Attendant<br>Admin  | All                      | Time Profile and Auto Attendant entries only.                                                                                                    |  |  |
| ICR & User<br>Rights Admin | All                      | Incoming Call Route and User Rights entries only.                                                                                                    |  |  |
| Read Only                  | View                     | View all configuration entries.                                                                                                    |  |  |
|                            | Edit                     | None.                                                                                                    |  |  |
|                            | New                      | ]                                                                                                    |  |  |
|                            | Delete                   |                                                                                                    |  |  |

**Default Security Users** This section lists the default Rights Groups and Service Users for IP Office 4.0+ systems.

**MARNING: Change Passwords** •

New IP Office systems and systems upgraded from pre-IP Office 3.2 use default security settings. These settings must be changed to make the system secure. At minimum you must change the default passwords of the Security Administrator and the default Service Users. Failure to do so will render the IP Office system unsecure.

| Unique Security Control Unit                                                                                                    |                                      |                                                                                                    |                                 |  |  |
|----------------------------------------------------------------------------------------------------|--------------------------------------|----------------------------------------------------------------------------------------------------|---------------------------------|--|--|
| Enabled                                                                                                    | nabled 🗸                             |                                                                                                    |                                 |  |  |
| lame security                                                                                                    |                                      |                                                                                                    |                                 |  |  |
| Password                                                                                                    | securitypwd                          |                                                                                                    |                                 |  |  |
| Default Service Users                                                                                                    |                                      |                                                                                                    |                                 |  |  |
| Name                                                                                                    | Administrator                        | Manager                                                                                             | Operator                        |  |  |
| Password                                                                                                    | Administrator                        | Manager                                                                                             | Operator                        |  |  |
| Rights Group Membership                                                                                                    |                                      |                                                                                                    |                                 |  |  |
| - Administrator Group                                                                                                    | ~                                    | ×                                                                                                   | ×                               |  |  |
| - Manager Group                                                                                                    | ×                                    | <b>v</b>                                                                                            | ×                               |  |  |
| - Operator Group                                                                                                    | ×                                    | ×                                                                                                   | <ul> <li></li> </ul>            |  |  |
| - System Status Group                                                                                                    | ~                                    | <b>v</b>                                                                                            | <ul> <li></li> </ul>            |  |  |
| Default Rights Groups                                                                                                    |                                      |                                                                                                    |                                 |  |  |
|                                                                                                    |                                      |                                                                                                    |                                 |  |  |
| Name                                                                                                    | Administrator Group                  | Manager Group                                                                                       | Operator Group                  |  |  |
| Name<br>Operator View                                                                                                    | Administrator Group<br>Administrator | Manager Group<br>Manager                                                                            | Operator Group<br>Operator      |  |  |
| Name<br>Operator View<br>Read Configuration                                                                                                    | Administrator Group<br>Administrator | Manager Group<br>Manager                                                                            | Operator Group<br>Operator      |  |  |
| Name<br>Operator View<br>Read Configuration<br>Write Configuration                                                                                                    | Administrator Group<br>Administrator | Manager Group<br>Manager<br>✓                                                                       | Operator Group<br>Operator<br>✓ |  |  |
| NameOperator ViewRead ConfigurationWrite ConfigurationDefault Configuration                                                                                                    | Administrator Group<br>Administrator | Manager Group<br>Manager                                                                            | Operator Group<br>Operator      |  |  |
| NameOperator ViewRead ConfigurationWrite ConfigurationDefault ConfigurationMerge                                                                                                    | Administrator Group<br>Administrator | Manager Group<br>Manager                                                                            | Operator Group<br>Operator      |  |  |
| NameOperator ViewRead ConfigurationWrite ConfigurationDefault ConfigurationMergeReboot Immediately                                                                                                    | Administrator Group<br>Administrator | Manager Group<br>Manager                                                                            | Operator Group<br>Operator      |  |  |
| NameOperator ViewRead ConfigurationWrite ConfigurationDefault ConfigurationMergeReboot ImmediatelyReboot When Free                                                                                                    | Administrator Group<br>Administrator | Manager Group<br>Manager                                                                            | Operator Group<br>Operator      |  |  |
| NameOperator ViewRead ConfigurationWrite ConfigurationDefault ConfigurationMergeReboot ImmediatelyReboot When FreeReboot at Time                                                                                                    | Administrator Group<br>Administrator | Manager Group<br>Manager<br>J<br>J<br>J<br>J<br>J<br>J<br>J<br>J<br>J<br>J<br>J<br>J<br>J           | Operator Group<br>Operator      |  |  |
| NameOperator ViewRead ConfigurationWrite ConfigurationDefault ConfigurationMergeReboot ImmediatelyReboot When FreeReboot at TimeRead All Security Settings                                                                                                    | Administrator Group<br>Administrator | Manager Group<br>Manager<br>J<br>J<br>J<br>J<br>J<br>J<br>J<br>J<br>J<br>J<br>J<br>J<br>J<br>J<br>J | Operator Group<br>Operator      |  |  |
| NameOperator ViewRead ConfigurationWrite ConfigurationDefault ConfigurationMergeReboot ImmediatelyReboot When FreeReboot at TimeRead All Security SettingsWrite All Security Settings                                                                                                    | Administrator Group<br>Administrator | Manager Group<br>Manager<br>J<br>J<br>J<br>J<br>J<br>J<br>J<br>J<br>J<br>J<br>X<br>X                | Operator Group<br>Operator      |  |  |
| Name         Operator View         Read Configuration         Write Configuration         Default Configuration         Merge         Reboot Immediately         Reboot When Free         Reboot at Time         Read All Security Settings         Write All Security Settings         Reset All Security Settings (IP Office 4.1+) | Administrator Group<br>Administrator | Manager Group<br>Manager<br>J<br>J<br>J<br>J<br>J<br>J<br>J<br>J<br>X<br>X<br>X                     | Operator Group<br>Operator      |  |  |

The Security Mode Interface Manager can be switched to security mode. This mode it is used to load and edit the security settings of an IP Office 3.2 system. How the controls operate is the same as for Manager in configuration mode.

|                                    | 🔣 Avaya IP Office Mana                                                              | ger 6.0(10)[security]                                                                                        |                                                                                                    |
|------------------------------------|-------------------------------------------------------------------------------------|----------------------------------------------------------------------------------------------------|----------------------------------------------------------------------------------------------------|
| Menu —<br>Bar<br>Main —<br>Toolbar | File Edit Yiew Tools                                                                | ; Help                                                                                                    |                                                                                                    |
| TOOIDai                            | Security                                                                            | Rights Groups                                                                                                | Rights Group: Ad ≝▼   ×   ✔   <                                                                                                    |
|                                    | Security<br>Services<br>Services<br>Rights Groups<br>Service Users<br>Service Users | Name<br>Administrator Group<br>Manager Group<br>Operator Group<br>System Status Group<br>System Status Group | Group Details       Configuration       Security Administration       System         Operator Rights       Administrator       Image: Configuration         Image: Provide the system       Image: Configuration       Image: Configuration         Image: Provide the system       Image: Configuration       Image: Configuration         Image: Configuration       Image: Configuration       Image: Configuration         Image: Configuration       Image: Configuration       Image: Configuration         Image: Configuration       Image: Configuration       Image: Configuration         Image: Configuration       Image: Configuration       Image: Configuration         Image: Configuration       Image: Configuration       Image: Configuration         Image: Configuration       Image: Configuration       Image: Configuration         Image: Configuration       Image: Configuration       Image: Configuration         Image: Configuration       Image: Configuration       Image: Configuration         Image: Configuration       Image: Configuration       Image: Configuration         Image: Configuration       Image: Configuration       Image: Configuration         Image: Configuration       Image: Configuration       Image: Configuration         Image: Configuration       Image: Configuration       Image: Configuration |
|                                    | l<br>Navigation Pane                                                                | <br>Group Pane                                                                                               | <br>Details Pane                                                                                                    |

### Switching Manager to Security Mode

1. Select File | Advanced | Security Settings.

### Switching Manager Back to Configuration Mode

1. Select File | Configuration.

### Manager Security Mode Screen Elements

### Menu Bar Provides commands for loading and saving security settings. See the Menu Bar Commands section.

## Main Toolbar

The toolbar icons perform the following actions:

- Get the Security Settings.
- Save the Security Settings.
- Not Used in security mode.
- Show/Hide the Navigation Pane.
- Show/Hide the Group Pane.
- Not used in security mode.
- Not used in security mode.

### • Security Settings Pane

This pane is used to select the type of security entries that should be displayed in the group pane or details pane.

### • General

Defines general security controls for the IP Office system. When selected, the settings are displayed in the details pane.

### • System

Defines security settings for the IP Office such as application access. When selected, the settings are displayed in the details pane.

### • Services

Secure services supported by the IP Office. Currently these are access to security settings and access to configuration settings.

### Rights Groups

Create groups with different access rights. When selected, the existing Rights Groups are displayed in the group pane.

### Service Users

Sets the name and password for an administrator. Also allows selection of the Rights Groups to which the user belongs. When selected, the existing Service Users are displayed in the group pane.

### • Group Pane

This pane is used to display the existing Right Groups or Service Users when those options are selected in the security settings pane.

### Details Pane

This pane shows the settings selected in the security settings pane or the group pane.

### • Status Bar

This bar display messages about communications between Manager and IP Office systems. It also displays the security level of the communications by the use of a padlock icon.

# **Security Administration**

This appendix covers the background to administrating IP Office 4.1+ in a secure environment, including policy considerations and implementation choices. This section also covers a basic introduction to security principles and the security mechanisms on IP Office.

NOTE: If IP Office administration security is of no concern, the default settings allow modification of all IP Office features without restriction. It is recommended as a minimum that default passwords are changed.

# 1. Introduction

Administration security on IP Office is achieved using a number of optional cryptographic elements:

- Access control to prevent unauthorized use. Supported in version 3.2+.
- Encryption to guarantee data remains private. Supported in version 4.1+.
- Message Authentication ensures data has not been tampered with. Supported in version 4.1+.
- **Identity** assures the source of the data. Supported in version 4.1+.

## 2. Access Control

Access to configuration, security settings and SSA on IP Office 3.2+ are controlled by the use of Service Users, passwords and Rights Groups.

All actions involving communications between the Manager user and the IP Office require a Service User name and password. That Service User must be a member of a Rights Group configured to perform that action.

In the example illustrated above:

- Service User X can read and write the configuration. However they can only edit Operator settings and can only make changes that can be merged.
- Service User Y can read and write the configuration, edit all settings and make changes that require reboots.
- Service User Z can read and write the configuration, edit all settings and make changes that require reboots. They can also access the security settings.
- The Security Administrator can only access the security settings.

### Security Administrator

By default the security administrator is the only user who can access the IP Office's security settings using Manager's security mode.

### Service Users

Each Service User has a name, a password and is a member of one or more Rights Groups.

### **Rights Groups**

The Rights Groups to which a Service User belongs determine what actions they can perform. Actions available to Rights Groups include configuration actions, security actions and system status actions.

Where a Service User has been configured as a member of more than one Rights Group, they combine the functions available to the separate Rights Groups.

# 3. Encryption

Encryption ensures that all data sent by either IP Office or Manager cannot be 'read' by anyone else, even another copy of Manager or IP Office. Encryption is the application of a complex mathematical process at the originating end, and a reverse process at the receiving end. The process at each end uses the same 'key' to encrypt and decrypt the data:

On IP Office 4.1+, any data sent may be optionally encrypted using a number of well known and cryptographically secure algorithms:

| Algorithm | Effective key size (bits) | Use                     |
|-----------|---------------------------|-------------------------|
| DES-40    | 40                        | Not recommended.        |
| DES-56    | 56                        | 'Minimal' security.     |
| 3DES      | 112                       | 'Strong' security.      |
| RC4-128   | 128                       | 'Strong' security.      |
| AES-128   | 128                       | 'Very strong' security. |
| AES-256   | 256                       | 'Very strong' security. |

In general the larger the key size, the more secure the encryption. However smaller key sizes usually incur less processing.

IP Office supports encryption using the Transport Layer Security (TLS) v1.0 protocol. In addition, the TLS implementation has been FIPS 140-2 certified, indicating the accuracy of implementation.

## 4. Message Authentication

Message authentication ensures that all data sent by either IP Office or Manager cannot be tempered with (or substituted) by anyone else without detection. This involves the originator of the data producing a signature (termed a hash) of the data sent, and sending that as well. The receiver gets the data and the signature and check both match.

On IP Office 4.1+, any data sent may be optionally authenticated using a number of well known and cryptographically secure algorithms:

| Algorithm | Effective hash size (bits) | Use                 |
|-----------|----------------------------|---------------------|
| MD5       | 128                        | 'Minimal' security. |
| SHA-1     | 160                        | 'Strong' security.  |

In general the larger the hash size, the more secure the signature. However smaller hash sizes usually incur less processing.

IP Office supports message authentication using the Transport Layer Security (TLS) v1.0 protocol. In addition, the TLS implementation has been FIPS 140-2 certified, indicating the accuracy of implementation.

# 5. Identity

The identity of the equipment or person at each end of the link is achieved by the used of digital certificates – more specifically X.509 v3 certificates. Digital certificates are the preferred mechanism for the majority of internet-based applications including e-commerce and email, and can be thought of as a credential, just like a passport or drivers' license.

A digital certificate contains at least three things:

- A public key.
- Certificate information (Identity information about the user, such as name, user ID, and so on.)
- One or more digital signatures

The purpose of the digital signature on a certificate is to state that the certificate information has been verified to by some other person or entity. The digital signature does not verify authenticity of the certificate as a whole; it vouches only that the signed identity information goes along with, or is bound to, the public key: A certificate essentially is a public key with one or two forms of ID attached, plus a stamp of approval from some other 'trusted individual'.

Trusted individuals (also termed Certificate Authorities) themselves have publicly available certificates, which can contain signatures from their trusted authorities. These can be verified all the way up to a 'self-signed' root certificate from a root certificate authority.

Examples of root certificate authorities' certificates can be found in every web browsers' certificate store.

## 6. Windows Certificate Store Usage

The certificate store that is used by the IP Office Manager to save X509 certificates to and retrieve certificates from is the default one provided by the Windows operating system. This may be accessed for maintenance purposes by a user with sufficient permission via the use of a 'snap-in'.

### WARNING

Avaya accept no responsibility for changes made by users to the Windows operating system. Users are responsible for ensure that they have read all relevant documentation and are sufficiently trained for the task being performed.

If not installed already, the Microsoft Management Console (MMC) Certificates snap-in can be installed by following the relevant instructions. Both 'user account' and 'computer' options should be installed.

- For Windows XP Professional: http://www.microsoft.com/resources/documentation/windows/xp/all/proddocs/en-us/sag\_cm\_addsnap.mspx
- For Windows Server 2003: http://technet2.microsoft.com/windowsserver/en/library/4fa4568e-16de-4a64-b65e-12ee14b31dc21033.mspx?mfr=true
- For Windows Vista: http://technet2.microsoft.com/WindowsVista/f/?en/library/a8b21b9b-d102-4045-9f36e4b3430d2f381033.mspx

# 7. Windows Certificate Store Organisation

By default, certificates are stored in the following structure:

Each of the sub folders has differing usage. The Certificates - Current User area changes with the currently logged-in windows user. The Certificate(Local Computer) area does not change with the currently logged-in windows user.

IP Office Manager only accesses some of the certificate sub folder:

| Certificates (Local<br>Computer) Folder                     | IP Office Manager Use                                                                                                    |  |  |  |
|-------------------------------------------------------------|----------------------------------------------------------------------------------------------------|--|--|--|
| Personal   Certificates                                     | <ul> <li>Folder searched by Manager 1st for matching certificate to send to IP Office<br/>when requested. Certificate matched by the subject name contained in File<br/>  Preferences   Security   Certificate offered to IP Office.</li> </ul> |  |  |  |
|                                                             | <ul> <li>Folder accessed whenever 'Local Machine certificate store' used for<br/>Security Settings.</li> </ul>                                                                                                    |  |  |  |
|                                                             | <ul> <li>Folder searched by Manager for matching certificate when certificate<br/>received from IP Office, and File   Preferences   Security   Manager<br/>Certificate Checks = Medium or High.</li> </ul>                                      |  |  |  |
| Trusted Root<br>Certification Authorities  <br>Certificates | <ul> <li>Folder searched by Manager for matching parent certificates when non-self<br/>signed certificate received from IP Office, and File   Preferences   Security  <br/>Manager Certificate Checks = Medium or High.</li> </ul>              |  |  |  |

| Certificates – Current<br>User Folder                       | IP Office Manager Use                                                                                                    |
|-------------------------------------------------------------|----------------------------------------------------------------------------------------------------|
| Personal   Certificates                                     | <ul> <li>Folder searched by Manager 2nd for matching certificate (subject name) to<br/>send to IP Office when requested. Certificate matched by the subject name<br/>contained in File   Preferences   Security   Certificate offered to IP Office.</li> </ul> |
|                                                             | <ul> <li>Folder accessed whenever 'Current User certificate store' used for Security<br/>Settings.</li> </ul>                                                                                                    |
|                                                             | <ul> <li>Folder searched by Manager for matching certificate when certificate received<br/>from IP Office, and File   Preferences   Security   Manager Certificate Checks =<br/>Medium or High.</li> </ul>                                                     |
| Trusted Root<br>Certification Authorities  <br>Certificates | <ul> <li>Folder searched by Manager for matching parent certificates when non-self<br/>signed certificate received from IP Office, and File   Preferences   Security  <br/>Manager Certificate Checks = Medium or High.</li> </ul>                             |
| Other People  <br>Certificates                              | <ul> <li>Folder searched by Manager for matching parent certificates when non-self<br/>signed certificate received from IP Office, and File   Preferences   Security  <br/>Manager Certificate Checks = Medium or High.</li> </ul>                             |

## 8. Windows Certificate Store Import

In order to use certificates – either for IP Office security settings or Manager operation – they must be present in the windows certificate store. Certificates may be placed in the store by the Certificate Import Wizard or the Certificate MMC snap-in

The Certificate Import Wizard can be used whenever a certificate is viewed. In order for Manager to subsequently access this certificate the Place all certificate in the following store option must be selected:

- If the certificate is to subsequently identify the IP Office, the Other People folder should be used.
- If the certificate is to subsequently identify the Manager, the Personal folder should be used, and the associated private key saved as well.

If the saved certificate is to be used by other windows users, the MMC certificate snap-in must be used to move it to the Certificates (Local Computer) folder.

# 9. Certificate Store Export

Any certificate required outside of the Manager PC required to be first saved in the Certificate store, then exported using the MMC snap-in.

If the certificate is to be used for identity checking (i.e. to check the far entity of a link) the certificate alone is sufficient, and should be saved in PEM or DER format.

If the certificate is to be used for identification (i.e. to identify the near end of a link) the certificate and private key is required, and should be saved in PKCS#12 format, along with a password to access the resultant .pfx file.

# **10. Implementing IP Office Administration Security**

This section suggests IP Office security settings that could implement possible security requirements. This section does not cover the general aspects of security policy analysis or definition, or how IP Office administration security interacts with other security mechanism.

### 10.1. Negligible Security

If all Manager and IP Office security settings are left at default, no security mechanisms are active, other than the use of default service user names and passwords. In addition, all legacy interfaces are active, and all configuration and security data is sent unencrypted.

It is recommended that at the very least, the default service user passwords are changed.

### 10.2. Minimum Security

A minimum security scenario could be where configuration data is open, but the security settings are constrained: Any individual with the correct service user name and password can access the configuration from any PC installation of Manager, no logging of access: Passwords can be simple, and will never age.

- Change all default passwords of all service users and Security Administrator
- Set IP Office Security Administration service security level to Secure, Low.
- Set IP Office Service User Password Reject Action to None.
- Set IP Office Client Certificate Checks level to None (default).
- Set IP Office Minimum Password Complexity to Low (default).
- Set IP Office Previous Password Limit to zero (default).
- Set IP Office Password Change Period to zero (default).
- Set IP Office Account Idle Time to zero (default).
- Set certificate check level to low in Manager Security Preferences (default).

In addition, any PC installation of Manager can manage any IP Office.

### 10.3. Medium Security

A medium security scenario could be where both configuration and security settings are constrained and a level of logging is required: Any individual with the correct service user name and password can access the configuration from any PC installation of Manager: Passwords cannot be simple, and will age.

- Change all default passwords of all service users and Security Administrator
- Set IP Office Security Administration service security level to Secure, Medium.
- Set IP Office Configuration service security level to Secure, Medium.
- Set IP Office Service User Password Reject Action to Log to Audit Trail (default).
- Set IP Office Client Certificate Checks level to None (default).
- Set IP Office Minimum Password Complexity to Medium.
- Set IP Office Previous Password Limit to non zero.
- Set IP Office Password Change Period to non zero.
- Set IP Office Account Idle Time to zero (default).
- Disable all IP Office Unsecured Interfaces.
- Set certificate check level to low in Manager Security Preferences (default).

### 10.4. Maximum Security

A maximum security scenario could be where both configuration and security settings are constrained and a full level of logging is required: Certified individuals with the correct service user name and password can access the configuration from specific PC installations of Manager: Passwords cannot be simple, and will age: Manager can managed specific IP Office systems.

- Change all default passwords of all service users and Security Administrator
- Set IP Office Security Administration service security level to Secure, High.
- Set IP Office Configuration service security level to Secure, High.
- Set IP Office Service User Password Reject Action to Log and Disable Account.
- Set IP Office Client Certificate Checks level to High.
- Set IP Office Minimum Password Complexity to High.
- Set IP Office Minimum Password Length to >8.
- Set IP Office Previous Password Limit to non zero (>5).
- Set IP Office Password Change Period to non zero.
- Set IP Office Account Idle Time to non zero.
- Set IP Office Session ID Cache to zero.
- Install valid, 1024 bits+, non self signed certificates (+private key) in all IP Office server certificates, derived from a trusted certificate authority.
- Install the corresponding trusted CA certificate in each of the Manager's windows certificate stores.
- Install valid, 1024 bits+, non self signed certificate (+ private key) in all Manager Certificate Stores.
- Install the corresponding certificates in all IP Office Certificate Stores of all permissible Manager entities, and the trusted CA certificate.
- Disable all IP Office Unsecured Interfaces.
- Set Manager Certificate Checks level to high in Manager Security Preferences.
- Set Certificate offered to IP Office in Manager Security Preferences.

The above essentially locks the IP Office systems and corresponding Managers together. Only recognised (by strong certificate) entities may communicate successfully on the service interfaces. All services use strong encryption and message authentication.

The use of intermediate CA certificates can be used to overcome the limit of 6 maximum certificates in each IP Office Certificate Store.

# **Editing Security Settings**

# Loading and Saving Security Settings

Security settings can only be loaded directly from an IP Office system. These settings cannot be saved as a file on the local PC, nor do they appear as a temporary file at any time.

An important change for IP Office 4.1 is to optionally secure the link between the IP Office system and Manager for configuration and security settings exchanges. By default Manager (and IP Office) will always attempt to use the original, unsecured link. The control of which mechanism is used by Manager is determined Manager preferences.

When secure communications mode is selected a 🕯 padlock icon is present on the Manager status bar.

### Loading an IP Office's Security Settings

The address ranges in which Manager searches for IP Office systems are set through the Manager preferences (File | Preferences | Edit | Discovery). The security mechanism used for security settings transfer between Manager and an IP Office are set through the Secure Communications attribute of Manager preferences (File | Preferences | Edit | Security).

- 1. If not already done, switch Manager to security mode by selecting File | Advanced | Security Settings.
  - Note: If the IP Office system's configuration settings have already been loaded using a Service User name and Password that also has security access, then the security settings are automatically loaded when Manager is switched to security mode.
- 2. If already in security mode, click <sup>2</sup>/<sub>4</sub> in the main toolbar or select **File | Open Security Settings** from the menu bar.
- 3. The **Select IP Office** window appears, listing those IP Office systems that responded. The list can be sorted by clicking on the column names.

| 1 | Select IP Office                              |                |           |          |      |                |
|---|-----------------------------------------------|----------------|-----------|----------|------|----------------|
|   | Name                                          | IP Address     | Туре      | Version  |      |                |
|   | Version 3.2                                   |                |           |          |      |                |
|   | IP406 V2                                      | 135.64.180.171 | IP 406 DS | 3.2 (24) |      |                |
|   | CP Discovery Progree<br>Unit/Broadcast Addres | ss             | 1111      |          |      | ~              |
|   | 255.255.255.255                               | ► <u>B</u>     | efresh    |          | ок 🛛 | <u>C</u> ancel |

- 4. If the system required was not found, the address used for the search can be changed. Enter or select the required address in the **Unit/Broadcast Address** field and then click **Refresh** to perform a new search.
- 5. When the system required is located, check the box next to the system and click **OK**.

 The user name and password request for the system is then displayed. Enter the required details and click OK. By default this is a different user name and password from those that can be used for configuration access.

| Security Service User     | Login                        |
|---------------------------|------------------------------|
| IP Office : 00E007020     | 0883 - IP 406 DS             |
| <u>S</u> ervice User Name | Administrator                |
| Service User Password     | ••••••                       |
| C                         | <u>OK</u> ancel <u>H</u> elp |

- 7. If the security settings are received successfully, they appear within Manager.
  - If the service user name/password is incorrect, or the service user has insufficient rights to read the security settings, "Access Denied" is displayed.
  - If the network link fails, or the secure communication mode is incorrect (for example Manager is set to unsecured, but the IP Office is set to secure only), "Failed to communicate with IP Office" is displayed.

### **Editing Security Settings**

Editing security settings differ from editing configuration settings in a number of ways:

- 1. Editing of security settings may only be done online to an IP Office. No offline saving or editing is allowed for security purposes.
- 2. No errors in the security settings are allowed to persist. This prevents the IP Office becoming inaccessible through operator error.
- 3. Sets of changes to security objects may be made without the need for the **OK** button to be selected every time. This allows a coordinated set of changes to be accepted or cancelled by the operator.

### **Saving Security Settings**

- 1. Click 🖾 in the Main Toolbar or select File | Save Security Settings from the menu bar. These options are only available when some change has been made.
- 2. The user name and password request for the system is then displayed. Enter the required details and click **OK**. By default this is a different user name and password from those that can be used for configuration access.

### **Resetting An IP Office's Security Settings**

This option is only supported by IP Office 4.1 and higher systems. For other systems the method of resetting security settings requires is through the IP Office's DTE port, refer to the IP Office Installation manual for details.

- 1. Select File | Reset Security Settings (if in security mode), or File | Advanced | Erase Security Settings (if in configuration mode).
- 2. The **Select IP Office** window appears, listing those IP Office systems that responded. The list can be sorted by clicking on the column names.

| 1      | Select IP Office                                |                               |                        |                        |       |                | 3 |
|--------|-------------------------------------------------|-------------------------------|------------------------|------------------------|-------|----------------|---|
|        | Name                                            | IP Address                    | Туре                   | Version                |       |                |   |
|        | Version 4.0                                     |                               |                        |                        |       |                |   |
|        | NotOnEngLANPIs                                  | 192.168.42.12<br>192.168.42.1 | IP 401 NG<br>IP 406 DS | 4.1 (702)<br>4.1 (708) | <br>  |                |   |
|        |                                                 |                               |                        |                        |       |                |   |
|        |                                                 |                               |                        |                        |       |                |   |
|        | <                                               |                               |                        |                        | <br>) | >              |   |
| ן<br>נ | CP Discovery Progress<br>Jnit/Broadcast Address | s 🧲                           |                        |                        |       |                |   |
| [      | 192.168.42.255                                  |                               | efresh                 |                        | ок    | <u>C</u> ancel | ] |

- 3. When the system required is located, check the box next to the system and click **OK**.
- 4. The user name and password request for the system is then displayed. Enter the required details and click **OK**. By default this is a different user name and password from those that can be used for configuration access.

| Security Service User     | Login                                 |
|---------------------------|---------------------------------------|
| IP Office : 00E007020     | DB83 - IP 406 DS                      |
| Service User Name         | Administrator                         |
| <u>S</u> ervice User Name |                                       |
| Service User Password     |                                       |
|                           | <u>OK</u> <u>C</u> ancel <u>H</u> elp |

5. Manager will indicate if the security settings are reset successfully.

# **General Settings**

These settings are displayed when Selected in the navigation pane.

| Hariman Caractita Administrator   |                         |        |
|-----------------------------------|-------------------------|--------|
| Unique Security Administrator     |                         |        |
| Name                              | security                |        |
| Minimum Password Complexity       | Low                     | *      |
| Password                          | *********************** | Change |
| Previous Password Limit (Entries) | 0                       |        |
| Service User Details              |                         |        |
| Minimum Name Length               | 1 🗘                     |        |
| Minimum Password Length           | 6                       |        |
| Password Reject Limit (Attempts)  | 3                       |        |
| Password Reject Action            | Log to Audit Trail      | *      |
| Minimum Password Complexity       | Low                     | *      |
| Previous Password Limit (Entries) | 0                       |        |
| Password Change Period (days)     | 0                       |        |
| Account Idle Time (days)          | 0                       |        |
| Expiry Reminder Time (days)       | 28                      |        |

### • Security Administrator

The Security Administrator is a special Service User who does not belong to any Rights Groups. The Administrator is able to access the IP Office system's security settings but cannot access its configuration settings. By default it is the only Service User able to access to the security settings.

- Unique Security Administrator: Default = Off
  When selected, only the Security Administrator is able to access the IP Office system's security
  settings. When this is selected, the security options for Rights Groups are disabled. When not
  selected, the ability to access security settings can also be assigned to Rights Groups.
- **Name:** *Default* = 'security'. *Range* = 6 to 31 characters. The name for the Security Administrator.
- **Minimum Password Complexity:** *Default = Low, Software level = 4.1+.* The password complexity requirements for the Security Administrator. This setting is active for attempted password changes on both Security Manager and IP Office.
  - Low

Any password characters may be used without constraint.

• Medium

The password characters used must cover two 'code point sets'. For example lower case and upper case. In addition, *Medium* and *High* do not allow more than 2 repeated characters of any type.

• High

The password characters used must cover three 'code point sets'. For example lower case plus upper case and numbers.

- **Password:** *Default* = 'securitypwd'. *Range* = 6 to 31 characters. The password for the Security Administrator. In order to change the Security Administrator password, the current password must be known.
- **Previous Password Limit:** *Default* = 0. *Range* = 0 (*Off*) to 10 entries, Software level = 4.1+. The number of previous password to check for duplicates against when changing the password. When set to 0, no checking of previous passwords takes place. This setting is active for attempted password changes on both Security Manager and IP Office.

### • Service User Details

These settings control Service User names and password/account policies.

- **Minimum Name Length:** Default = 6, Range 1 to 31 characters. This field sets the minimum name length for Service User names.
- **Minimum Password Length:** *Default = 6, Range 1 to 31 characters.* This field sets the minimum password length for Service User passwords.
- Password Reject Limit: Default = 3, Range 0 to 255 failures. Sets how many times an invalid name or password is allowed within a 10 minute period before the Password Reject Action is performed. Selecting 0 indicates never perform the Password Reject Action.
- **Password Reject Action:** *Default = Log to Audit Trail* The action performed when a user reaches the **Password Reject Limit**. Current options are:
  - No Action
  - Log to Audit Trail Log to Audit Trail creates an entry indicating the service user account name and time of last failure.
  - Log and Disable Account: Software level = 4.1+. Log and Disable Account creates an audit trail entry and additionally permanently disables the service user account. This account may only be enabled using the Security Manager Service User settings.
  - Log and Temporary Disable: Software level = 4.1+. Log and Temporary Disable creates an audit trail entry and additionally temporarily disables the service user account for 10 minutes. This account may additionally be enabled using the Security Manager Service User settings.
- **Minimum Password Complexity:** *Default = Low, Software level = 4.1+.* The password complexity requirements for all Service Users. This setting is active for attempted password changes on both Security Manager and IP Office.
  - Low

Any password characters may be used without constraint.

• Medium

The password characters used must cover two 'code point sets'. For example lower case and upper case. In addition, *Medium* and *High* do not allow more than 2 repeated characters of any type.

• High

The password characters used must cover three 'code point sets'. For example lower case plus upper case and numbers.

- Password Change Period: Default = 0 (Off), Range 0 to 999 days, Software level = 4.1+. Sets how many days a newly changed password is valid. Selecting 0 indicates any password is valid forever. This setting is active for password changes through this form or prompted by IP Office Manager. If this timer expires, the service user account is locked. The account may only be re-enabled using the **Service User Settings**. To prompt the user a number of days before the account is locked set a **Expiry Reminder Time** (see below).
  - Whenever this setting is changed and the **OK** button is clicked, the Security Manager recalculates all existing service user password timers.
- Account Idle Time: Default = 0 (Off), Range 0 to 999 days, Software level = 4.1+.. Sets how many days a service user account may be inactive before it becomes disabled. Selecting 0 indicates an account may be idle forever. If this timer expires, the service user account is permanently disabled. The account may only be re-enabled using the **Service User Settings**. The idle timer is reset whenever a service user successfully logs on.
  - Whenever this setting is changed and the OK button is clicked, the Security Manager recalculates all existing service user idle timers.
- Expiry Reminder Time: Default = 28, Range 0 (Off) to 999 days, Software level = 4.1+. Sets the period before password or account expiry during which a reminder indication if the service user logs in. Selecting 0 prevents any reminders. Reminders are sent, for password expiry due to the Password Change Period (above) or due to the Account Expiry date (see Service User setting) – whichever is the sooner. It is up to the IP Office application to display this reminder. Currently IP Office Manager displays reminders but SSA does not.

## Security | System Details

This tab is accessible when System is selected in the navigation pane.

| System Details Unsecured I               | nterfaces                               |
|------------------------------------------|-----------------------------------------|
| Base Configuration                       |                                         |
| Services Base TCP Port                   | 50804 🗢                                 |
| Maximum Service Users                    | 16                                      |
| Maximum Rights Groups                    | 8                                       |
| System Discovery<br>TCP Discovery Active | UDP Discovery Active                    |
| Security                                 |                                         |
| Session ID Cache (Hours)                 | 10 🗢                                    |
| Offer Certificate                        |                                         |
| Private Key                              | *************************************** |
| Issued to :                              | Timothy Riches                          |
|                                          | Set View Delete                         |
| Client Certificate Checks                | High                                    |
| IP Office Certificate Store              |                                         |
| Installed Certificates                   | TJR                                     |
|                                          | Add View Delete                         |

- Base Configuration
  - Base TCP Port: Default = 50804, Range = 49152 to 65526.
    - This is the base TCP port for services provided by IP Office 3.2+ systems. It sets the ports on which the IP Office listens for requests to access those services, using its LAN1 IP address. Each service uses a port offset from the base port value. If this value is changed from its default, the Manager application must be set to the same Base TCP Port through its **Services Base TCP Port** setting (**File | Preferences**).

| Service                 | Method    | Port Used             | Default | IP Office |
|-------------------------|-----------|-----------------------|---------|-----------|
| Configuration           | Unsecured | Base TCP Port         | 50804   | 3.2+      |
|                         | Secured   | Base TCP Port plus 1. | 50805   | 4.1+      |
| System Status Interface | Unsecured | Base TCP Port plus 4. | 50808   | 4.0+      |
| Security Administration | Unsecured | Base TCP Port plus 8. | 50812   | 3.2+      |
|                         | Secured   | Base TCP Port plus 9. | 50813   | 4.1+      |

• When changing the base port, exercise caution that the selected port and those offset from it do not conflict with any ports already in use by other applications.

- Maximum Service Users: Default = 16. This is a fixed value for indication purposes only. This value is the maximum number of Service Users that can be stored in an IP Office system's security settings.
- Maximum Rights Groups: Default = 8. This is a fixed value for indication purposes only. This value is the maximum number of Rights Groups that can be stored in an IP Office system's security settings.

#### System Discovery

System discovery is the processes used by IP Office applications to locate and list available IP Office systems. The IP Office can be disabled from responding to this process if required. If this is done, access to the IP Office requires its specific IP address to be used.

- TCP Discovery Active: Default = On. TCP is the discovery method supported by Manager 5.2+ and IP Office 3.2+ systems. Selecting TCP Discovery Active allows the IP Office system to respond to those requests.
- UDP Discovery Active: Default = On.
   UDP is the discovery method used by previous versions of Manager and by other IP Office applications. Selecting UDP Discovery Active allows the IP Office system to respond to those requests.

#### • **Security:** Software level = 4.1+.

These settings cover the per-system security aspects, primarily TLS settings.

- Session ID Cache: Default = 10 hours, Range 0 to 100 hours. This sets how long a TLS session ID is retained by the IP Office. If retained, the session ID may be used to quickly restart TLS communications between the IP Office and a re-connecting IP Office application. When set to 0, no caching take place and each TLS connection must be renegotiated.
- Offer Server Certificate: Default = On. This is a fixed value for indication purposes only. This sets whether the IP Office will offer a certificate in the TLS exchange when the IP Office is acting as a TLS server, which occurs when accessing a secured service.
- Server Private Key: Default = None.
   This is a fixed value for indication purposes only. This indicate whether the IP Office has a private key associated with the Server Certificate.

#### • Server Certificate: Default = None.

The Server Certificate is an X.509v3 certificate that identifies the IP Office system to a connecting client device (usually a PC running an IP Office application). This certificate is offered in the TLS exchange when the IP Office is acting as a TLS server, which occurs when accessing a secured service. By default the IP Office's own self-generated certificate is used (see note below), but set can be used to replace this with another certificate.

- The Server Certificate may be generated by the IP Office itself, and can take up to 5 minutes to generate. This occurs when any of the **Service Security Level** is to a value other than **Unsecure Only**. During this time normal IP Office operation is suspended.
- Set

Sets the current Server Certificate and associated private key. The certificate and key must be a matching pair, valid. The source may be:

- Current User Certificate Store
- Local Machine Certificate Store
- File in PKCS#12 (.pfx), DER (.cer), or password protected DER (.cer) format
- Pasted from clipboard in PEM format, including header and footer text.
- View

View the current Server Certificate. The certificate (not the private key) may also be installed into the local PC certificate store for export or later use when running the manager in secured mode.

• Delete

Delete the current Server Certificate. When sent to the IP Office will generate a new Server Certificate when next required. This can take up to 5 minutes to generate. During this time normal IP Office operation is suspended.

#### • Client Certificate Checks: Default = None.

When a Service Security Level is set to High, a certificate is requested of Manager. For general information on security policy and application see Appendix: IP Office Secure Administration. The received certificate is tested according to the Client Certificate Checks level:

#### None

No extra checks are made (The certificate must be in date)

• Low

Certificate minimum key size 512 bits, in date.

• Medium

Certificate minimum key size 1024 bits, in date, match to store, no reflected.

• High

Certificate minimum key size 1024 bits, in date, match to store, no self signed, no reflected.

#### • Client IP Office Certificate Store: Default = Empty.

The certificate store contains a set of trusted certificates used to evaluate received client (IP Office Manager) certificates. Up to six X.509v3 certificates may be installed. The source may be:

- Current User Certificate Store
- Local Machine Certificate Store
- File in PKCS#12 (.pfx), DER (.cer), or password protected DER (.cer) format
- Pasted from clipboard in PEM format, including header and footer text.

## Security | Unsecured Interfaces

This tab is accessible when **System** is selected in the navigation pane. These features relate to IP Office applications that also access the IP Office configuration settings but still use the pre-IP Office 3.2 security methods. Currently this includes all 3.2+ applications except Manager and System Status Application.

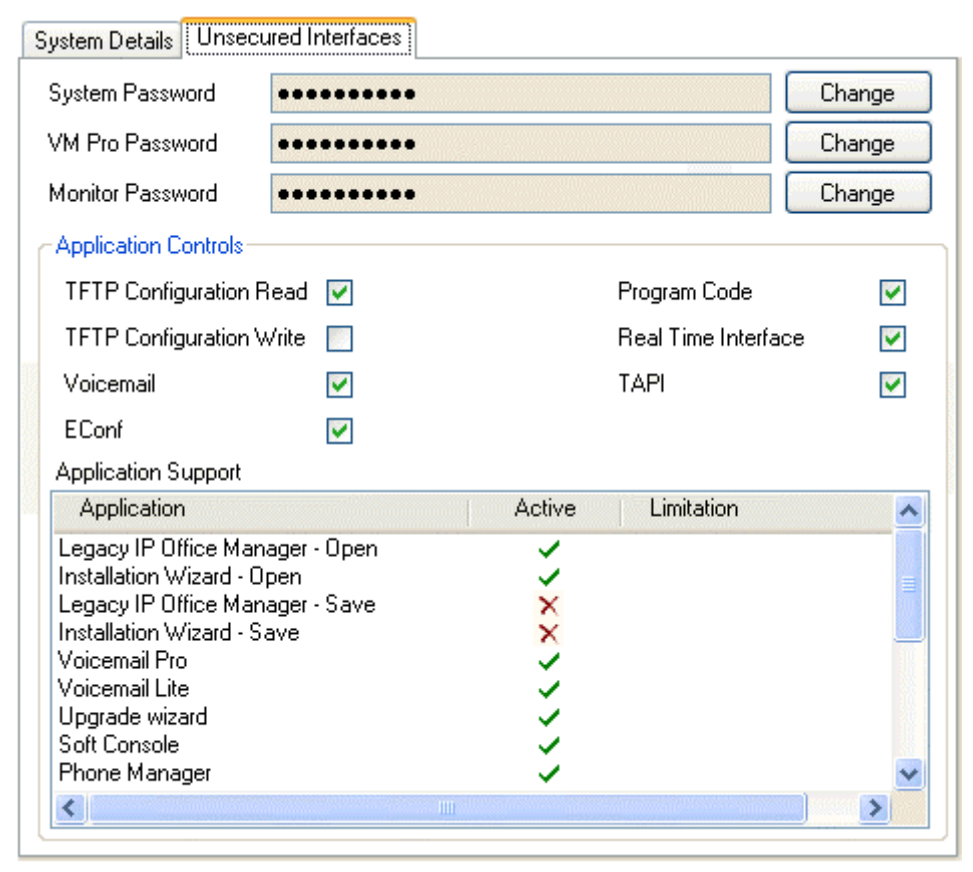

- System Password: Default = 'password', Range = 0 to 31 characters. This password is required by some legacy applications such as Monitor and Call Status. It is also used for IP Office control unit software upgrades.
- VM Pro Password: Default = ", Range = 0 to 31 characters. This password is required if a matching password is also set through the Voicemail Pro client application. Typically no password is set.
- Monitor Password: Default = ", Range = 0 to 31 characters. This password, if set, is used by the IP Office Monitor and Call Status applications. If this password is not set, those applications use the system password.
- Applications Controls: Default = All selected except TFTP Configuration Write. These check boxes control which actions the IP Office will support for legacy applications. Different combinations are used by the different applications. A summary of the applications affected by changes is listed in the Application Support list.
- Application Support This panel is shown for information only. It indicates the effect on various IP Office applications of the Application Controls selections.

## Security Services Settings

This tab is accessible when Service is selected in the navigation pane. It shows details of the services that the IP Office runs to which Service Users can communicate. Currently three services exist. The **Configuration** service is used for accessing IP Office configuration settings. The **Security Administration** service is used for accessing IP Office security settings. The System Status Interface service is used by the **System Status Application**.

| Service Details        |               |
|------------------------|---------------|
| Name                   | Configuration |
| Host System            | 00E00701FEBC  |
| Service TCP Port       | 50804         |
| Service Security Level | Unsecure Only |

#### Name

The name of the service. This is a fixed value for indication purposes only.

#### Host System

This field shows the IP Office system's name. This is a fixed value for indication purposes only.

#### • TCP Base Port

This is the TCP port on which the IP Office system listens for attempts to access the service. The routing of traffic to this port may need to be enabled on firewalls and network devices between the Service Users and the IP Office. The TCP Base Port for each service is offset by a fixed amount from the Base TCP Port set in **System Settings**.

| Service                 | Method    | Port Used             | Default | <b>IP Office</b> |
|-------------------------|-----------|-----------------------|---------|------------------|
| Configuration           | Unsecured | Base TCP Port         | 50804   | 3.2+             |
|                         | Secured   | Base TCP Port plus 1. | 50805   | 4.1+             |
| System Status Interface | Unsecured | Base TCP Port plus 4. | 50808   | 4.0+             |
| Security Administration | Unsecured | Base TCP Port plus 8. | 50812   | 3.2+             |
|                         | Secured   | Base TCP Port plus 9. | 50813   | 4.1+             |

#### • Service Security Level: Default = 'Unsecure Only', Software level = 4.1+.

Sets the minimum security level the service will support. See **File | Preferences | Security** for the corresponding Manager application setting, which must be changed to match the appropriate service access security settings. **WARNING:** Selecting a setting other than **Unsecure Only** will cause the IP Office system to stop responding for a period of up to 5 minutes while the IP Office generates a unique security certificate.

#### • Unsecure Only

This option allows only unsecured access to the service. The service's secure TCP port is disabled.

#### • Unsecure + Secure

This option allows both unsecured and secure (Low) access. In addition, TLS connections are accepted without encryption, just authentication.

#### • Secure, Low

This option allows secure access to that service using TLS, and demands weak (for example DES\_40 + MD5) encryption and authentication, or higher. The service's unsecured TCP port is disabled.

#### • Secure, Medium

This option allows secure access to that service using TLS, and demands moderate (for example DES\_56 + SHA-1) encryption and authentication, or higher. The service's unsecured TCP port is disabled.

#### • Secure, High

This option allows secure access to that service using TLS and demands strong (for example 3DES + SHA-1) encryption and authentication, or higher. In addition a certificate is required of the client (usually Manager). See **System Details | Client Certificate Checks** for tests made on the received certificate. The service's unsecured TCP port is disabled.

## Rights Group | Group Details

These settings are displayed when Rights Groups is selected in the navigation pane. This tab sets the name of the Rights Group.

| Group Detail | s Configuration    | Security Administration | System Status |  |
|--------------|--------------------|-------------------------|---------------|--|
| Name [       | Administrator Grou | q                       |               |  |

• **Name:** Range = Up to 31 characters The name for the Rights Group should be unique.

## **Rights Group | Configuration**

These settings are displayed when **Rights Groups** is selected in the navigation pane. This tab sets the configuration settings access for Service User's who are members of this Rights Group.

| Group Details Configuration Security Administration | System Status             |  |
|-----------------------------------------------------|---------------------------|--|
| IP Office Service Rights                            | Manager Operator Rights   |  |
| Read all configuration                              | 🔲 Read Only               |  |
| Write all configuration                             | Administrator             |  |
| Merge configuration                                 | Operator                  |  |
| Default configuration                               | Manager                   |  |
| Reboot immediately                                  | 📃 User & Group Edit       |  |
| Reboot when free                                    | 📃 User & Group Admin      |  |
| Reboot at time of day                               | Dir & Account Admin       |  |
|                                                     | Time & Attend Admin       |  |
|                                                     | 📃 ICR & User Rights Admin |  |
|                                                     |                           |  |

#### IP Office Service Rights

This setting controls what action on the IP Office system can be performed by members of the Rights Group.

#### • Manager Operator Rights

This setting controls what types of configuration entries Manager will allow members of the Rights Group to viewed and what actions they can perform with those types of entries.

| Operator                   | View/Edit/<br>New/Delete | Configuration Entry Types                                                                                                    |
|----------------------------|--------------------------|----------------------------------------------------------------------------------------------------|
| Administrator              | All                      | View, edit create and delete all configuration entries.                                                                                                    |
| Manager                    | View                     | View all except WAN Port.                                                                                                    |
|                            | Edit                     | Extension, User, Hunt Group, Short Code, Service, RAS, Incoming Call                                                                                                    |
|                            | New                      | Route, Directory, Time Profile, Firewall Profile, IP Route, Least Cost Route, Account Code, ARS, E911 System.                                                                          |
|                            | Delete                   | As edit except Short Code.                                                                                                    |
| Operator                   | View                     | View all except WAN Port.                                                                                                    |
|                            | Edit                     | Extension, User, Hunt Group, Short Code, Service, RAS, Incoming Call<br>Route, Time Profile, Firewall Profile, IP Route, Least Cost Route, Account<br>Code, Licence, ARS, E911 System. |
|                            | New                      | None.                                                                                                    |
|                            | Delete                   | Delete Incoming Call Route and Directory.                                                                                                    |
| User & Group               | View                     | User and Hunt Group entries only.                                                                                                    |
| Edit                       | Edit                     |                                                                                                    |
|                            | New                      | None                                                                                                    |
|                            | Delete                   |                                                                                                    |
| User & Group<br>Admin      | All                      | User and Hunt Group entries only.                                                                                                    |
| Dir & Account<br>Admin     | All                      | Directory and Account Code entries only.                                                                                                    |
| Time & Attendant<br>Admin  | All                      | Time Profile and Auto Attendant entries only.                                                                                                    |
| ICR & User<br>Rights Admin | All                      | Incoming Call Route and User Rights entries only.                                                                                                    |
| Read Only                  | View                     | View all configuration entries.                                                                                                    |
|                            | Edit                     | None.                                                                                                    |
|                            | New                      |                                                                                                    |
|                            | Delete                   |                                                                                                    |

## **Rights Group | Security Administration**

These settings are displayed when **Rights Groups** is selected in the navigation pane. This tab sets the security settings access for Service user's who are members of this Rights Group. These settings are ignored and greyed out if a **Unique Security Administrator** has been enabled in **General Settings**.

| Group Details | Configuration | Security Administration | System Status |  |
|---------------|---------------|-------------------------|---------------|--|
|---------------|---------------|-------------------------|---------------|--|

- 🗾 Read all security settings
- 🗾 Write all security settings
- Reset all security settings
- Write own service user password
- Read all security settings Members of the Rights Group can view the IP Office system's security settings.
- Write all security settings Members of the Rights Group can edit and return changes to the IP Office system's security settings.
- Reset all security settings
   For systems prior to IP Office 4.1 this option was not used. For IP Office 4.1+, if selected, members of the Rights Group can reset the security settings to default values.
- Write own service user password: Software level = 4.1+. If selected, members of the Rights Group can change their own password. This option must be enabled if a **Password Change Period** is enabled on the **General Settings** tab.

## **Rights Group | System Status**

These settings are displayed when **Rights Groups** is selected in the navigation pane. This tab sets whether members of the group can access the IP Office system using the IP Office System Status Application (SSA). That application is only supported by IP Office 4.0 and higher systems.

| Group Details  | Configuration | Security Administration | System Status |
|----------------|---------------|-------------------------|---------------|
| 🗾 System Stati | us Access     |                         |               |
| 📃 Read All Cor | nfiguration   |                         |               |
|                |               |                         |               |

#### • System Status Access

If selected, members of the Rights Group can view the IP Office system's current status and resources using the System Status Application (SSA).

#### • Read all configuration

The System Status application includes tools to take a snapshot of the system for use by Avaya for diagnostics. That snapshot can include a full copy of the IP Offices configuration settings. This setting must be enabled for the SSA user to include a copy of the configuration in the snapshot.

### **Security Service User Settings**

These settings are displayed when Service Users is selected in the navigation pane and a particular Service User is selected in the group pane.

Users can be created and deleted using the  $\stackrel{\text{\tiny III}}{=}$  and  $\times$  icons at the top-right of the details pane. The maximum number of Service Users is 16.

| Service User Detai | s                       |             |          |
|--------------------|-------------------------|-------------|----------|
| Name               | Administrator           |             |          |
| Password           | *********************** | Change Clea | ar Cache |
| Account Status     | Enabled                 |             | *        |
| Account Expiry     | <none></none>           |             |          |
| Rights Group Me    | mbership                |             |          |
| 🔽 Administrator    | Group                   |             |          |
| 🗾 🗾 Manager Gro    | pup                     |             | 252      |
| 📃 📃 Operator Gro   | up                      |             |          |
| System Statu       | is Group                |             |          |

- Name: Range = Up to 31 characters.
   Sets the Service User's name. The minimum name length is controlled through I General settings.
- Password: Range = Up to 31 characters.
   Sets the Service User's password. The minimum password length and complexity is controlled through
   General settings.
- Account Status: Default = 'Enabled', Software level = 4.1+.

Displays the current service user account status (correct at the time of reading from the IP Office).

#### Enabled

This status is the normal non-error state of a service user account. This setting can be selected manually to re-enable an account that has been disabled or locked. Note that re-enabling a locked account will reset all timers relating to the account such as **Account Idle Time**.

#### • Force New Password

This status can be selected manually. The service user is then required to change the account password when they next login. Until a password change is successful, no service access is allowed. Note that the user must be a member of a Rights Group that has the **Security Administration** option **Write own service user password enabled**.

#### • Disabled

This status prevents all service access. This setting can be selected manually. The account can be enabled manually by setting the **Account Status** back to **Enabled**.

#### • Locked – Password Error

This status indicates the account has been locked by the **Password Reject Action** option *Log and Disable Account* on the security **General Settings** tab. The account can be enabled manually by setting the **Account Status** back to **Enabled**.

#### • Locked - Temporary

This status indicates the account is currently locked temporarily by the **Password Reject Action** option *Log and Temporary Disable* on the security **General Settings** tab. The account can be enabled manually by setting the **Account Status** back to *Enabled*, Otherwise the service user must wait for the 10 minute period to expire.

#### • Locked - Idle

This status indicates the account has been locked by passing the number of days set for the **Account Idle Time** on the security **General Settings** tab without being used. The account can be enabled manually by setting the **Account Status** back to **Enabled**.

#### • Locked - Expired

This status indicates the account has been locked after passing the **Account Expiry** date set below. The account can be enabled manually by setting **Account Status** back to **Enabled**, and resetting the **Account Expiry** date to a future date or to **No Account Expiry**.

#### • Locked – Password Expired

This status indicates the account has been locked after having not been changed within the number of days set by the **Password Change Period** option on the security **General Settings** tab. The account can be enabled manually by setting the **Account Status** back to **Enabled**.

## • Account Expiry: Default = <None> (No Expiry), Software level = 4.1+. This option can be used to set a calendar date after which the account will become locked. The actual expiry time is 23:59:59 on the selected day. To prompt the user a number of days before the expiry date, set an Expiry Reminder Time on the security General Settings tab.

#### • Rights Group Membership

The check boxes are used to set the Rights Groups to which the user belongs. The user's rights will be a combination of the rights assigned to the groups to which they belong.

# Menu Bar Commands

## Menu Bar Commands

The commands available through the Manager's menu bar change according to whether Manager is running in configuration or security mode. Commands may also be grayed out if not useable.

The following sections outline the functions of each command. The Edit and Help menus are not included.

| File MenuView MenuTools MenuOpen ConfigurationToolbarsExtension RenumberClose ConfigurationNavigation PaneLine RenumberSave ConfigurationGroup PaneMSN ConfigurationSave Configuration AsDetails PaneError PaneChange Working DirectoryError PaneTFTP Log |
|----------------------------------------------------------------------------------------------------|
| Open ConfigurationToolbarsExtension RenumberClose ConfigurationNavigation PaneLine RenumberSave ConfigurationGroup PaneMSN ConfigurationSave Configuration AsDetails PaneError PaneChange Working DirectoryError PaneTFTP Log                             |
| Close ConfigurationNavigation PaneLine RenumberSave ConfigurationGroup PaneMSN ConfigurationSave Configuration AsDetails PaneFror PaneChange Working DirectoryError PaneFTP Log                                                                           |
| Save ConfigurationGroup PaneMSN ConfigurationSave Configuration AsDetails PaneChange Working DirectoryError PanePreferencesTFTP Log                                                                                                    |
| Save Configuration AsDetails PaneChange Working DirectoryError PanePreferencesTFTP Log                                                                                                    |
| Change Working DirectoryError PanePreferencesTFTP Log                                                                                                    |
| Preferences TFTP Log                                                                                                    |
|                                                                                                    |
| Offline   Create New Config                                                                                                    |
| Offline   Open File                                                                                                    |
| Offline   Send Config                                                                                                    |
| Offline   Receive Config                                                                                                    |
| Advanced   Erase Configuration (Default)                                                                                                    |
| Advanced   Reboot                                                                                                    |
| Advanced   Upgrade                                                                                                    |
| Advanced   Audit Trail                                                                                                    |
| Advanced   Security Settings                                                                                                    |
| Advanced   Erase Security Settings (Default)                                                                                                    |
| Advanced   System Status                                                                                                    |
| Advanced   LVM Greeting Utility                                                                                                    |
| Backup/Restore   Backup Binaries and Configurations                                                                                                    |
| Backup/Restore   Restore Binaries and Configurations                                                                                                    |
| Import/Export   Import                                                                                                    |
| Import/Export   Export                                                                                                    |
| Exit                                                                                                    |
| Security Mode                                                                                                    |
| File View                                                                                                    |
| File   Open Security Settings Toolbars                                                                                                    |
| File   Close Security Settings Navigation Pane                                                                                                    |
| File   Save Security Settings Group Pane                                                                                                    |
| File   Reset Security Settings Details Pane                                                                                                    |
| File   Preferences                                                                                                    |
| File   Configuration                                                                                                    |
| File   Exit                                                                                                    |

## **Configuration Mode**

### File Menu

#### File | Open Configuration

This command displays the Select IP Office menu used to receive an IP Office systems configuration settings. See **Loading a Configuration**.

The same action is performed by the  $\frac{3}{2}$  icon in the Main Toolbar.

| 1 | Select IP Office     |                                                                                               |                     |                      |    |                |
|---|----------------------|-----------------------------------------------------------------------------------------------|---------------------|----------------------|----|----------------|
|   | Name                 | IP Address                                                                                    | Туре                | Version              |    | ~              |
|   | Version 3.0          |                                                                                               |                     |                      |    |                |
|   | 🔲 WGC_G150           | 135.64.181.210                                                                                | IP 401 NG           | 3.0 (100)            |    |                |
|   | Version 3.1          |                                                                                               |                     |                      |    |                |
|   | Unit1_412            | 135.64.180.163<br>135.64.181.221                                                              | IP 412<br>IP 406 DS | 3.1 (48)<br>3.1 (55) |    |                |
|   | Version 3.2          | 133.04.101.221                                                                                |                     | 3.1 (33)             |    |                |
|   | IP406 V2             | 135.64.180.171                                                                                | IP 406 DS           | 3.2 (24)             |    |                |
|   | <                    |                                                                                               |                     |                      |    |                |
|   | TCP Discovery Progre | ss 🔽                                                                                          |                     |                      |    |                |
|   | 255.255.255.255      | <br><u> <u> </u> <u> </u> <u> </u> <u> </u> <u> </u> <u> </u> <u> </u> <u> </u> <u> </u> </u> | efresh              | Known Units          | ОК | <u>C</u> ancel |

The Select IP Office menu is also used for other actions such as reboot and sending a configuration. If the unit required is not found, the **Unit/Broadcast Address** can be changed and then **Refresh** clicked. To change the TCP addresses scanned, select **File | Preferences | Discovery** and enter the required addresses in the **IP Search Criteria**.

Known Units is not available unless configured, see Known IP Office Discovery.

#### File | Close Configuration

This command closes the currently loaded configuration without saving it.

#### File | Save Configuration

The File | Save command saves the amended configuration.

If the configuration has been received from an IP Office, the **Send Config** menu is displayed. See **Sending a Configuration**.

If the configuration file has been opened offline or created from new, the file is saved to disk only.

#### File | Save Configuration As

The **File | Save As** command allows you to save a configuration offline. The command displays the **Save File As** dialog box. You can enter the new file name, including the drive and directory.

Configurations saved onto the PC in this way can be reopened using the *icon* or the **File | Offline | Open File** command.

Note that dynamic configuration data, for example advertised hunt groups, is not included in a configuration file saved onto PC and then reopened.

#### File | Change Working Directory

This command allows you to change the default locations where Manager looks for and saves offline configuration (.cfg) files and IP Office equipment binary (.bin) files.

| Directories                                           |  |
|-------------------------------------------------------|--|
| Working Directory (.cfg files)                        |  |
| C:\Program Files\Avaya\IP Office\Manager              |  |
| Binary Directory (.bin files)                         |  |
| C:\Program Files\Avaya\IP Office\Manager              |  |
| Known IP Office File                                  |  |
| C:\Program Files\Avaya\IP Office\Manager\knownIPO.csv |  |

#### • Working Directory (.cfg files)

Sets the directory into which Manager saves .cfg files. By default this is the Manager application's program directory.

#### • Binary Directory (.bin files)

Sets the directory in which the Manager upgrade, TFTP and BOOTP functions look for .bin files. By default this is the Manager application's program directory.

#### • Known IP Office File: Software level = 4.0 Q2 2007 maintenance release+.

Sets the file and directory into which Manager can record details of the IP Office systems it has discovered. Once a file location has been specified, a **Known Units** button becomes available on the discovery menu used for loading IP Office configuration. Pressing that button displays the known units file as a list from which the required IP Office system can be selected. It also allows sorting of the list and entries to be removed.

#### File | Preferences

This command displays a menu for configuring various aspects of Manager's operation. The menu is divided into a number of tabs.

- Preferences
- Directories
- Visual Preferences
- Discovery
- Validation
- Security

#### **Preferences | Preferences**

This tab is accessed through File | Preferences and then selecting the Preferences sub-tab.

• Note: For IP Office Manager 6.1+, a number of option have been moved from this sub-tab to the Security sub-tab. Those options are Request Login on Save, Close Configuration/Security Settings After Send, Save Configuration File After Load, Backup Files on Send.

| Preferences              |                                    |         |
|--------------------------|------------------------------------|---------|
| 🗹 Edit Servic            | es Base TCP Port                   |         |
| Services B               | ase TCP Port                       | 50804 🤤 |
| 🔽 Enable Tim             | e Server                           |         |
| 🔽 Enable Boo             | )tP and TFTP Servers               |         |
| 🛛 🗹 Enable Por           | t For Serial Communication         |         |
| Enter Port<br>For Serial | Number To Be Used<br>Communication | 2       |

- Edit Services Base TCP Port: *Default* = *On.* This field shows or hides the Service Base TCP Port setting.
  - Service Base TCP Port: Default = 50804

Access to the configuration and security settings on an IP Office 3.2+ system requires Manager to send its requests to specific ports. This setting allows the TCP Base Port used by Manager to be set to match the TCP Base Port setting of the IP Office system. The IP Office system's TCP Base Port is set through its security settings.

- Enable Time Server: *Default* = *On*. This setting allows Manager to respond to time requests from IP Office systems.
- Enable BootP and TFTP Servers: *Default* = *On*. This setting allows Manager to respond to BOOTP request from IP Office systems for which it also has a matching BOOTP entry. It also allows the IP Office to respond to TFTP requests for files. Note that IP Office Manager is not recommended as a permanent TFTP server.
- Enable Port for Serial Communication
   Not used. This is a legacy feature for some older control units that were managed via the serial port rather
   than the LAN.
  - Enter Port Number to be used for Serial Communication Used with the setting above to indicate which serial port Manager should use.

#### **Preferences | Directories**

This tab is accessed through File | Preferences and then selecting the Directories sub-tab.

These fields set the default location where Manager will look for and save files. This tab is also accessed by the **File | Change Working Directory** command.

| Directories                                           |  |
|-------------------------------------------------------|--|
| Working Directory (.cfg files)                        |  |
| C:\Program Files\Avaya\IP Office\Manager              |  |
| Binary Directory (.bin files)                         |  |
| C:\Program Files\Avaya\IP Office\Manager              |  |
| Known IP Office File                                  |  |
| C:\Program Files\Avaya\IP Office\Manager\knownIP0.csv |  |
|                                                       |  |

#### • Working Directory (.cfg files)

Sets the directory into which Manager saves .cfg files. By default this is the Manager application's program directory.

- **Binary Directory (.bin files)** Sets the directory in which the Manager upgrade, TFTP and BOOTP functions look for .bin files. By default this is the Manager application's program directory. Note that in the Upgrade Wizard, right-clicking and selecting **Change Directory** also changes this setting.
- Known IP Office File: Software level = 4.0 Q2 2007 maintenance release+. Sets the file and directory into which Manager can record details of the IP Office systems it has discovered. Once a file location has been specified, a Known Units button becomes available on the discovery menu used for loading IP Office configuration. Pressing that button displays the known units file as a list from which the required IP Office system can be selected. It also allows sorting of the list and entries to be removed.

#### **Preferences | Visual Preferences**

This tab is accessed through File | Preferences and then selecting the Visual Preferences sub-tab.

|             | Visual F | Preferences |  |
|-------------|----------|-------------|--|
| Icon Size   | Medium   | *           |  |
| 🔽 Multi-Lin | e Tabs   |             |  |

• Icon size

Sets the size for the new look icons between Small, Medium or Large.

• Multi-Line Tabs: Default = Off.

In the details pane, for entry types with more than two tabs, Manager can either use  $\checkmark$  buttons to scroll the tabs horizontally or arrange the tabs in multiple rows. This setting allows selection of which method Manager uses.

#### Preferences | Discovery

This tab is accessed through File | Preferences and then selecting the Discovery sub-tab.

When  $\frac{3}{4}$  is clicked, the **Select IP Office** form appears and Manager attempts to discovery any IP Office systems. Within Preferences, the **Discovery** tab sets the IP addresses and methods used for the discovery process.

By default IP Office 3.2 systems respond to both UDP and TCP discovery. Pre-3.2 IP Office systems only support UDP discovery.

| ,                  |                                                                   |                                                                                                    |
|--------------------|-------------------------------------------------------------------|----------------------------------------------------------------------------------------------------|
| NIC Subnet         | Lower IP Range                                                    | Upper IP Range                                                                                                    |
| 255.255.255.0      | 192.168.42.1                                                      | 192.168.42.254                                                                                                    |
|                    |                                                                   |                                                                                                    |
| .168.42.254; 192.1 | 68.44.1; 192.168.4                                                | 5.1                                                                                                    |
| y                  |                                                                   |                                                                                                    |
| PAddress 255       | 255 255 255                                                       |                                                                                                    |
|                    | NIC Subnet<br>255.255.255.0<br>168.42.254; 192.1<br>Address 255 - | NIC Subnet Lower IP Range<br>255.255.255.0 192.168.42.1<br>.168.42.254; 192.168.44.1; 192.168.40<br>P Address 255 · 255 · 255 · 255 |

#### • **TCP Discovery:** *Default* = On

This setting controls whether Manager uses TCP to discover IP Office systems. Only IP Office 3.2 and higher systems can respond to TCP discovery. The addresses used for TCP discovery are set through the **IP Search Criteria** field below.

#### NIC IP/NIC Subnet

This area is for information only. It shows the IP address settings of the LAN network interface cards (NIC) in the PC running Manager. Double-click on a particular NIC to add the address range it is part of to the **IP Search Criteria**. Note that if the address of any of the Manager PC's NIC cards is changed, the Manager application should be closed and restarted.

#### IP Search Criteria

This tab is used to enter TCP addresses to be used for the discovery process. Individual addresses can be entered separated by semi-colons, for example **135.164.180.170**; **135.164.180.175**. Address ranges can be specified using dashes, for example **135.64.180.170** - **135.64.180.175**.

#### • **UDP Discovery:** *Default* = On

This settings controls whether Manager uses UDP to discover IP Office systems. Pre-3.2 IP Office systems only respond to UDP discovery. By default IP Office 3.2 and higher systems also respond to UDP discovery but that can be disabled through the IP Office system's security settings.

#### • Enter Broadcast IP Address: Default = 255.255.255.255

The broadcast IP address range that Manager should used during UDP discovery. Since UDP broadcast is not routable, it will not locate IP Office systems that are on different subnets from the Manager PC unless a specific address is entered.

#### **Preferences | Security**

This tab is accessed through File | Preferences and then selecting the Security sub-tab.

Controls the various security settings of Manager. To control the security settings of the IP Office, see **Security Mode**.

All settings except Secure Communications can only be changed when a configuration has been opened using a user name and password with Administrator rights or security administration rights.

|                                        |                           | Security |   |
|----------------------------------------|---------------------------|----------|---|
| 📃 Request Login on Save                |                           |          |   |
| Close Configuration/Sec                | urity Settings After Send |          |   |
| 🗹 Save Configuration File              | After Load                |          |   |
| 🗹 Backup Files on Send                 |                           |          |   |
| Backup File Extension                  |                           | .BAK     | ] |
| Enable Application Idle Timer (5 mins) |                           |          |   |
| Secure Communications                  | )                         |          |   |
| -Manager Certificate Chec              | ks                        |          |   |
| 💽 Low  🔘 Me                            | edium 🔘 High              |          |   |
| Certificate offered to<br>IP Office    | TJR                       |          |   |
| L                                      |                           |          |   |

• **Request Login on Save:** *Default = On* 

By default a valid user name and password is required to receive a configuration from an IP Office and also to send that same configuration back to the IP Office. Deselecting this setting allows Manager to send the configuration back without having to renter user name and password details. This does not apply to a configuration that has been saved on PC and then reopened. This setting can only be changed when a configuration has been opened using a user name and password with Administrator rights or security administration rights.

- Close Configuration/Security Settings After Send: Default = On.
   When selected, the open configuration file or security settings are closed after being sent back to the IP Office system.
- Save Configuration File After Load: Default = On. When selected, a copy of the configuration is saved on the Manager PC when the configuration is received from the IP Office. The copy is given the IP Office system name followed by .cfg. The saved location is set by the Working Directory setting on the preferences Directories tab (see below). This setting can only be changed when a configuration has been opened using a user name and password with Administrator rights
- or security administration rights.
  Backup Files on Send: Default = On. When selected, whenever a copy of the configuration is saved, if an configuration of that name already exists, the existing file is renamed using the suffix set below. The date and a version number is also added to the backup file name. This setting can only be changed when a configuration has been opened using a user name and password with Administrator rights or security administration rights.
- Backup File Extension: Default = .BAK
   Sets the file extension to use for backup copies of system configurations generated by the Backup Files on Send option above.
- Enable Application Idle Timer (5 minutes): Default = Off, Software level = 4.1+. When enabled, no keyboard or mouse activity for 5 minutes will cause the Manager to grey out the application and re-request the current service user password. This setting can only be changed when a configuration has been opened using a user name and password with Administrator rights or security administration rights.

#### Using Manager

• Secure Communications: Default = Off, Software level = 4.1+.

When selected, any service communication from Manager to IP Office uses the TLS protocol. This will use the ports set for secure configuration and secure security access. It also requires the configuration and or security service within the IP Office's security configuration settings to have been set to support secure access. Depending on the level of that secure access selected, it may be necessary for the Manager Certificate Checks below to be configured to match those expected by the IP Office configuration and or security service. See Security Administration.

• When Secure Communications set to On, a balance icon is displayed at all times in the lower right Manager status field.

#### • Manager Certificate Checks: Software level = 4.1+.

When the **Secure Communications** option above is used, Manager will process and check the certificate received from the IP Office. This setting can only be changed when a configuration has been opened using a user name and password with Administrator rights or security administration rights.

• Low

Any certificate sent by IP Office certificate is accepted without question.

Medium

Any certificate sent by IP Office is accepted if it has previously been previously saved in the Windows' certificate store. If the certificate has not been previously saved, the user has the option to review and either accept or reject the certificate.

• High

Any certificate sent by IP Office is accepted if it has previously been previously saved in the Windows' certificate store. Any other certificate cause a login failure.

#### • Certificate Offered to IP Office: Default = none

Specifies the certificate used to identify Manager when the **Secure Communications** option is used and IP Office requests a certificate. Use the Set button to change the selected certificate. Any certificate selected must have an associated private key held within the store:

- Select from Current User certificate store Display certificates currently in the currently logged-in user store.
- Select from Local Machine certificate store.
- Remove Selection do not offer a Manager certificate.

#### Security – Registry Settings

#### WARNING: Changing Windows Registry Settings

Avaya accept no liability for any issues arising from the editing of a PC's registry settings. If you are in any doubt about how to perform this process you should not proceed. It is your responsibility to ensure that the registry is correctly backed up before any changes are made.

NOTE: Before manually editing any registry entry, the following Microsoft support articles should be read:

- http://support.microsoft.com/kb/256986
- http://www.microsoft.com/resources/documentation/windows/xp/all/proddocs/enus/regedit\_permit\_key.mspx

Manager stores it's security preferences in the Windows Registry. The following key affects manager security operation; it's values may only be changed by a configuration or security administrator:

• HKEY\_CURRENT\_USER\Software\Avaya\IP400\Manager\Security\

In order to prevent circumvention by manual editing of the Windows Registry, Regedt32.exe, the native registry editor, allows an operator user (with Full Control permissions) to edit permissions on a per key basis.

To prevent a user from manually editing the security preferences, the HKEY\_USERS\User GUID\Software\Avaya\IP400\Manager\Security key permission should be set to 'Read' only for that user. Ensure that all child object permissions are replaced as well by using the 'Advanced' button.

To allows the security policy of all local PC users to be fixed, a set of values in the key HKEY\_CURRENT\_USER\Software\Avaya\IP400\Manager\Security\ may be created. This is tested and used in preference to any value found under HKEY\_CURRENT\_USER\Software\Avaya\IP400\Manager\Security\.

This key is not created by the manager application.

#### **Preferences | Validation**

This tab is accessed through File | Preferences and then selecting the Validation sub-tab.

By default Manager validates the whole configuration when it is loaded and individual fields whenever they are edited. This tab allows selection of when automatic validation should be applied to configuration files loaded into Manager.

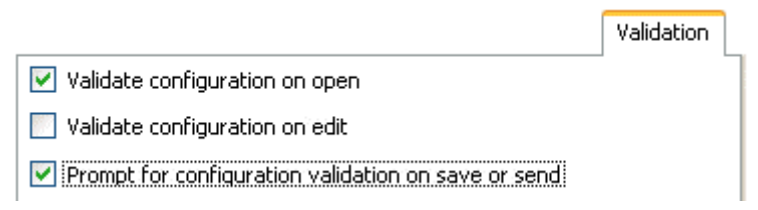

- Validate configuration on open Automatically validate configuration files when they are opened in Manager.
- Validate configuration on edit

Validate the whole configuration when OK is clicked after editing a record. For large configurations, disabling this option removes the delay caused by revalidating the configuration after every edit.

• **Prompt for configuration validation on save or send** If selected, when saving or sending a configuration, a prompt is displayed asking whether the configuration should be validated. If validation is selected and error are found, the send or save process is cancelled. This option is disabled if **Validate configuration on edit** is selected.

#### File | Offline | Create New Config

This command starts a dialog that allows you to create a default offline configuration by specifying the system locales, the type of IP Office control unit and expansion modules and the trunk cards fitted. See **Creating a New Configuration**.

The same action is performed by the 🚈 icon in the Main Toolbar.

#### File | Offline | Open File

This command allows a configuration file stored on PC to be opened in Manager.

#### File | Offline | Send Config

This command is used to send an offline configuration to an IP Office system. See Sending a Configuration.

#### File | Offline | Receive Config

This command displays the Select IP Office menu used to receive an IP Office systems configuration settings. See **Loading a Configuration**.

Once the configuration has been received, you are prompted to save it on the PC.

#### File | Advanced | Erase Configuration (Default)

This command returns the configuration settings of an IP Office system back to their default values. This action does not affect the IP Office system's security settings or audit trail record.

When this command is used, the **Select IP Office** menu is displayed. Once an IP Office system is selected, a valid user name and password are required to complete the action.

#### File | Advanced | Reboot

When this command is used, the **Select IP Office** menu is displayed. Once an IP Office system is selected, a valid user name and password are required. The type of reboot can then be selected.

| Reboot                        | _ 🗆 🛛    |
|-------------------------------|----------|
| ⊂ Reboot                      |          |
| <ul> <li>Immediate</li> </ul> |          |
| 🔿 When Free                   |          |
| O Timed 15:17                 | <b>Q</b> |
| Call Barring                  |          |
| OK Can                        | icel     |

#### File | Advanced | Upgrade

This command starts the Upgrade Wizard tool. This tool is used to compare the software level of the control unit and expansion modules within IP Office systems against the software level of the .bin binary files Manager has available. The Upgrade Wizard can then be used to select which units to upgrade.

#### 

- Incorrect use of the upgrade command can halt IP Office operation and render units in the system unusable. You must refer to the IP Office Technical Bulletins for a specific release for full details of performing software upgrades to that release.
- Performing any other actions on a system during an upgrade or closing the upgrade wizard and Manager during an upgrade may render systems unusable.
- During an upgrade the IP Office system may restrict calls and services. It will reboot and disconnect all current calls and services.
- The Validate option must remain selected wherever possible. Use of unvalidated upgrades is subject to a number of conditions outlined in the IP Office Installation Manual and Technical Bulletins.

| 🖀 UpgradeWiz 6.0 (10)[C:\Program Files\Avaya                                        | a\IP Office\Manager\]                                        |        |
|-------------------------------------------------------------------------------------|--------------------------------------------------------------|--------|
| Name IP Address Type                                                                | Version Av Status                                            |        |
| 00E007019D5D 135.64.180.171 IP 406 DS                                               | 3.2 (6) 3.2 (6)                                              | =      |
| DDI_Conf406v2                                                                       |                                                              |        |
| <ul> <li>☑ DDI_Conf406v2 135.64.181.11 IP 406 DS</li> <li>☑ DIGITAL S0x8</li> </ul> | Select Directory<br>Refresh                                  |        |
| Eng_Unit1 135.64.181.222 IP 406 DS                                                  | Select All Units<br>Deselect All Units                       |        |
| DIG DCPx16V                                                                         | Select PBX and its modules.<br>Deselect PBX and its modules. |        |
| SV_Unit1                                                                            | Upgrade                                                      |        |
| Unit/Broadcast Address                                                              |                                                              |        |
| 255.255.255.255                                                                     | Validate Known Units Upgrade                                 | Cancel |

The list area shows details of IP Office systems found by the Upgrade Wizard. The **Version** column details the current software each unit in the systems is running whilst the **Available** column shows the version of .bin file Manager has available for that type of unit (a – indicates no file available).

The check boxes are used to select which units should be upgraded. Upgrading will require entry of a valid name and password for the selected IP Office system.

The **Validate** option should remain selected wherever possible. When selected, the upgrade process is divided as follows: transfer new software, confirm transfer, delete old software, restart with new software. If **Validate** is not selected, the old software is deleted before the new software is transferred.

#### Sorting the List

1. To sort list of IP Office systems click on the Name or IP Address column headings.

#### Search for Particular Systems

The default address used by the Upgrade Wizard is the address shown in the Manager title bar, which is selected through **File | Preferences**. If the unit required is not found, the address used can be changed.

- 1. Enter or select the required address in the Unit/Broadcast Address field.
- 2. Click Refresh to perform a new search.

#### Changing the .bin File Directory Used

The directory in which the Upgrade Wizard looks for .bin files is set through Manager's **Binary Directory** setting. This can be changed using **Files | Change Working Directory** or **File | Preferences | Directories**. It can also be changed directly from the Upgrade Wizard as follows.

- 1. Right-click on the list area.
- 2. Select Select Directory.
- 3. Browse to and highlight the folder containing the .bin files. Click **OK**.
- 4. The list in the **Available** column will be updated to show the .bin files in the selected directory that match IP Office units or modules listed.

#### File | Advanced | Audit Trail

The audit trail lists the last 16 actions performed on the system from which the configuration loaded into Manager was received. It includes actions by Service Users such as getting the configuration, sending a configuration back, reboots, upgrades and default the system. The audit trail is not available for systems running pre-3.2 IP Office software.

For IP Office 4.1+ systems, audit trail events can be output to a Syslog server through the IP Office's System | System Events settings.

The last failed action is always recorded and shown in red. It is kept even if there have been 16 subsequent successful actions.

Note: The Audit Trail is part of the IP Office configuration file received from the IP Office system. If the configuration is kept open between send and reboot operations (ie. if Close Configuration/Security Setting After Send is not selected), the Audit Trail will not show details of those operations. It will only show details of operations since the configuration was received if the configuration is closed and then a new copy of the configuration is received from the IP Office.

| 🔡 IPOffice Audit Trail  |                    |                                |                            |                |              |
|-------------------------|--------------------|--------------------------------|----------------------------|----------------|--------------|
| Date And Time Of Access | Security User      | AccessType                     | Outcome                    |                | <u>~</u>     |
| 30 March 2006 12:41:24  | Administrator      | Write With Merge               | Success (clean)            |                |              |
| 30 March 2006 12:45:41  | Administrator      | Write With Merge               | Success (clean)            |                |              |
| 30 March 2006 12:47:43  | Administrator      | Write With Merge               | Success (clean)            |                |              |
| U3 April 2006 10:29:49  | Administrator      | Write With Merge               | Success (clean)            |                |              |
| U3 April 2006 10:33:29  | Administrator      | Write With Merge               | Success (clean)            |                |              |
| 03 April 2006 13:11:33  | Administrator      | Write with Merge               | Success (clean)            |                |              |
| 04 April 2006 03:32:14  | System Reboot      | Warm Start<br>Write With Morae | Success<br>Success Automin | പ              |              |
| 04 April 2006 10:03:42  | Administrator      | Write With Merge               | Success (Warnin            | വ<br>വ         |              |
| 04 April 2006 10:12:20  | Administrator      | Write With Merge               | Success (Warnin            | 9)<br>a)       |              |
| 04 April 2006 12:55:59  | Administrator      | Write With Merge               | Success (Warnin            | <u>ല</u><br>വ  |              |
| 06 April 2006 15:32:23  | Administrator      | Security Login                 | Failure                    | -91            | ~            |
| <                       |                    |                                |                            |                | >            |
| Audit Details           |                    |                                |                            |                |              |
| Security User           | Administrator      |                                | Litems Changed             |                |              |
| Date and Time of Access | 04 April 2006 12:5 | 52:05                          | Item Type                  | Item Name      |              |
|                         |                    |                                | User                       | Extn207        |              |
| PC Login                | Avaya123           |                                | Account Code               | Account Code   |              |
| PC IP Address           | 192 · 168 · 42     | - 203                          |                            |                |              |
| PC MAC Address          | 00 : 13 : d3       | : a7 : 7a : 06                 |                            |                |              |
| Access Type             | Write With Merge   |                                |                            |                |              |
| Outcome                 | Success (Warning   | 9)                             |                            |                |              |
|                         |                    |                                |                            | <u>C</u> ancel | <u>H</u> elp |

#### Audit Details

When a specific access event is selected from the list, the following information is shown in the Audit Details section:

- The Security User shows the service user name used for the access action.
- The Data and Time of Access indicate the local IP Office time when the recorded event occurred.
- The PC Login is the computer name of the PC used for the access.
- The **PC IP Address** and **PC MAC Address** are the IP address and MAC address of the PC used for access.
- The Access Type details the type of action that was performed.
- The Outcome shows the IP Office's response to the access. The outcome **Success (Warning)** refers to the sending of a configuration that contains fields marked as errors or warnings by Manager's validation function. **Success (Clean)** refers to the sending of a configuration that does not contain any validation errors or warnings.

#### • Items Changed

The **Items Changed** area summarizes the changes contained in a sent configuration. Where changes to a single entry of a particular type are made, the Item Name field lists the individual entry changed. Where changes are made to several entries of the same type, the **Item Name** field displays *Multiple items*.

#### File | Advanced | Security Settings

This command is used to switch the Manager application to security mode. In that mode, Manager is used to edit the security settings of an IP Office system (3.2 or higher only). Refer to the section **Security Mode**.

#### File | Advanced | Erase Security Settings (Default)

Added in IP Office Manager 6.1 and supported for IP Office 4.1+ systems.

This command returns the security settings of an IP Office system back to their default values. This action does not affect the IP Office system's configuration or audit trail record.

When this command is used, the Select IP Office menu is displayed. Once an IP Office system is selected, a valid user name and password are required to complete the action.

#### Advanced | System Status

IP Office System Status is an application that can be used to monitor and report on the status of an IP Office system. This application is supported by IP Office systems running IP Office 4.0 or higher.

| 🗾 IP Office System Status                                    | 4.0(011003)               |             |                                          |
|--------------------------------------------------------------|---------------------------|-------------|------------------------------------------|
| AVAYA                                                        | IP Off                    | ice Sys     | tem Status                               |
| Help Snapshot LogOff Exit                                    | About Stats On            |             | This System: 00E007020B7F (192.168.42.1) |
| Alarms (6)<br>A Service (2)<br>A Trunks (3)<br>A Line: 5 (3) | Alarms 24 Hour Performanc | e History   | 5 Slot: B Port: 1                        |
|                                                              | Last Date Of Error        | Occurrences | Error Description                        |
| E-Trupke (1)                                                 | 26 juil. 2006 14:03:48    | 1           | Loss of Signal                           |
| Active Calls                                                 | 26 juil. 2006 14:03:48    | 1           | Trunk out of Service                     |
| Resources                                                    | 26 juil. 2006 14:03:48    | 1           | Blue Alarm                               |
|                                                              | Ciear All                 | Print S     | ave As                                   |
|                                                              |                           |             |                                          |
|                                                              |                           |             | 13:10:27 Online                          |

This is a separate application from IP Office Manager but if installed on the same PC, it can be started using the **File | Advanced | System Status** link within Manager. Use of the application requires a service user name and password configured on the IP Office system for **System Status Access** within the IP Office's security settings.

#### File | Backup/Restore | Backup Binaries and Configurations

This command copies of all configuration files (*.cfg*) and software files (*.bin*) stored in Manager's working directory to a selected folder.

#### File | Backup/Restore | Restore Binaries and Configurations

This command copies all configuration files (*.cfg*) and software files (*.bin*) stored in a selected folder to the Manager's working directory.

#### File | Import/Export | Export

This command allows you to export the selected parts of the configuration to either a set of CSV text files (.csv) or a single binary file (.exp). See Importing and Exporting Settings.

| 🔜 Export                 |                                                     |             |
|--------------------------|-----------------------------------------------------|-------------|
| Items                    | N                                                   | <u>&gt;</u> |
| Available                |                                                     |             |
| 📃 Control Unit           | 8                                                   |             |
| Extension                | 20                                                  |             |
| 📃 Firewall Profile       | 2                                                   |             |
| 📃 HuntGroup              | 1                                                   |             |
| 📃 Incoming Call Route    | 2                                                   |             |
| 📃 Line                   | 20                                                  |             |
| RAS                      | 1                                                   |             |
| Service                  | 1                                                   |             |
| ShortCode                | 63                                                  |             |
| 📃 User                   | 12                                                  |             |
| 📃 User Rights            | 8                                                   |             |
| 📃 WanPort                | 1                                                   |             |
| Unavailable              |                                                     |             |
| Account Code             |                                                     |             |
| Authorization Code       |                                                     |             |
|                          |                                                     | <u>×</u>    |
| SaveIn                   |                                                     |             |
| C:\Program Files\Avaya\I | IP Office \Manager \IP [] Binary (.exp) V OK Cancel | Help        |

The display shows those exportable entry types for which the configuration contains entries. The **File Type** and the **Save In** path can be selected at the base. The default location used is sub-directory of the Manager application directory based on system name of the currently loaded IP Office system.

Manager imports and exports CSV files using UTF8 character encoding which uses a double byte to support characters with diacritic marks such as ä. Other applications such as Excel, depending on the user PC settings, may use different single-byte encoding which will cause such characters to be removed. Care should be taken to ensure that any tool used to create or edit a CSV supports all the characters expected and is compatible with UTF8.

#### File | Import/Export | Import

This command allows you to import configuration settings. Two formats are supported. Binary files (.exp) are settings previously exported from an IP Office system using **File | Import /Export | Export**. CSV text files (.csv) can also be exported from an IP Office system or can be created using a plain text editor. See Importing and Exporting Settings.

| 🔜 Import                                                                                                 |                                                                                                    |
|----------------------------------------------------------------------------------------------------|----------------------------------------------------------------------------------------------------|
| Items                                                                                                    | Number of Items                                                                                                    |
| Available                                                                                                |                                                                                                    |
| Licence                                                                                                  | 32                                                                                                    |
| Unavailable                                                                                              |                                                                                                    |
| <ul> <li>Configuration</li> <li>Directory</li> <li>HuntGroup</li> <li>ShortCode</li> <li>User</li> </ul> | File not found-C:\Program Files\Avaya\IP Office\Manager\Configuration.csv<br>File not found-C:\Program Files\Avaya\IP Office\Manager\HuntGroup.csv<br>File not found-C:\Program Files\Avaya\IP Office\Manager\ShortCode.csv<br>File not found-C:\Program Files\Avaya\IP Office\Manager\User.csv<br>File not found-C:\Program Files\Avaya\IP Office\Manager\User.csv |
| Look In                                                                                                  | File Type                                                                                                    |
| C:\Program Files\A                                                                                       | waya\IP Office\Manager 🔄 🛄 CSV Text(.txt) 🛛 🖌 🔽 OK 🔤 Cancel 🛛 Help                                                                                                    |

For the selected **File Type** and the **Look In** path, the window displays the file or files found. The default location used is sub-directory of the Manager application directory based on system name of the currently loaded IP Office system.

Manager imports and exports CSV files using UTF8 character encoding which uses a double byte to support characters with diacritic marks such as ä. Other applications such as Excel, depending on the user PC settings, may use different single-byte encoding which will cause such characters to be removed. Care should be taken to ensure that any tool used to create or edit a CSV supports all the characters expected and is compatible with UTF8.

#### File | Exit

The **File | Exit** command exits the Manager application.

### View

#### View | Toolbars

This command allows selection of which toolbars should be shown or hidden in configuration mode. A tick mark is displayed next to the name of those toolbars that are currently shown.

#### **View | Navigation Pane**

This command shows or hides the Navigation Pane. A tick mark appears next to the command when the pane is shown.

#### View | Group Pane

This command shows or hides the Group Pane. A tick mark appears next to the command when the pane is shown.

#### View | Details Pane

This command set the location of the Details Pane when the Group Pane is also shown. The Details Pane can be placed either below or to the right of the Group Pane.

#### View | Error Pane

This command shows or hides the Error Pane. A tick mark appears next to the command when the pane is shown.

#### View | TFTP Log

This command displays the TFTP Log window. This window shows TFTP traffic between Manager and devices that uses TFTP to send and receive files. For example, the TFTP Log below shows an Avaya IP phone requesting and then being sent its software files.

| 🖶 TFTP Log                                                                                                    |
|----------------------------------------------------------------------------------------------------|
| Thu, 02 Mar 2006 13:05:36 GMT : Log started<br>Thu, 02 Mar 2006 13:06:14 GMT : Received B00TP request for 00096e052f20<br>Thu, 02 Mar 2006 13:06:19 GMT : Sending B00TP response to 00096e052f20<br>Thu, 02 Mar 2006 13:06:19 GMT : Sending B00TP response to 00096e052f20<br>Thu, 02 Mar 2006 13:06:23 GMT : Sent 12% of 46xxupgrade.scr<br>Thu, 02 Mar 2006 13:06:23 GMT : Sent 12% of 46xxupgrade.scr<br>Thu, 02 Mar 2006 13:06:23 GMT : Sent 36% of 46xxupgrade.scr<br>Thu, 02 Mar 2006 13:06:23 GMT : Sent 36% of 46xxupgrade.scr<br>Thu, 02 Mar 2006 13:06:23 GMT : Sent 48% of 46xxupgrade.scr<br>Thu, 02 Mar 2006 13:06:23 GMT : Sent 60% of 46xxupgrade.scr<br>Thu, 02 Mar 2006 13:06:23 GMT : Sent 60% of 46xxupgrade.scr<br>Thu, 02 Mar 2006 13:06:23 GMT : Sent 72% of 46xxupgrade.scr<br>Thu, 02 Mar 2006 13:06:23 GMT : Sent 72% of 46xxupgrade.scr<br>Thu, 02 Mar 2006 13:06:23 GMT : Sent 96% of 46xxupgrade.scr<br>Thu, 02 Mar 2006 13:06:23 GMT : Sent 96% of 46xxupgrade.scr<br>Thu, 02 Mar 2006 13:06:23 GMT : Sent 96% of 46xxupgrade.scr<br>Thu, 02 Mar 2006 13:06:24 GMT : Sent 14% of 46xxsettings.txt<br>Thu, 02 Mar 2006 13:06:24 GMT : Sent 14% of 46xxsettings.txt<br>Thu, 02 Mar 2006 13:06:24 GMT : Sent 14% of 46xxsettings.txt<br>Thu, 02 Mar 2006 13:06:24 GMT : Sent 72% of 46xxsettings.txt<br>Thu, 02 Mar 2006 13:06:24 GMT : Sent 72% of 46xxsettings.txt<br>Thu, 02 Mar 2006 13:06:24 GMT : Sent 72% of 46xxsettings.txt<br>Thu, 02 Mar 2006 13:06:24 GMT : Sent 72% of 46xxsettings.txt<br>Thu, 02 Mar 2006 13:06:24 GMT : Sent 72% of 46xxsettings.txt<br>Thu, 02 Mar 2006 13:06:24 GMT : Sent 72% of 46xxsettings.txt<br>Thu, 02 Mar 2006 13:06:24 GMT : Sent 86% of 46xxsettings.txt<br>Thu, 02 Mar 2006 13:06:24 GMT : Sent 10% of C:\Program Files\Avaya\IP Office\Manager\b10d01b2_3.bin |
| Cancel Clear Copy Help                                                                                                    |

### Tools Menu

#### **Tools | Extensions Renumber**

This command allows the extension numbering of user extensions to be raised or lowered by a specified amount. The command does not alter the extension number used for hunt groups but does adjust the extension numbers of hunt group members.

| 🔡 Reni                                                                              | ımber     |             |  |  |  |  |  |  |  |
|-------------------------------------------------------------------------------------|-----------|-------------|--|--|--|--|--|--|--|
| Renumber extension number plan.<br>Enter a value and select either Add or Subtract. |           |             |  |  |  |  |  |  |  |
| Value                                                                               | 100       |             |  |  |  |  |  |  |  |
|                                                                                     | 💿 Add     | Subtract    |  |  |  |  |  |  |  |
|                                                                                     | <u>ок</u> | Cancel Help |  |  |  |  |  |  |  |

#### Line Renumber

On external trunks Line appearance ID numbers can be assigned to each channel supported in order to allow that channel or line to be associated with a Line Appearance button on phones that support button programming. By default all lines are automatically numbered from 701 upwards when added to the IP Office system. This command allows the lines to be renumbered from a different starting point.

| 🐮 Renumber Lines                                                         |        |
|--------------------------------------------------------------------------|--------|
| Confirm that you wish to renumber<br>all line appearances beginning with | 701    |
| ОК                                                                       | Cancel |

#### **Busy on Held Validation**

**Busy on Held** is a user feature where, when the user has a call on hold, the system indicate the user as being busy to any further calls.

The use of **Busy on Held** in conjunction with multiple call appearance buttons is deprecated. This command can be used to identify those users who have multiple call appearance buttons and for whom Busy on Held is currently set.

When run, it shows a list of the users affected and if selected their Busy on Held setting will be switched off.

#### **MSN** Configuration

This menu can be used to populate the **Incoming Call Route** table with a range of MSN or DID numbers.

| 💀 MSN Configuration |                                                     |                                                         |         |                                                                                                    |                                                                                                    |      |  |  |  |
|---------------------|-----------------------------------------------------|---------------------------------------------------------|---------|----------------------------------------------------------------------------------------------------|----------------------------------------------------------------------------------------------------|------|--|--|--|
|                     | MSN/DDI<br>Destination<br>Line Group ID             | 01505392201<br>Extn201:201<br>0                         | ~       | Presentation Digits<br>Range                                                                                                    | 3 🛟<br>10 🛟                                                                                         |      |  |  |  |
|                     | Line Group Id 0 0 0 0 0 0 0 0 0 0 0 0 0 0 0 0 0 0 0 | Incoming Number 201 202 203 204 205 206 207 208 209 210 | Incomir | ng CLI Bearer Capability<br>Any Data<br>Any Voice<br>Any Voice<br>Any Voice<br>Any Voice<br>Any Voice<br>Any Voice<br>Any Voice<br>Any Voice<br>Any Voice<br>Any Voice<br>Any Voice<br>Any Voice<br>Any Voice | Destination<br>Dialln<br>Main<br>201<br>202<br>203<br>204<br>205<br>206<br>207<br>208<br>209<br>210 |      |  |  |  |
|                     | Add                                                 | <u>D</u> elete                                          |         |                                                                                                    | Exit                                                                                                | Help |  |  |  |

In the example above, the customer has ten DID numbers starting at 01505392201 with the central office exchange passing through 3 digits for each. Having selected the number of presentation digits (3), set the range (10) and selected the first destination (201); clicking **Add** created the ten incoming call routes (201 to 210).

#### Settings

#### MSN/DID

The first number in the set of MSN numbers for which you have subscribed. Note: If you require to find an exact match between the MSN numbers and the destination numbers, enter a minus (-) sign before the first MSN number.

• Destination

Where incoming calls with matching digits should be routed. The drop-down list contains the extensions and groups on the IP Office system.

- Line Group ID Specifies the incoming line group ID of the trunks to which the DID routing is applied.
- Presentation Digits

Set to match the number of digits from the MSN number that the central office exchange will actually present to the IP Office system.

Range

How many MSN or DID number routes to create in sequence using the selected MSN/DID and Destination as start points. Only routing to user extensions is supported when creating a range of entries.

Add

Adds the appropriate entries to the Incoming Call Route table using the value entered above.

Delete

Removes a specific entry.

#### File | Advanced | LVM Greeting Utility

This command launches a utility that can be used to convert **.wav** files to the formats used by embedded voicemail (**.c711** for Small Office Edition and **.c723** for others). The source file must be in the standard format used for all IP Office applications: PCM, 8kHz 16-bit, mono.

The resulting named greeting files can then be transferred to the embedded voicemail memory card and selected as auto attendant greetings in the **Recording Name** field on the **Auto Attendant | Auto Attendant** tab. The same named greeting file can be used in several auto attendants.

The utility can be run separately using the file *LVMGreeting.exe* found in the LVMGreeting sub-folder of the Manager application.

## **Security Mode**

### File | Open Security Settings

This command displays the **Select IP Office** menu to select and load a system's security settings. This requires entry of a user name and password with rights to access security settings of the selected system.

This behavior changes when configuration settings have already be received from a system using a Service User name and password that also has security access rights for that system. In that case, the system's security settings are automatically loaded without requiring name and password entry.

### File | Close Security Settings

Close the currently open set of security settings received from an IP Office system without saving those settings.

### File | Save Security Settings

Send edited security settings back to the IP Office. Requires re-entry of a Service User name and password with access rights for security settings.

### File | Reset Security Settings

Added in IP Office Manager 6.1 and supported for IP Office 4.1+ systems.

Reset the security settings of the selected IP Office to defaults. Requires entry of a Service User name and password with access rights for resetting the security settings. This option is not useable while a set of security configuration settings is loaded.

The command **File | Advanced | Erase Security Settings (Default)** performs the same action from IP Office Manager configuration mode.

### File | Preferences

See Preferences in the Menu Bar Commands | Configuration Mode | File Menu section.

### File | Configuration

This command returns the Manager application to configuration mode.

### File | Exit

This command closes Manager.

# Index

account, 107 16-bit High Color, 25 200MB Manager, 25 20DT Analog DECT, 17 255.255.255.255 UDP Broadcast, 30 256KB, 73 256MB, 25 3.2 having, 30 3DES, 97, 114 600MB.25 600MHz Pentium, 25 64-bit, 25 800MB.25 800MHz Pentium, 25 802.11a, 15 802.11b, 15 802.11g, 15 8kHz 16-bit, 141 96dpi, 25 access Configuring, 42 IP Office, 30, 42, 54, 76, 92, 97, 107, 110, 113, 114, 118 IP Office 3.2, 30, 54, 92 IP Office 3.2 Configuration, 30 IP Office 4.1, 30 Service, 117 Service User's, 116 Time. 134 Access Control, 97 Access Denied, 76, 88, 104 Access Type, 134 according, 110 Client Certificate Checks, 110 account, 76, 107 10, 107 Service User, 76 Account Admin, 54, 92, 116 Account Code, 44, 49, 54, 72, All Programs, 28 73, 92, 116 Account Expiry, 76, 107, 119 passing, 119 resetting, 119 Account Idle Time, 107, 119 set. 119 Account Locked, 76 Account Status, 119 account'. 97 Adding, 17, 25, 43, 62, 65, 140 clicking, 140 IP Office, 43 IP500 Upgrade Standard, 17 Manager Start Dialogue, 25 Announcements, 17

New Entry, 62, 65 Additional B-channels, 9 Additional Channels, 9 Addressing, 74 administrating, 97 IP Office 4.1, 97 Administration | Preferences, Administrator Rights Group, 42 belonging, 42 Advanced, 51, 90, 91, 95, 104, Assisted Transfer, 9 131, 132, 134, 135 Advanced | Erase Security Settings, 121 Advanced Networking License, 17 Advanced Small Community Networking, 17 Advanced' button, 127 Advertised Hunt Groups, 17 AES-128, 97 AES-256, 97 affect IP Office, 131, 135 Afternoon, 48 Agent Status on No Answer, 17 AIM, 9, 15, 39, 40, 42, 43, 76 IP Office, 39 Refer. 39. 40 AIM Applications, 39, 40 AIM Network Management Console, 39, 40 AIM NMC, 39, 44 AIM Provisioning, 40 AIM Secure Access Administration, 40 AIM Secure Admin Access, 42 AIM Software Update Manager, 39, 40 AIMAdmin, 42 All, 67 All Network Alchemy, 17 allocating, 90 IP, 90 Allow, 48 WAV file, 48 Altering, 58, 68 Configuration Interface, 68 Toolbars, 58 AMD Athlon XP, 25 AMD Athlon64, 25 AMD Opteron, 25 An IP Office's Security Settings, 104 Resetting, 104 Analog, 65 and/or unsecure, 9

Answer Pre-Select, 17 Answer Time, 17 AOC, 17 AOC-D, 17 AOC-E, 17 appears, 15 Embedded Voicemail, 15 Appendix, 62, 110 Application Support list, 113 Applications Controls, 113 ARS, 17, 49, 54, 72, 92, 116 Attendant Admin, 54, 92, 116 Audit Details, 134 Audit Trail, 87, 97, 107, 134 include, 87 Log, 107 authorities', 97 Authorization Code, 72 Auto Attendant, 9, 47, 48, 54, 72, 92, 116 Auto Attendant Template, 48 auto-attendants, 9 Automatically Saving Sent Configurations, 87 Available Columns list, 62 Avaya, 5, 9, 15, 17, 97, 118, 127 interlinking, 9 Avaya Integrated Management, 15, 39, 76 Avaya IP, 138 shows, 138 Avaya IP DECT, 15, 17 Avaya SES, 9 AVRIP, 30 back, 5, 71, 127, 142 IP Office, 5, 71, 127, 142 **Backup Binaries**, 135 Backup File Extension, 127 Backup Files on Send, 124, 127 Backup/Restore, 135 Backward Compatibility, 37 BAK, 127 Bar Commands, 121 Base Configuration, 110 Base TCP Port, 110, 114 B-channels, 9 behaviour, 17 belonging, 42 Administrator Rights Group, 42 Binary Directory, 123, 125 Binary Files, 84 **BLF. 30** BOOTP, 5, 17, 60, 70, 123, 124, 125 matching, 124 **BOOTP Entries**, 17 **BOOTP Server**, 5 Border Between, 60, 62, 68

Moving, 60, 62, 68 Branch Prefix, 9 Brazilian Portuguese, 25, 29 Break Out, 17 Broadcast, 84 Broadcast IP Address, 126 browsers', 97 Busy contains, 17 Busy on Held, 139 Busy Subscriber, 17 Call Completion, 17 Busy Tone Detection, 72 c711.141 Small Office Edition, 141 c723, 141 CA, 97 Call Barring, 88 Call Completion, 17 Busy Subscriber, 17 Call Data Tagging on Transfer Actions, 9 Call Presentation, 17 Call Route, 47, 48, 54, 72, 73, 92, 116 Call Routing, 17 Outgoing, 17 Call Sender, 17 Call Status, 17, 25, 113 Call Status Application, 17 Call Transfer Announcements, 9 Call Waiting, 17 Calling, 9 Cancel, 9, 25, 28, 65 Cancel button, 80 Selecting, 80 Castelle Fax Server Support, 9 cause, 65, 67, 82, 114, 127 IP Office, 65, 67, 82, 114 login, 127 Manager, 127 CBC, 17, 38 **CCBS**, 17 CCC, 17, 38 CD, 25 Insert, 25 open, 25 CDR. 72 Centralized Voicemail, 9 cer, 110 Certificate Authorities, 97 Certificate Checks, 127 Certificate Import Wizard, 97 Certificate MMC, 97 Certificate Offered, 127 IP Office, 127 Certificate Store Export, 97 Certificates, 97 Certificates - Current User Folder, 97 CFG, 87, 123, 125, 127, 135

IP Office 4.1. Manager: 01. Using Manager

39DHB0002UKAA Issue 20i (29th November 2007)

Page 143

cfg file, 87 Manager PC, 87 Chain Store Mangement, 39 Change Directory, 125 selecting, 125 Change Passwords, 94 Change Universal PRI Card Line Type, 9 Change Working Directory, 80, 123, 125, 132 Changing, 25, 29, 30, 60, 62, 65, 68, 72, 74, 76, 104, 117, 122, 127 Column Widths, 62 Companding LAW, 72 How, 65, 68 Initial Discovery Settings, 74 Installed Applications, 25 IP Office, 117 IP Office 4.1, 76, 104 Locale, 72 Manager Language, 29 Position, 65, 68 Services Base TCP, 30 Size, 60, 62, 68 TCP. 122 Unit/Broadcast Address, 30 Configuration Received, 87 Voicemail Type, 72 Windows Registry Settings, Configuration Settings, 67, 87 127 Channel Reservation, 17 Charge, 17 CLI, 9, 15 CLI Routing, 9 existing, 9 CLI Routing Action, 9 replaces, 9 clicking, 140 Add, 140 Client Certificate Checks, 110 according, 110 Client IP Office Certificate Store, 110 Close Configuration, 122 Close Configuration/Security Settings After Send, 124, 127 Close Security Settings, 142 closing, 9 Manager, 9 Code, 9, 17, 46, 48, 72 Code, Telephone Number, 84 codecs, 17 Colors, 25 Column Widths, 62 Changing, 62 Columns Displayed, 62 Customizing, 62 Comma Separated Variable Text Files, 84 Compact Business Center, 38 Compact Contact Center, 38 Compact DECT, 17

Companding LAW, 72 Changes, 72 compared, 17 LCR, 17 computer', 97 Conference Center, 17, 25, 38 Create New Configuration, 58 Conference Meet Me button, 9 Create New Record, 58 Conferences, 17 Ending, 17 config, 76 Configuration Erasing, 90 Loading, 76 Saving, 87 Sending, 88 Configuration Icons, 60, 62, 68 Configuration Interface, 68 Altering, 68 Configuration Mode, 51, 95, 142 Configuration Mode Interface, Current User, 97, 127 52 Configuration Mode Screen Elements, 52 Configuration onto PC, 87 Saving, 87 Saving, 87 Revalidating, 67 Configuration Stored, 76 Loading, 76 Configurations, 135 configuring, 42, 43, 80 Access, 42 IP Office, 43 Manager, 80 Connecting, 5, 9, 17, 30, 82 IP Office, 5, 82 IP Office 3.2, 17, 30 Manager, 30 SES, 9 Contact Information Check, 76 ContactStore, 38 contains, 17 Busy, 17 Line Renumber, 17 Contains ARS, 44 Contains Auto Attendant, 44 Contains Control Unit, 44 Contains User, 44 Continue, 9, 25, 28 control, 42, 71 IP Office, 71 IP Office's System Password, 42 Control Unit, 46, 72, 73 Control Unit's LAN1, 90 copy, 76, 87, 97, 118 IP Office Manager, 76 IP Offices, 118 Manager, 97

corresponding, 97, 114 Manager application, 114 Managers, 97 Create Configuration tool, 82 Create New Config, 82, 131 Create Offline Configuration Wizard, 44, 46 during, 46 started, 44 Creating, 29, 42, 82 IP Office Service User, 42 New Configuration, 82 Windows, 29 CSV, 84, 136, 137 set, 136 CSV file, 15, 80, 84 CSV File Formats, 84 Current Configuration, 76 Loading, 76 Current User Certificate Store, 110 Currently IP Office Manager, 107 Custom Firewall Entry, 73 Customize Columns, 62 Customizing, 15, 62 Columns Displayed, 62 Data, 134 Data Settings, 90 D-channels, 9 DDI, 9 DDI Numbers, 9 DDI System, 9 **DECT**, 17 de-DE, 29 define, 44, 48 DTMF key, 48 IP Office, 44 Delayed Ring Preference, 17 Delete Contact Information, 76 Delete Entry, 58 Delete Incoming Call Route, 54, 92, 116 Deleting, 62, 65, 80 Entry, 62, 65 Delta Server, 17, 38 DER, 97, 110 DES\_40, 114 DES\_56, 114 DES-40, 97 DES-56, 97 describes, 28 Manager, 28 Deselecting, 127 deskers, 17 desking, 17, 62 Destinations, 140 Details Pane, 65, 68, 95, 138 Details Pane Actions, 65 Details Toolbar, 58

Device Manager menu, 40 Device Profile, 44 PIM, 44 Device Version Numbers, 9 DHCP, 90 DHCP Client, 30 DHCP Server, 30, 90 DHCP/BOOTP, 30 DID, 140 Digital Trunk Clock Source Change Alarm, 9 Dir, 54, 92, 116 Direct Media, 15, 17 Directories, 44, 54, 92, 116, 123, 125, 127, 132 selecting, 125 Working, 123, 125 Directory Entry, 73 Disable Account, 97, 107, 119 Disable Speakerphone, 9 Disconnect Tone, 17 discover, 74 IP Office, 74 Discovery, 30, 74, 110, 126 selecting, 126 Discovery Addresses, 74 Display, 127 Distributed Hunt Groups, 17 DNS. 30, 72 DO. 9 Domain Name Service, 30 dongle, 17, 25 drivers', 97 DS, 90 DSS Button, 73 **DTE**, 73 DTMF key, 48 defines, 48 during, 30, 126 Create Offline Configuration Wizard, 46 IP Office, 30 UDP, 126 Dutch, 25, 29 E1,9 E1-R2 PRI, 9 E911, 44, 46, 60 E911 System, 54, 72, 92, 116 e-commerce, 97 including, 97 Edit menu. 87 Editing, 5, 65, 71, 87, 104, 121, 127 Entry, 65 IP Office, 5, 71 PC's, 127 Security Settings, 104 Windows Registry, 127 Email, 9, 97 Embedded Voicemail, 9, 15, 17, 38, 47, 48 appears, 15 running, 48
Index

exp, 84, 136, 137 Embedded Voicemail Auto Attendant Short Codes, 9 Embedded Voicemail Memory, 48 Emulation, 9 Enable Application Idle Timer, 127 Enable BootP, 124 Enable Port, 124 Serial Communication, 124 Enable Time Server, 124 Enabled', Software, 119 enabled/disabled, 9 Enabling, 17, 43, 119 IP, 17 SNMP, 43 End, 17 Conferences, 17 English, 25 Enhanced Conference Meet Me. 9 Entry Deleting, 62, 65 Editing, 65 Validating, 62, 65 Entry Types, 54, 92, 116 File en-US. 29 Erase Configuration, 90, 131 Erase Security Settings, 104, 135 Erasing, 90 Configuration, 90 IP Office Configuration, 90 Error, 67 Jumping, 67 Error Pane, 58, 67, 138 hides, 138 Show/Hide, 58 Error Pane Actions, 67 es-MX, 29 etcissue.txt, 25 Ethernet LAN, 5 ethernet LAN/WAN, 17 Evening, 48 Events, 72 Excel, 84, 136, 137 except, 9, 43 IP500, 43 Legacy Card Carrier, 9 exchange, 30 IPSec, 30 excluding, 9, 25, 82 Home Editions, 25 T3,9 WAN3, 82 exe file, 29 existing, 9, 43, 44, 95 CLI Routing, 9 IP Office, 43 **Rights Groups**, 95 Service Users, 95 Short Code, 44 Exit, 137, 142 GAP. 17 Manager application, 137

expiry, 9, 76, 107, 119 Expiry Reminder Time, 107, 119 set, 107, 119 Exporting, 84, 136 Settings, 84 Exporting Settings, 84 Extension, 9, 44, 84 Extension Number, 15 Extension, User, 54, 92, 116 extension/VCM, 82 Extensions Renumber, 139 External, 15 place, 15 External Expansion Modules, 38 Extn201,90 Extn202, 90 Fast Forward, 17 Favor RIP Routes, 72 Fax, 17 includes, 17 Feature Key dongle, 17 FIFO, 9 selecting, 51, 91, 104 File Directory Used, 132 File Menu, 142 File Sizes, 73 File Type, 136, 137 Files, 65, 82, 97, 122, 124, 126, 130, 135 Filters, 80 Finish, 82 FIPS 140-2, 97 Firewall, 44, 47, 49 Firewall IP Office Service Controls, 17 Firewall Profile, 54, 72, 73, 92.116 firewalls, 30, 114 First In-First Out, 9 order. 9 Fixed Length Numbering, 82 flash, 71 following, 17, 30, 58, 127 IP Office, 30 **ISDN**, 17 Microsoft, 127 toolbars, 58 Force New Password, 119 Form, 97 ID, 97 Forwarding, 30 UDP, 30 FR, 73 Free, 88 French, 25, 29 fr-FR, 29 Full Control, 127 G723, 17 G729a. 17

General, 9, 107, 119 General Availability, 37 General IP Office Features, 9 General Manager Changes, 9 General Settings, 107 General Template, 49 German, 25, 29 Get, 95 Security Settings, 95 greyed, 44, 46, 47, 117 Group Admin, 54, 92, 116 Group Details, 115 Group Edit, 54, 92, 116 Group Listen, 9 Group Listen Off, 9 Group Listen On, 9 Group Listen On/Off, 9 Group Membership, 94, 119 Group Operation, 9 Group Pane, 62, 95, 138 hides, 138 right, 138 Show/Hide, 95 Group Pane Actions, 62 Group/Account Code Call **Recording Destination**, 9 Guest, 76 H.323, 9, 30 H.323 Discovery, 30 H.323 Gatekeeper, 72 H.323 Signalling, 30 H.323 Status, 30 H.323 Trunk Support, 9 H323, 17, 38 H323 IP, 17, 38 handsfree, 9 Hard Disk Space, 25 Hardware, 44 Hardware Support, 17 Hardware Template, 46, 48 Having, 30 3.2, 30 HEADSET, 9 Headset Force Feed, 9 Held, 139 Held Validation, 17, 139 hide, 124, 138 Error Pane, 138 Group Pane, 138 Navigation Pane, 138 Service Base TCP Port, 124 Hide/Show Error Pane, 68 Hide/Show Group Pane, 68 Hide/Show Navigation Pane, 68 Hiding Panes, 60, 62, 67, 68 Hiding Toolbars, 58, 68 High, 97, 107, 110 set, 110 Set IP Office Minimum Password Complexity, 97 Higher Software, 43

HKEY\_CURRENT\_USER/S oftware/Avaya/IP400/Mana ger/Security, 127 HKEY USERS/User GUID/Software/Avaya/IP4 00/Manager/Security key, 127 Home Editions, 25 excluding, 25 Host System, 114 hosting, 25 IP Office, 25 Hot Desking, 17 hot-swappable, 15 Housekeeping, 9 How Changing, 65, 68 Hunt Group, 44, 54, 92, 116 HuntGroup, 84 ICLID, 15, 49 match, 49 ICMP, 30 sends, 30 ICR, 54, 92, 116 ID forms. 97 ID Numbers, 17 identifies, 97, 110 IP Office, 97, 110 Manager, 97 ID's, 17 ie, 17, 134 IKE, 30 Immediate, 88 Implementing, 97 **IP Office Administration** Security, 97 Import/Export, 84, 136, 137 **IMPORTANT**, 5 Importing, 84, 137 Settings, 84 include, 17, 30, 87, 97 Audit Trail, 87 e-commerce, 97 Fax, 17 IP, 17 IP Office, 30 Incoming Call Route, 17, 44, 47, 54, 92, 116, 140 individual', 97 Initial Discovery Settings, 74 Changing, 74 Insert, 25 CD, 25 Installation Manager, 40 Installed Applications, 25 Changing, 25 Installing, 25 Manager, 25 Insufficient, 88 Integrated Management, 76 interlinking, 9 Avava, 9 Internal Twinning, 15

IP Office 4.1. Manager: 01. Using Manager Internet Time, 5 internet-based, 97 Intranet, 65 Intranet Service, 73 Intuity, 17 IP, 9, 17, 30, 43, 46, 74, 80, 82, 90, 110, 126, 134 allocates, 90 Enabling, 17 including, 17 sets, 126 shows, 126 uses, 90 IP Address, 30, 80, 132 IP DECT, 15, 17, 46 **IP DECT Extension**, 58 **IP DECT Trunks**, 38 **IP Extensions**, 73 IP Mask 255.255.255.0, 90 IP Mask 255.255.255.0., 90 **IP** Office access, 30, 42, 54, 76, 92, 97, 107, 110, 113, 114, 118 adding, 43 affect, 131, 135 AIM, 39 back, 5, 71, 127, 142 cause, 65, 67, 82, 114 Certificate Offered, 127 changes, 117 Configuring, 43 connecting, 82 connects, 5 control, 71 copy, 118 define, 44 discover, 74 During, 30 editing, 5, 71 existing, 43 following, 30 hosting, 25 identifies, 110 identify, 97 including, 30 level, 37, 56 loading, 123, 125 Manager, 127 match, 30, 70, 76, 82 online, 104 Opens, 58 present, 140 prevents, 104 rebooting, 88 relate, 113 render, 5, 94 requests, 5 reset, 9 responding, 30 restore, 40 returns, 90 running, 76 selects, 30

send, 97 set, 9, 42 shows, 114 take, 76 type, 46, 82, 131 upgrade, 43 Voicemail Pro, 9 IP Office 2.1, 5, 37, 39 IP Office 3.2, 39 IP Office 2.1., 43 level, 43 IP Office 3.1, 15 IP Office 3.2 Access, 30, 54, 92 connect, 30 connects, 17 IP Office 2.1, 39 IP Office 3.2 Configuration, 30 Accessing, 30 IP Office 4.0, 15, 17, 25, 38, 39, 94, 118, 135 release, 15 running, 135 Service Users, 94 IP Office 4.0 General Availability, 17 IP Office 4.0 Q2 20007, 9 IP Office 4.0 Q2 2007, 74, 80 IP Office 4.0., 17, 43 level, 43 IP Office 4.1, 9, 30, 37, 38, 54, 76, 82, 92, 94, 97, 104, 117, 134, 135, 142 access, 30 administrating, 97 change, 76, 104 IP Office 4.1 Admin, 5 IP Office 4.1., 9, 97 IP Office 500, 9, 38, 39 IP Office 500 PRI Trunk Card. 9 IP Office 500 System Unit, 17 IP Office SNMP, 40 IP Office Admin, 17, 25 IP Office Admin Suite, 25 selecting, 25 **IP Office Administration** Security, 97 Implementing, 97 IP Office Administrator Applications CD, 25 IP Office Analog DECT, 17 IP Office application, 107, 110 re-connecting, 110 IP Office Audit Trail, 9 IP Office Auto-Attendant Template, 40 IP Office Certificate Stores, 97 IP Office Configuration, 90 Erasing, 90 IP Office Date, 9 IP Office Delta Server, 17

IP Office DVD, 25 **IP** Office Embedded Voicemail, 25 **IP** Office Embedded Voicemail Installation, 9 refer, 9 IP Office File, 123, 125 IP Office firewall, 17 **IP Office Functions**, 5 IP Office General Template, 40 IP Office Hardware Template, 40 IP Office Installation, 104 refer, 104 IP Office Installation Manual, 25, 90, 132 refer, 25 IP Office LAN1 IP, 30 traffic, 30 **IP** Office Manager copy, 76 starting, 9 **IP** Office Manager application, 29 IP Office Manager Language, 29 IP Office Manager PC, 9 IP Office Manager Use, 97 IP Office menu. 30 IP Office Monitor, 113 IP Office Phone Manager, 47 **IP Office Professional** Edition, 17, 38 **IP Office Secure** Administration, 110 **IP Office Service Rights**, 116 IP Office Service User, 42 creates, 42 IP Office Setting, 42 **IP Office Small Office** Edition, 46, 48 IP Office Standard, 38 IP Office Standard Edition, 17,38 IP Office System Discovery, 74 IP Office System Status, 135 **IP Office System Status** Application, 17, 25, 30, 118 Item Name, 134 IP Office Systems, 42, 43, 48, 76 IP Office TAPI, 30, 38 IP Office Technical Bulletins, 15, 132 refer, 132 IP Office Time Profiles, 9 IP Office Unique System Administrator, 42 IP Office Unsecured Interfaces, 97 IP Office User Template, 40 IP Office's DTE, 104

IP Office's Flash, 71 IP Office's IP, 30 IP Office's Security Settings, 104 Loading, 104 IP Office's System Password, 42 control, 42 IP Route, 54, 72, 73, 92, 116 IP Search Criteria, 30, 74, 122, 126 Preferences, 30 IP400, 82 IP403, 17, 73 IP406 V1, 17, 73 IP406 V2, 9, 17, 48, 73 IP412, 73, 90 IP500, 9, 17, 38, 43, 48, 73, 82,90 except, 43 IP500 Licences, 38 IP500 PRI Trunk Channels, 38 IP500 PRI Universal, 9 IP500 PRI-U, 9, 38 IP500 Universal PRI, 9 IP500 Upgrade Standard, 17, 38 adding, 17 Professional, 17, 38 IP500 VCM 32, 17 IP500 VCM 64, 17 IP500 VCM Channels, 17 IP500 Voice Networking, 9, 17, 38 IPO TAPI, 30 IPO User, 42, 43 match, 42 IPO User TFTP, 42 IPO User TFTP Password, 42 match, 42 IPO Voice Networking, 30 IPSec, 30, 73 exchange, 30 **ISDN**, 17 following, 17 outgoing, 17 it's, 127 Italian, 25, 29 Target, 29 Items Changed, 134 it-IT, 29 Java, 25 Java application, 25 Jobs, 44 Jumping, 67 Error, 67 Key Dongle Serial Number, 17 Key Server, 25 key', 97 Know System Discovery, 80 Know Units, 80

Known IP Office File, 80 Known IP Office Systems, 80 Known System Discovery, 80 Known Systems CSV file, 80 Known Units button, 15, 80 Known Units file, 80 L2TP, 30, 73 Lamp Operation, 9 LAN, 30, 90, 124, 126 LAN1, 30, 90 LAN1 IP, 110 LAN1 IP Address, 30 LAN1/LAN2, 72 LAN2, 9, 90 Language Support, 25 Large, 60, 62, 68, 125 Last In-First Out, 9 Latin Spanish, 25 LCR, 17 compared, 17 LDAP, 72 Least Cost Route, 17, 54, 72, 92, 116 Legacy Card Carrier, 9 except, 9 level, 37, 43, 56, 97 IP Office, 37, 56 IP Office 2.1., 43 IP Office 4.0., 43 Secure, 97 Licence, 54, 92, 116 License, 84 License Keys, 73 License Server IP Address, 72 Main Toolbar, 58, 95, 104, License, License Key, 84 LIFO, 9 LIFO/FIFO Mailbox Operation, 9 Line Appearance button, 139 Line Appearance ID, 15 Line Appearance ID's, 17 Line Appearances, 15 Line Renumber, 17 contains, 17 Line Renumber tool, 17 List Sorting, 62, 132 Listen, 30 **TCP**, 30 **UDP**, 30 Lite, 38 Loading, 76, 104, 123, 125 Configuration, 76 Configuration Stored, 76 Current Configuration, 76 IP Office, 123, 125 IP Office's Security Settings, 104 Local Computer, 97 Local Machine, 97, 127 Local Machine Certificate Store, 110 Local Number Length, 9 Locales, 15, 72, 82

Changes, 72 Locate IP Office Admin Suite, Manager PC's NIC, 126 25 Locked - Expired, 119 Locked - Idle, 119 Locked - Password Error, 119 Locked - Password Expired, 119 Locked - Temporary, 119 Locked Setting, 65 Log, 17, 97, 107, 119 Audit Trail, 107 Out, 17 Set IP Office Service User Password Reject Action, 97 Logical LAN, 72, 73 login, 9, 17, 76, 119, 127 cause, 127 set. 17 long, 110 TLS, 110 Longest Waiting, 84 Look In, 84, 137 Low, 97 Set IP Office Minimum Password Complexity, 97 Manager's menu bar, 121 Low, Software, 107 LVM Greeting, 141 LVMGreeting, 9, 141 LVMGreeting.exe, 9, 141 MAC, 134 Main, 90 122, 131 make/receive, 9 Malicious Call Identification, 17 Manager copy, 39, 97 describes, 28 match, 76 Overview, 5 Starting, 28 Switching, 51, 95 Manager 1st, 97 Manager 2nd, 97 Manager 5.2, 110 Manager application corresponding, 114 exits, 137 returns, 142 switch, 135 Manager Back, 95 Switching, 95 Manager Certificate Checks, 97, 127 Manager Certificate Stores, 97 Manager Language, 29 Changing, 29 Manager Operator Rights, 54, 92 Manager PC, 30, 60, 74, 87, 97, 126, 127

cfg file, 87 Manager Preferences menu, 74 97 Manager Start Dialogue, 25 Adding, 25 Manager toolbars, 58, 68 position, 58, 68 Manager Window, 68 Resizing, 68 Manager's 200MB, 25 cause, 127 closing, 9 Configuring, 80 Connecting, 30 corresponding, 97 identify, 97 Installing, 25 IP Office, 127 offer, 127 order, 97 Manager's Binary Directory, 132 Manager's Select IP Office menu, 30, 74 Manager's Working Directory, 87 Managing, 30 Multiple Remote IP Offices, 30 Marks\_Test, 70 match **BOOTP**, 124 ICLID, 49 IP Office, 30, 70, 76, 82 IPO User, 42 IPO User TFTP Password, 42 Manager, 76 PC's, 25, 29 Service User, 76 Maximum Configuration, 73 Maximum Rights Groups, 110 Maximum Security, 97 Maximum Service Users, 110 May 2007, 15 **MCID**, 17 MD5, 97, 114 Medium, 60, 62, 68, 97, 107, 125 Set IP Office Minimum Password Complexity, 97 Medium Security, 97 Meet-me conferencing, 17, 38 non-mergeable, 71 Menu Bar, 57 Menu Bar Commands, 142 Menu Options, 48 Merge, 88 Message Authentication, 97 Mexican Spanish, 29

Microsoft, 127 following, 127 Microsoft Management Console, 97 Manager Security Preferences, Minimum Name Length, 107 Minimum Password Complexity, 107 Minimum Password Length, 107 Minimum Security, 97 misconfiguration, 9, 65, 67 MMC, 97 Monitor, 17, 25, 113 Monitor Password, 113 Morning, 48 Moving, 58, 60, 62, 65, 68 Border Between, 60, 62, 68 Previous, 58, 65 Toolbars, 58, 68 MS-CRM, 9, 17, 38 MSN, 140 set, 140 MSN Configuration, 58, 140 **MSN/DID**, 140 Multi-Line Tabs, 65, 68, 125 Multiple, 134 Multiple IP Offices, 42 Multiple Remote IP Offices, 30 Managing, 30 name/password, 76, 104 Names, 15 Navigation Pane, 60, 95, 138 hides, 138 Show/Hide, 95 Navigation Pane Actions, 60 Navigation Toolbar, 58 need, 104 OK button, 104 Negligible Security, 97 **NET**, 25 New Configuration, 82 Creating, 82 New Entry, 62, 65 Adding, 62, 65 New/Delete, 54, 92, 116 Next Entry, 58, 65 NIC, 126 NIC IP/NIC Subnet, 126 nl-NL, 29 NMC, 39, 40, 43 No Account Expiry, 119 No Answer Time, 17 None, 82, 97 Set IP Office Service User Password Reject Action, 97 North American, 15 NOTE, 97, 127 NotFound, 70 Notify, 9 Pots Extension, 9 NoUser, 15, 17

NoUser User, 17 offer, 127 Manager, 127 Offer Server Certificate, 110 offline send, 131 OK button, 104, 107 need, 104 online, 25, 104 IP Office, 104 open CD, 25 IP Office, 58 Open Configuration, 58, 76, 80, 122 Open File, 58, 76, 122, 131 Open Security Settings, 104, 142 Opened Offline/Newly Created Configuration, 88 Operating, 25 System, 25 Operator Rights, 116 Order, 9, 15, 84, 97 First In-First Out, 9 Manager, 97 remove/replace, 15 Other People, 97 Otherwise, 119 Out Logging, 17 Outcome, 134 Outgoing, 17 Call Routing, 17 **ISDN**, 17 Overview, 5, 91 Manager, 5 Security Settings, 91 Panes, 60, 62, 68 Partial Rerouting, 17 Particular Systems, 132 passcode, 71 passing, 119 Account Expiry, 119 Password, 42, 104, 113 Updating, 42 Password - Pre-3.2 Systems Only, 88 Password Administration, 42 Password Change Period, 107, pre-IP Office 4.0, 17 117, 119 Password Change Required, 5 Password Lockout, 17 Password Reject Action, 76, 107, 119 perform, 107 Password Reject Limit, 76, 107 password/account, 107 Pasting, 87 PC IP Address, 134 PC Login, 134 PC MAC Address, 134 PC Requirements, 25

PC's, 127 editing, 127 PCM, 141 PCPartner, 30 PC's, 25, 29 match, 25, 29 PEM, 97, 110 perform, 74, 107 Password Reject Action, 107 **UDP**, 74 Personal, 97 Personal | Certificates, 97 pfx, 110 pfx file, 97 Phone Manager application, 9 Phone Manager Installation Manual, 9 Phone Manager Lite/Pro, 17 Phone Manager Pro, 9 Phone Manager Pro 4.1, 9 Phone Manager Type, 9 Phone Manager User Guide, 9 refer. 9 Physical Extensions, 73 PIM, 40, 43, 44, 48 Device Profile, 44 PIM IP Office Templates, 44 PKCS#12, 97, 110 place, 15, 97 External, 15 Port Number, 124 Port Used, 110, 114 position, 58, 65, 68 Changing, 65, 68 Manager toolbars, 58, 68 Pots Extension, 9 Notify, 9 PPP, 73 PR, 17 pre-2.1 IP Office, 37 Pre-3.2 IP Office Software, 43 Recording Name, 9, 48 pre-4.0, 25 pre-4.0 IP Office, 17, 25 Preferences IP Search Criteria, 30 selecting, 124 Preferences menu, 17, 74 pre-IP Office 3.2, 94, 113 Present, 140 IP Office, 140 Presentation Digits, 140 pressing, 9 Transfer, 9 prevents, 104 IP Office, 104 Previous, 58, 65 Moving, 58, 65 Previous Password Limit, 107 release, 15 PRI, 9 PRI-U, 9 Private Call. 17 Pro, 9, 17, 38

Professional, 17, 38 IP500 Upgrade Standard, 17, 38 Professional Edition, 9, 17, 38 render, 5, 94 Profile, 47, 48, 49, 54, 72, 73, 92, 116 Profile Entry, 73 Program, 28 Programming, 9 Properties, 29 pt-Br, 29 Q2 2007, 15, 123, 125 QSIG, 9, 17, 38 Queue Threshold, 9 Queued, 9, 17 Queuing On, 84 RAM, 25, 71 RAS, 47, 54, 72, 90, 92, 116 RAS Service, 73 RC4-128, 97 Read All Configuration, 54, 92 Read All Security Settings, 94 Read Configuration, 94 Read Only, 54, 92, 116 Read', 97, 127 Reboot Immediately, 94 Reboot Mode, 88 Reboot Time, 88 Reboot When Free, 94 Reboot/Merge Configuration List, 71 rebooting, 88, 131 IP Office, 88 Receive Config, 131 Received BOOTP, 70 **Received Configuration**, 88 Received TFTP Error, 70 recognised, 97 re-connecting, 110 IP Office application, 110 refer, 9, 25, 39, 40, 104, 132 AIM, 39, 40 IP Office Embedded Voicemail Installation, 9 **IP** Office Installation, 104 **IP** Office Installation Manual, 25 **IP Office Technical** Bulletins, 132 Phone Manager User Guide, 9 Vista Business Ultimate, 9 Refresh, 30, 76, 80, 104, 122, 132 Regedt32.exe, 127 relating, 113 IP Office, 113 IP Office 4.0, 15 Remote Hot Desking, 17 Remove, 25 Remove Programs, 25

Remove Selection, 127 remove/replace, 15 order, 15 IP Office, 5, 94 Renumber, 17, 139 replace, 9 CLI Routing Action, 9 Request Login on Save, 124, 127 requests, 5 IP Office. 5 Reserve Last CA, 17 Reset All Security Settings, 94 Reset Security Settings, 104, 121, 142 resetting, 9, 42, 104, 119 Account Expiry, 119 An IP Office's Security Settings, 104 IP Office, 9 Unique System Administrator, 42 Resizing, 68 Manager Window, 68 respond, 30, 126 IP Offices, 30 TCP, 126 UDP, 30, 126 restore, 40 IP Office, 40 Restore Binaries, 135 Retry, 76 return, 90, 142 IP Office, 90 Manager application, 142 Revalidating, 67 Configuration Settings, 67 RFC868, 5 RFT, 25 right, 47, 72, 138 Group Pane, 138 **Rights Groups** existing, 95 set. 119 **Ringing Line Preference**, 17 **RIP**, 30 RJ45 Ethernet LAN, 9 RJ45 Ethernet WAN, 90 Rotary, 84 routable, 30, 74, 126 RTF, 25 RTP, 17 RTP Relay, 17 running, 9, 48, 76, 135 Embedded Voicemail, 48 IP Office, 76 IP Office 4.0, 135 VPNremote, 9 S0, 15 SAA, 40, 42, 43 SAA AIMAdmin, 42 SAA IPO User. 42 SAA Setting, 42

Save, 87, 95, 104, 122 Configuration, 87 Configuration onto PC, 87 Configuration Received, 87 Security Settings, 95, 104 Save As, 122 Save Configuration, 58, 87, 88, 122 Save Configuration As, 122 Save Configuration File After Load, 124, 127 Save File As dialog, 122 Save In, 84, 136 Saving Security Settings, 104, 142 SCN, 17 SCN Distributed Hunt Groups, 17 Secondary Dial Tone, 17 Secure, 97, 114 level. 97 Secure Communications, 76, 104, 127 Secure, High, 114 Secure, Low, 114 Secure, Medium, 114 Security, 97, 104, 110, 113, 127 selecting, 127 Security - Registry Settings, 127 Security Administration, 97, 110, 114, 117 Security Administrator, 5, 54, 92, 94, 97, 107 Security Enhancements, 9 Security Manager, 107 Security Manager Service User, 107 Security Mode, 95, 121 Security Mode Interface, 95 Security Mode Screen Elements, 95 Security Service User Settings, 119 Security Services Settings, 114 Security Settings Editing, 104 Get, 95 Overview, 91 Save, 95 Saving, 104 set Security Settings Pane, 95 Security User, 94, 134 securitypwd, 94, 107 Select Directory, 132 selecting Cancel button, 80 Change Directory, 125 Directories, 125 Discovery, 126 File, 51, 91, 104 IP Office, 30

IP Office Admin Suite, 25 Preferences, 124 Security, 127 Tab, 65 TCP Discovery Active, 110 Set Hunt Group Night UDP Discovery Active, 110 Validation, 130 Visual Preferences, 125 Yes. 25 Self Administer button, 9 self-signed', 97 send, 30, 88, 97, 131 Configuration, 88 **ICMP**, 30 IP Office, 97 offline, 131 **TCP**, 30 Send Config, 88, 131 Send Config menu, 122 Send Configuration, 82 Send Configuration menu, 72, 88 Serial Communication, 124 Enable Port, 124 Server, 5 Server Certificate, 110 Server Private Key, 110 Service, 54, 73, 92, 114, 116, 117 access, 117 Service Security Level, 110, 114 Service Short Codes, 17 Set Hunt Group Out, 17 Service User access, 116 account, 76 existing, 95 IP Office 4.0, 94 match, 76 Sets. 119 Service User Details, 107 Services Base TCP, 30 change, 30 Services Base TCP Port, 110, 124 hides, 124 SES, 9 connect, 9 SES Trunks, 38 Session ID Cache, 110 Session Initiation Protocol, 30 Account Idle Time, 119 CSV, 136 Expiry Reminder Time, 107, 119 High, 110 IP, 126 IP Office, 9, 42 Login, 17 MSN, 140 Rights Groups, 119

Service User's, 119

TCP, 74 UDP, 74 Set button, 127 Set Certificate, 97 Service, 17 Set Hunt Group Out, 17 Service Short Codes, 17 Set IP Office Account Idle Time, 97 Set IP Office Client Certificate Checks, 97 Set IP Office Configuration, 97 Set IP Office Minimum Password Complexity, 97 High, 97 Low, 97 Medium, 97 Set IP Office Minimum Password Length, 97 Set IP Office Password Change Period, 97 Set IP Office Previous Password Limit, 97 Set IP Office Security Administration, 97 Set IP Office Service User Password Reject Action, 97 Log, 97 None, 97 Set IP Office Session ID Cache, 97 Set Manager Certificate Checks, 97 Settings Exporting, 84 Importing, 84 setup.exe, 25 SHA-1, 97, 114 Short Code existing, 44 ShortCode, 84 Shortcut Locale Setting, 29 Show In Groups, 62 Show Previous/Next Entry, 58 Switching, 51, 95, 135 Show/Hide, 58, 95 Error Pane, 58 Group Pane, 95 Navigation Pane, 95 SHOW\_LINEID\_NOT\_OUT SIDE, 15 shows, 114, 126, 138 Avaya IP, 138 IP, 126 IP Office, 114 Since UDP, 126 SIP, 9, 15, 17, 30, 46 SIP Enablement Service, 9 SIP Trunk Channels, 9, 17 SIP Trunks, 38 Size, 60, 62, 68, 73 Changing, 60, 62, 68 Small, 60, 62, 68, 125

Small Community Network, 9, 17, 30, 38 Small Office Edition, 60, 73, 82, 90, 141 c711, 141 Smart Card, 17 SMTP email, 9 snap-in', 97 SNMP, 9, 30, 39, 40, 43 enabling, 43 SoftConsole, 17, 30, 38 Software, 107, 114, 127 Solomail, 30 Sorting, 62, 132 List, 62, 132 SP2, 25 SP4, 25 SPEAKER key on Avaya DS, 9 SSA, 9, 17, 107, 118 SSA on IP Office 3.2, 97 Standard Edition, 9, 17, 38 Standard Edition Mode, 9 started, 9, 28, 44 Create Offline Configuration Wizard, 44 IP Office Manager, 9 Manager, 28 Static, 72 Status, 17, 30, 54, 92 Status Access, 54, 92, 118 Status Application, 9, 17, 25 Status Bar, 70, 95 Status Group, 94 Status Interface, 110, 114 Still Queued, 9, 17 store', 97 Strong', 97 subnet, 30, 74 subnets, 74, 126 Success, 134 SUM, 39, 40, 43 support.microsoft.com/kb/256 986, 127 supporting, 113 Manager, 51, 95 Manager application, 135 Manager Back, 95 Syslog, 9, 134 Sysmonitor, 30 SysMonitor application, 17 System Alarms, 9 System Details, 110 System Discovery, 80 System Events, 9 System Monitor, 25 System Password, 43 System Phone, 9 System Preferences, 9 System Settings, 114 System Status, 17, 118, 135 System Status Access, 135

IP Office 4.1. Manager: 01. Using Manager System Status Application, 9, 25, 113, 114, 118 System Status Interface, 114 Systems, 15, 17, 25, 30, 43, 44, 72, 76, 110, 113 Operating, 25 T1, 9, 15 T246, 15 T3, 9, 15, 17 excluding. 9 T3 Direct Media Support, 15 T3 IP, 9, 15, 17 Tab, 65 Selecting, 65 Tabs Display, 65, 68 take, 76 IP Office, 76 **TAPI**, 17 TAPI Wave Driver, 30 Target, 29 Italian, 29 TCP, 30, 74, 80, 110, 114, 122, 126 change, 122 listens, 30 respond, 126 sends, 30 set, 74 TCP Base Port, 114, 124 TCP Discovery, 126 TCP Discovery Active, 110 Selecting, 110 TCP Discovery Address Ranges, 74 Technical Bulletins, 132 telecoms, 25 Telephony, 9, 17, 72 Telephony Settings, 90 Template, 47 Template Records, 46, 47, 48, 49 Temporary Disable, 107, 119 Terminal Support, 17 TFTP, 5, 30, 42, 70, 123, 124, 125, 138 **TFTP** Configuration Write, 113 TFTP Log, 138 TFTP Log window, 138 TFTP Server, 5, 124 Those toolbars, 58, 68 Though Manager, 51 Through Manager, 30 TIME Access, 134 Time on System Variables, 9 Time Profile, 44, 54, 92, 116 timeout, 9 TimeQueued, 9 TimeSystem, 9 Title Bar, 52, 56

TLS, 9, 30, 70, 97, 110, 114, 127 long, 110 Toolbars, 58, 68, 138 Altering, 58 following, 58 Moving, 58, 68 Tools, 9, 40, 139, 141 Tools -> Device Manager, 44 Tools menu, 17, 57, 121 traffic, 30 IP Office's LAN1 IP, 30 Transfer, 9 pressing, 9 **TRANSFER** button, 9 Transport Layer Security, 97 Transtalk 9040, 17 **Trusted Root Certification** Authorities, 97 Tunnel, 30 type, 46, 82, 131 IP Office, 46, 82, 131 UDP, 30, 74, 80, 110, 126 during, 126 forward, 30 listens, 30 performs, 74 respond, 30, 126 set, 74 UDP Broadcast, 30 255.255.255.255, 30 UDP Discovery, 126 UDP Discovery Active, 110 Selecting, 110 UDP/TCP, 30 UK English, 29 Unblock, 28 Under UDP Discovery, 74 unencrypted, 97 Unique Security Administrator, 42, 43, 107, 117 Unique Security Control Unit, 94 Unique System Administrator, 42 reset. 42 Unit/Broadcast Address, 30, 74, 76, 104, 122, 132 changes, 30 United States, 46 Units, 76, 122 unparked, 17 unsecure, 5, 94, 114 Unsecure Only, 110, 114 Unsecure Only', 114 Unsecured Interfaces, 113 unvalidated, 132 Updating, 42 Passwords, 42 Upgrade, 43, 132

IP Office, 43 Upgrade Wizard, 5, 125, 132 Upgrade Wizard tool, 132 US, 60 US English, 29 USB, 17, 25 Use Port, 9, 90 User Restriction/Rights, 84 User Rights, 44, 47, 54, 65, 92.116 User Rights Admin, 54, 92, 116 uses, 90 IP, 90 UTF8, 84, 136, 137 v1.0, 97 Validate Configuration, 58 Validate Entry, 58 Validating, 62, 65, 130, 132 Entry, 62, 65 Validation, 130 selecting, 130 Validation Control, 17 Variable Routing, 9 VCM, 9 Version, 9, 132 Very strong', 97 View/Edit, 54, 92, 116 Viewing, 58, 60, 65, 67, 68, 94 Vista. 9 Vista Business Ultimate, 9 refers, 9 Vista Enterprise, 9 Vista Home Basic, 9 Vista Home Premium, 9 Visual Preferences, 60, 62, 65, Windows Security Alert, 28 68, 125 selecting, 125 Visual Voice, 17 VM Pro Password, 113 Voice Mail Lite, 25 Voice Recording, 17 Voicemail Email, 84 Voicemail Lite, 17 Voicemail Lite/Pro, 17 Voicemail On, 84 Voicemail Pro, 9, 17, 25, 113 IP Office, 9 Voicemail Pro 4.0, 17 Voicemail Pro 4.1, 9 Voicemail Type, 72 Changes, 72 VoIP, 9 VoIP Extension, 58 VPN IP Extensions, 9 VPN IP Extensions Licenses, 9 VPN Phone Allowed, 9 VPNremote, 9 running, 9

WAN, 5, 65 WAN Port, 54, 72, 73, 92, 116 WAN Service, 73 WAN3, 17, 82 excluding, 82 WAN3 10/100, 17 wav, 44, 48, 141 WAV file, 48 allow. 48 What's New, 9, 15, 17 When Free, 88 wildcards, 9 Windows, 25, 28, 29, 87, 97, 127 Create, 29 Windows 2000 Professional, 25 Windows 2000 Server, 25 Windows 2003 SBS, 25 Windows 2003 Server, 25 Windows Certificate Store Import, 97 Windows Certificate Store Organisation, 97 Windows Certificate Store Usage, 97 Windows Control Panel, 25 Windows Notepad, 25 Windows Operating System Support, 9 Windows PC, 5 Windows Registry, 127 editing, 127 Windows Registry Settings, 127 Changing, 127 Windows Server 2003, 97 Windows Vista, 9, 25, 97 Windows XP, 28 Windows XP Pro. 9 Windows XP Professional, 25, 97 Wireless, 44, 60 Wireless IP Phones, 15 Within Preferences, 126 Within SAA, 42 WordPad, 25, 84 Working, 123, 125 Directory, 123, 125 Working Directory, 127 Write, 119 Write All Security Settings, 94 Write Configuration, 94 X.509 v3, 97 X.509v3, 110 X509,97 xxxx, 88 Yes Selecting, 25

Performance figures and data quoted in this document are typical, and must be specifically confirmed in writing by Avaya before they become applicable to any particular order or contract. The company reserves the right to make alterations or amendments to the detailed specifications at its discretion. The publication of information in this document does not imply freedom from patent or other protective rights of Avaya or others.

Intellectual property related to this product (including trademarks) and registered to Lucent Technologies have been transferred or licensed to Avaya.

All trademarks identified by the <sup>®</sup> or <sup>™</sup> are registered trademarks or trademarks, respectively, of Avaya Inc. All other trademarks are the property of their respective owners.

This document contains proprietary information of Avaya and is not to be disclosed or used except in accordance with applicable agreements.

Any comments or suggestions regarding this document should be sent to "wgctechpubs@avaya.com".

© 2007 Avaya Inc. All rights reserved.

Avaya Unit 1, Sterling Court 15 - 21 Mundells Welwyn Garden City Hertfordshire AL7 1LZ England

Tel: +44 (0) 1707 392200 Fax: +44 (0) 1707 376933

Web: http://www.avaya.com/ipoffice/knowledgebase